### РЪКОВОДСТВО НА ПОТРЕБИТЕЛЯ УКАЗАНИЯ ЗА РАБОТА С ТЕСТВАЩ МОДУЛ

### СЪДЪРЖАНИЕ

| 1 | Tec | т и миграция на данни                              | 3    |
|---|-----|----------------------------------------------------|------|
|   | 1.1 | Стартиране и идентификация на потребителя          | 3    |
|   | 1.2 | Общ програмен интерфейс                            | . 11 |
|   | 1.3 | Вид на проекта за изменение на кадастралната карта | . 29 |
|   | 1.4 | Видове тестове на .cad файл                        | . 32 |
|   | 1.5 | Входни данни                                       | . 34 |
|   | 1.6 | Проверки                                           | . 39 |
|   | 1.7 | Протокол и приключване                             | . 43 |
|   | 1.8 | Подаване на заявление                              | . 45 |

## 1 Тест и миграция на данни

## 1.1 Стартиране и идентификация на потребителя

| №  | Стъпки на изпълнение                                                                                                    |
|----|----------------------------------------------------------------------------------------------------|
| 1. | Тестващият модул е предназначен за проверка и приемане на входни данни в САД-<br>формат към Информационната система на кадастъра. Системата е WEB-базирана и<br>може да се достъпи от всеки браузър.<br>Входният .cad файл се обработва и приема във временна база данни. Извършва се<br>проверка, която включва поредица от тестове върху графичната и семантичната<br>информация. Получените данни се визуализират заедно с намерените грешки в<br>табличен и графичен вид. Въз основа на резултатите от проверката и допълнителен<br>анализ на пълнотата и качеството им, се взема решение дали да се премине към<br>следваща стъпка или не. Изготвя се протокол, който съдържа подробна детайлна<br>информация за входните данни и намерените грешки и предупреждения.<br>В зависимост от вида на саd файда са надични различни проверки на данните. При |
|    | започване на нов тест, се заличават данните за предходния тест. При успешно                                                                                                    |
|    | подаване на заявление за "Приемане/неприемане на проект за изменение на КККР".                                                                                                    |
| 2. | След зареждането на Тестващия модул в браузър, е необходима автентикацията с<br>електронен подпис на съответния клиент.                                                                                                    |
|    | забележка. необловимо е клиентът ва има регистрация в мовул Портал и ва са му забабени<br>права за тест на .cad файл.                                                                                                    |
| 3. | Избира се бутонът за вход с е-автентикация.                                                                                                    |

|    | вход с е-автентикация                                                                                                    |
|----|----------------------------------------------------------------------------------------------------|
| 4. | След избора на бутон за вход с е-автентикация, системата препраща автоматично към сайта на Системата за електронна автентикация където е необходимо да се избере                                                                                                    |
|    | средство за процеса по автентикация.                                                                                                    |
|    | <ul> <li>c &gt; C = eutri-testagor.bg/eutri/isologin</li> <li>c = testinov.bg/eutri/isologin</li> <li>c = testinov.bg/eutri/isologin</li> </ul>                                                                                                    |
|    | Министерство на електронното управление                                                                                                    |
|    | Избор на средство за автентикация  Избор  Пои избор на двудакторна автентикация е, необходимо да имате профил. Създаването и редакцията на профил. Създаването и редакцията на профил. Създаването и редакцията на профил. е чред избор на, линка;                                                                                                    |
|    | електронен подлис е необходимо същия да За използване на 2FA автентикация с.<br>съдържа информация за EFH на автора на възможните средства е необходимо да.<br>подлиса, в съответствие с § 1, т.22 от възможните средства е необходимо да.<br>слоталичелните разпоредон на Закона за създадете профил.<br>от Наредбата за общите изисквания към<br>информационните системи, регистрите и<br>електронните адм. услуги. |
|    |                                                                                                    |
|    | Проветтыт се финанскира от Оперативная дойор управления", съфинансирана от Баролийския сиска чра Евролийския сискален<br>фонд. В изпълнаниен на провет 1800/85/01/01.004-001. Издудаждане на хориконталните и цинтраник системи на електронното<br>управление във връкка с Еринния модел за заяяване, заплащане и предоставлен на електронни дадининстративни услуги".                                                |
| 5. | От падащото меню на бутона "Избор" се маркира първата опция – "Квалифициран Ел.                                                                                                    |
|    | Подпис КЕП".                                                                                                    |

| МОДУЛ КККР | УКАЗАНИЯ ЗА РАБОТА С ТЕСТВАЩ МОДУЛ | Стр. 4 от 48 |
|------------|------------------------------------|--------------|
|------------|------------------------------------|--------------|

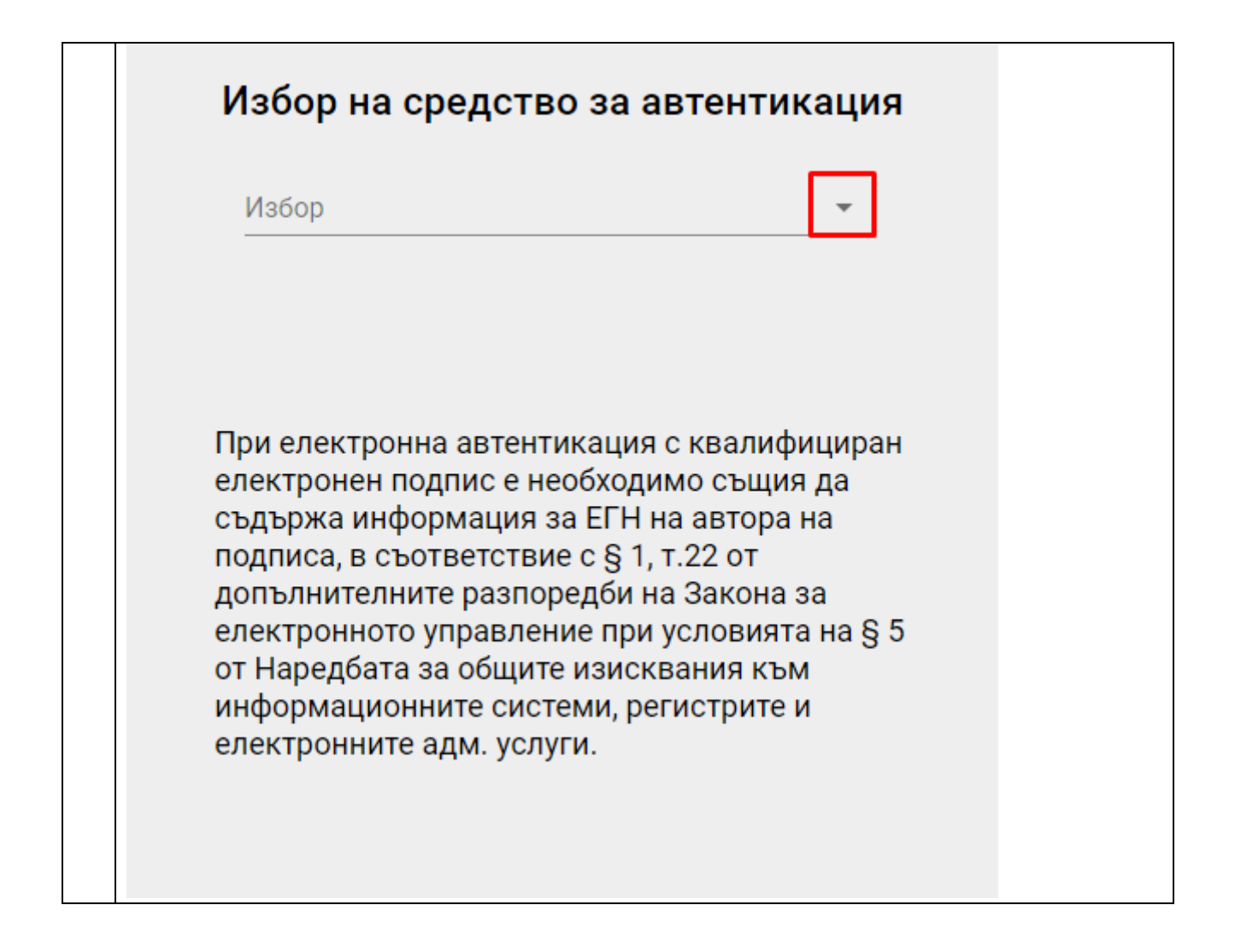

| Избор на средство за автентикация                                                                                                    |
|----------------------------------------------------------------------------------------------------|
| Квалифициран Ел. Подпис КЕП                                                                                                    |
| Мобилен КЕП InfoNotary                                                                                                    |
| Мобилен КЕП Борика                                                                                                    |
| Мобилен КЕП Евротръст Н                                                                                                    |
| ПИК на НАП                                                                                                    |
| <ul> <li>електронното управление при условията на § 5<br/>от Наредбата за общите изисквания към<br/>информационните системи, регистрите и<br/>електронните адм. услуги.</li> </ul> |
| Избира се бутонът "Вход".                                                                                                    |

|           | Избор на средство за автентикация                                                                                                    |                                       |
|-----------|----------------------------------------------------------------------------------------------------|---------------------------------------|
|           | Избор                                                                                                    |                                       |
|           | Квалифициран Ел. Подпис КЕП 🔹                                                                                                    |                                       |
|           |                                                                                                    |                                       |
|           | Вход                                                                                                    |                                       |
|           |                                                                                                    |                                       |
|           |                                                                                                    |                                       |
|           |                                                                                                    |                                       |
|           |                                                                                                    |                                       |
|           |                                                                                                    |                                       |
|           |                                                                                                    |                                       |
|           |                                                                                                    |                                       |
|           |                                                                                                    |                                       |
|           |                                                                                                    |                                       |
| 7.        | Необходимо е да се избере сертификат, за да се удостовери самоличност Маркира се сертификата и се натиска бутона "ОК".                                                                                                    | та.                                   |
|           | Избор на сертификат                                                                                                    | ×                                     |
|           | Изберете сертификат, за удостоверите самоличността си пред qes-login.eauth-<br>test.egov.bg:443                                                                                                    |                                       |
|           | Тема Издател Сериен №                                                                                                    |                                       |
|           | B-Trust Operational                                                                                                    |                                       |
|           | MIHAELA PLAMENOVA PET B-Trust Operational                                                                                                    |                                       |
|           |                                                                                                    |                                       |
|           |                                                                                                    |                                       |
|           | Информация за сертификата                                                                                                    | 3                                     |
| 8         | Появява се пиалогов прозовен за втрежнане на ШИН кол на слоктвои                                                                                                    |                                       |
| 0.        | польява се диалогов прозорец за въвеждане на пипт код на електрон                                                                                                    | пия подпис на                         |
| 8.<br>MOJ | Маркира се сертификата и се натиска бутона "ОК".<br>Избор на сертификат<br>Изберете сертификат, за удостоверите самоличността си пред qes-login.eauth-<br>test.egov.bg:443<br>Тема Издател Сериен №<br>В-Trust Operational<br>МІНАЕLA PLAMENOVA PET В-Trust Operational<br>Информация за сертификата ОК Отка:<br>Появява се диалогов прозорец за въвеждане на ПИН код на електрон<br>УЛ КККР УКАЗАНИЯ ЗА РАБОТА С ТЕСТВАЩ МОДУЛ | ×<br>3<br>1ния подпис<br>Стр. 7 от 48 |

|     | съответния потребител.                                                                                                    |
|-----|----------------------------------------------------------------------------------------------------|
|     | Изисква се парола - Mozilla Firefox                                                                                                    |
|     | Please enter the password for the PKCS#11 token Card                                                                                                    |
|     |                                                                                                    |
|     | Вписване Отказ                                                                                                    |
| 9.  | Въвежда се ПИН кода и се натиска бутона "Вписване".                                                                                                    |
|     | Изисква се парола - Mozilla Firefox × 31                                                                                                    |
|     | Please enter the password for the PKCS#11 token Card #EBFC28F530E1379C.                                                                                                    |
|     |                                                                                                    |
|     | Вписване Отказ                                                                                                    |
|     | <u>розможните ср</u>                                                                                                    |
| 10. | Ако е въведен правилен ПИН код на електронния подпис и автентикацията е успешна,                                                                                                    |
|     | се зарежда интерфейсът на Тестващия модул, като трите имена на съответния клиент се                                                                                                    |
|     | ИЗПИСТВИ ПО ГОДЕНИЯ.<br>С А + 6. Можета Пламенова Петрова<br>С Изход<br>С Изход                                                                                                    |
|     | Crocee Q Tapcee Tapcee                                                                                                    |
|     |                                                                                                    |
|     | tonghist 24                                                                                                    |
|     |                                                                                                    |
|     |                                                                                                    |
|     | COM THE REAL PROPERTY OF THE REAL PROPERTY OF THE R |
|     | Koningen (Kalendar)                                                                                                    |
|     |                                                                                                    |
|     | лания<br>Палания<br>В Започни тост на САД                                                                                                    |
|     | Magud 1: 2407097         12: 675200.10         12: 675200.10           Koppenning Case         10:05 2000 (Regenymane accepts case)         2: 007-107                                                                                                    |
| 11. | При грешно въведен ПИН код на електронния подпис, Системата за електронна                                                                                                    |
|     | автентикация визуализира отново диалоговия прозорец за въвеждане на ПИН кода.                                                                                                    |
|     | същият да бъде блокиран.                                                                                                    |
| L   |                                                                                                    |

|     | • eAuth 2.0 × +                                                                                                    |                                                                                                    | ~ - ø ×                                                                     |
|-----|----------------------------------------------------------------------------------------------------|----------------------------------------------------------------------------------------------------|-----------------------------------------------------------------------------|
|     | ← → X O A ≠ https://eauth-test                                                                                                    | egov.bg/eauth/ssologin                                                                                                    | × ☆ © ③ ≦ =                                                                 |
|     | CI<br>Mar                                                                                                    | истема за електронна автентикация естеротно на електронното управление                                                                                                    | <u>415</u>                                                                  |
|     | Hado<br>Kaz<br>Bag                                                                                                    | ор на средство за автентикация<br>инфикирран Ел. Подпис КЕЛ<br>инфикирран Ел. Подпис КЕЛ<br>инфикирран En. Подпис КЕЛ<br>интоловил. Сазаванито и.<br>видиа с чака избор на.<br>интоловил. Сазаванито и.<br>интоловил. Сазаванито и.<br>интоловил. Сазаванито и.<br>интоловил. Сазаванито и.<br>интоловил. Сазаванито и.<br>интоловил. Сазаванито и.<br>интоловил. Сазаванито и.<br>интоловил. Сазаванито и.<br>интоловил. Сазаванито и.<br>интоловил. Сазаванито и.<br>интоловил. Сазаванито и.<br>интоловил. Сазаванито и.<br>интоловил. Сазаванито и.<br>интолови. Сазаванито и.<br>интоловил. Сазаванито и.<br>интоловил. С |                                                                             |
|     | Προκετατ σε φια<br>φόσις, 1 αποτου<br>τηταιδιασια πλα                                                                                                    | чанскра от Оперативна протрима "Добро управление", съфинанскорана от Европейския съкоз крез Европейския социален<br>ение на продикт 80056 (PMOT) 104-300 "Надградацие на переколганиет и цистрална состями на екстронното<br>правита с Единини морта на законатиса, какопадина и се окотремо на молистратени управ.                                                                                                    |                                                                             |
| 10  | oes-login.eauth-test.egov.bg                                                                                                    |                                                                                                    |                                                                             |
| 12. | при по-дълго време                                                                                                    | с, използвано за въвеждане на пит кода на електр                                                                                                    | онния подпис, е                                                             |
|     |                                                                                                    | ляви съобщение. че времето за изчакване на връз                                                                                                    | зката е изтекло.                                                            |
|     |                                                                                                    |                                                                                                    |                                                                             |
|     | Необходимо е да се                                                                                                    | избере бутона "Нов опит".                                                                                                    | × - σ ×                                                                     |
|     | Необходимо е да се<br>© Прибингири приздите на - × +<br>                                                                                                    | избере бутона "Нов опит".                                                                                                    | ∨ - σ ×<br>%_Ω Ω ອ ໓ ≡                                                      |
|     | Необходимо е да се<br>© ⊓рибонгири иреадите w - × +<br>← → © Миреи/ири-Бериканић-те                                                                                                    | избере бутона "Нов опит".                                                                                                    | × − σ ×<br>2 <sub>4</sub> ☆ ⊕ ⊕ ⊕ ∑ ≡                                       |
|     | Необходимо е да се не<br>□ □ прибин при презденене × +<br>← → ○ □ https://tec.login.esuth-tec                                                                                                    | избере бутона "Нов опит".<br>«еремье<br>времето за изчакване на връзка изтече<br>година пои свързване с оде-login.eauth-test.com.ba.                                                                                                    | マーの× ¾☆ ②④ ② ■                                                              |
|     | Необходимо е да се не                                                                                                    | usdepe бутона "Нов опит".<br>•reporter<br>времето за изчакване на връзка изтече<br>Бремето за изчакване на връзка изтече<br>и.<br>• пока при страване с qes-login eauth-testegov.bg.<br>• 1. са и пи ка и верменно недостана или натоване. Онганйе отново след мало.<br>• 1. са опокото друг страница, пореверет в ръзата от с интерни.<br>• опокото друг страница, пореверет в ръзата от с интерни.<br>• опокото друг страница, пореверет в ръзата от с интерни.                                                                                                    | ····································                                        |
|     | Необходимо е да се не                                                                                                    | • usace of control a "Hore of the of the off the off the o                                                                                                    | × - の × ネ☆                                                                  |
|     | Необходимо е да се не<br>□ □ рибин при придант и : × +<br>← → □ □ https://un-tegin.auth-teg                                                                                                    | aussion of the second second secon                                                                                                    | マレーのの         ス           本☆         ロロの目目                                  |
| 12  |                                                                                                    | <text><text><text><text><list-item><list-item><list-item></list-item></list-item></list-item></text></text></text></text>                                                                                                    | ν         - σ         ×           %         Φ         Φ         Δ         Ξ |
| 13. | Продочение променение се нис<br>Продочение променение се нис<br>С → 0 простояние се нис<br>Продочение променение се нис<br>Продочение променение се нис<br>Продочение се нис<br>Продочение се н | избере бутона "Нов опит".<br>"******<br>Времето за изчакване на връзка изтече<br>Грима при свираване с есе-!одіп.еauth-testegov.bu.<br>1. ************************************                                                                                                    | оащане, който се                                                            |

| МОДУЛ КККР | УКАЗАНИЯ ЗА РАБОТА С ТЕСТВАЩ МОДУЛ | Стр. 9 от 48 |
|------------|------------------------------------|--------------|
|------------|------------------------------------|--------------|

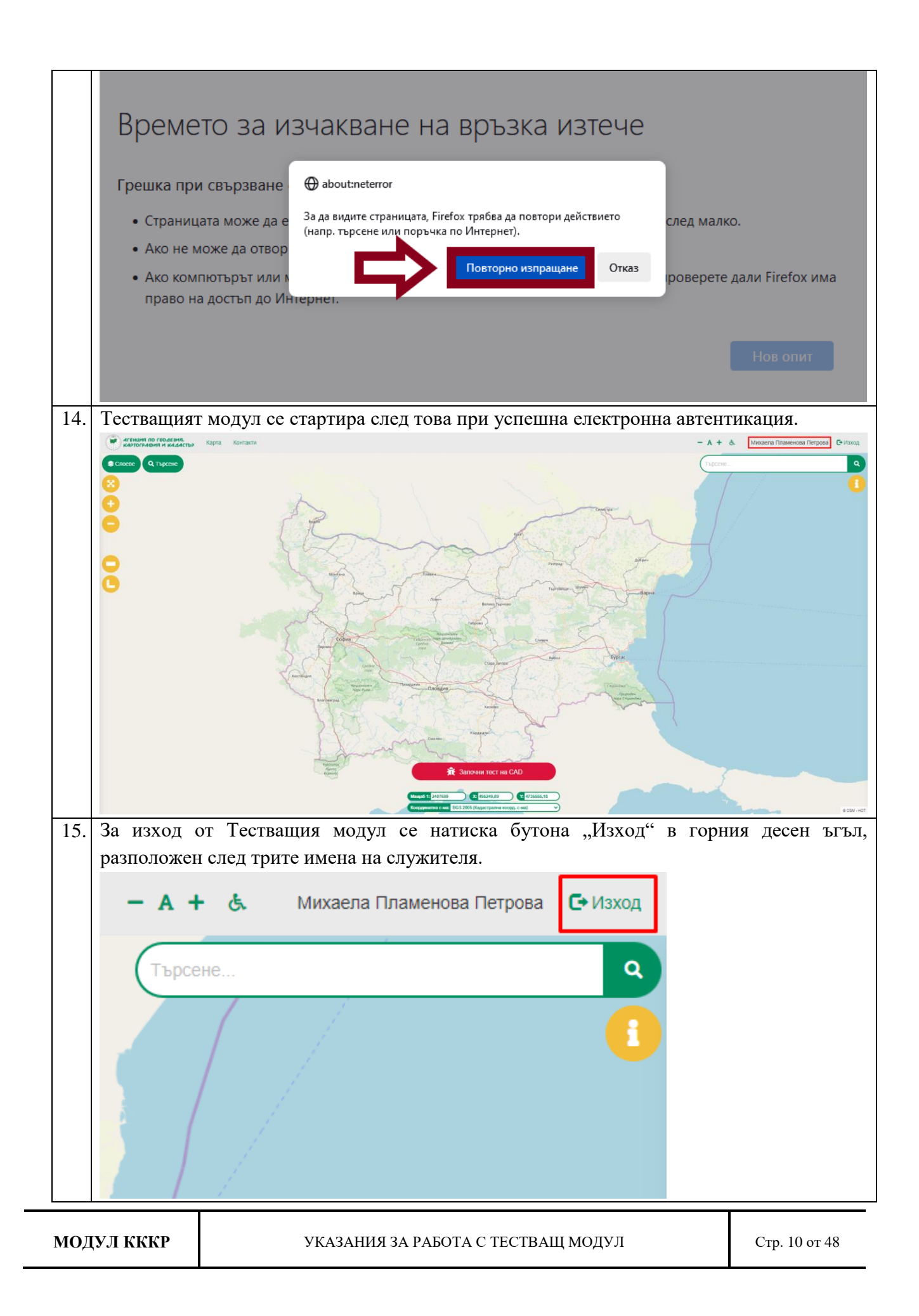

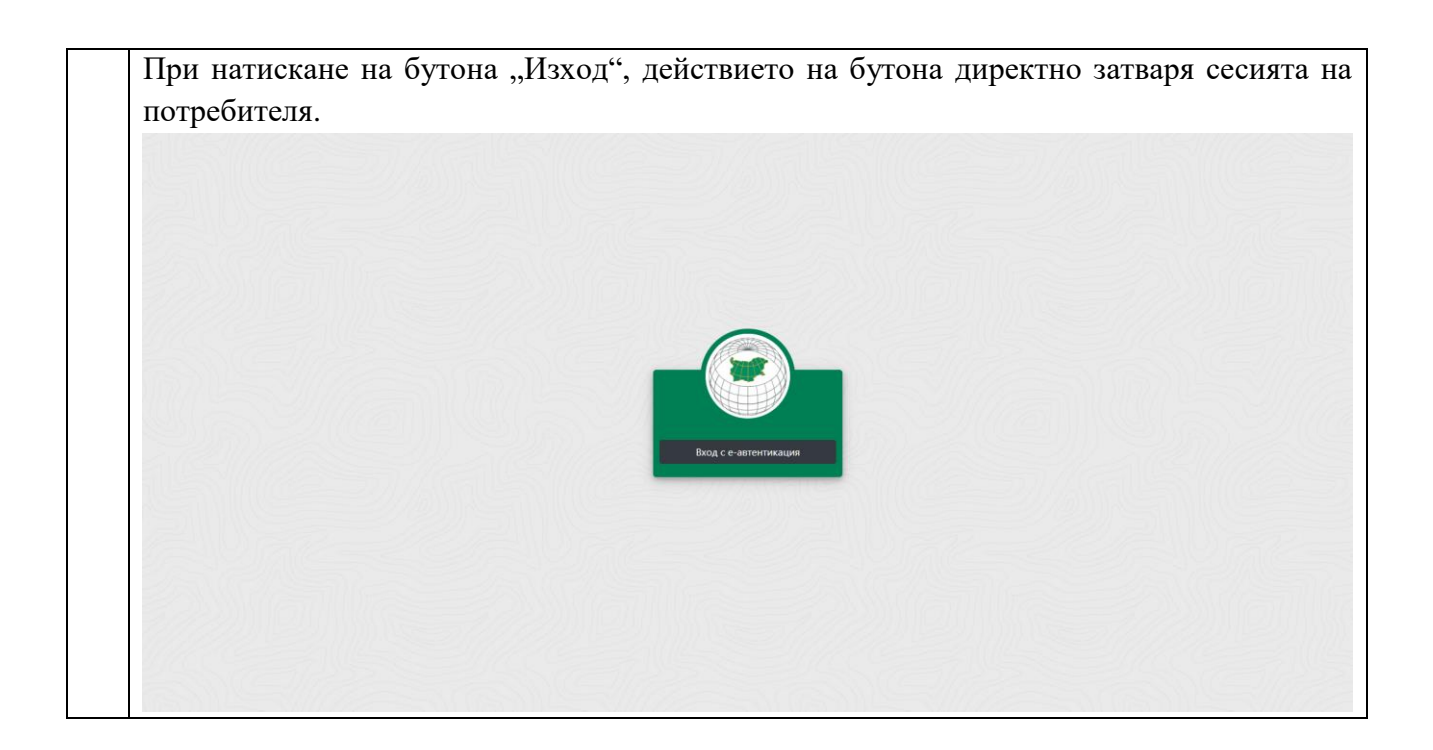

# 1.2 Общ програмен интерфейс

| №  | Стъпки на изпълнение                                                                                                    |
|----|----------------------------------------------------------------------------------------------------|
| 1. | Чрез бутона "Карта", потребителят, вписан в Тестващия модул, има възможност да                                                                                                    |
|    | презареди във всеки един момент картата до първоначалния ѝ изглед, показан на                                                                                                    |
|    | екранната снимка по-долу.                                                                                                    |
|    | АГЕНЦИЯ ПО ГЕОДЕЗИЯ,<br>Картография и кадастър Карта Контакти                                                                                                    |
|    | <ul> <li>Слоеве</li> <li>Слоеве</li> <li>Слое</li></ul> |

| МОДУЛ КККР | УКАЗАНИЯ ЗА РАБОТА С ТЕСТВАЩ МОДУЛ | Стр. 11 от 48 |
|------------|------------------------------------|---------------|
|------------|------------------------------------|---------------|

| Choree Q Tupcere                                                                                                    | ٩                                                                                                    |
|----------------------------------------------------------------------------------------------------|----------------------------------------------------------------------------------------------------|
|                                                                                                    |                                                                                                    |
|                                                                                                    | •                                                                                                    |
|                                                                                                    |                                                                                                    |
| Ann A M                                                                                                    |                                                                                                    |
|                                                                                                    |                                                                                                    |
|                                                                                                    |                                                                                                    |
|                                                                                                    | the second second second second second second second second second second second second second second second s |
| Taken Taken Taken Taken Taken Taken Taken Taken Taken Taken Taken Taken Taken Taken Taken Taken Taken Taken Tak                                          |                                                                                                    |
|                                                                                                    |                                                                                                    |
| Forman Constant Constant                                                                                                    |                                                                                                    |
|                                                                                                    |                                                                                                    |
|                                                                                                    |                                                                                                    |
| Kanger Kanger                                                                                                    |                                                                                                    |
| мини<br>Англи                                                                                                    |                                                                                                    |
|                                                                                                    |                                                                                                    |
| Kopperson k et al. (DG5 2005 (Stagesspane songe 5-ea)                                                                                                    | © QSM - HOT                                                                                                    |
| 2. Чрез бутон "Контакти", потребителят, вписан в Тестващия модул, има възмож                                                                             | ност да                                                                                                    |
| види посочените координати (адрес, БУЛСТАТ/ЕИК, тел. номер, електорны                                                                                    | а поща,                                                                                                    |
| работно време) за връзка с Агенцията по геолезия, картография и каластър.                                                                                |                                                                                                    |
|                                                                                                    |                                                                                                    |
| АГЕНЦИЯ ПО ГЕОДЕЗИЯ. Карта Контакти                                                                                                    |                                                                                                    |
| картография и кадастър                                                                                                    |                                                                                                    |
|                                                                                                    |                                                                                                    |
|                                                                                                    |                                                                                                    |
| S chocke C Tupeche                                                                                                    |                                                                                                    |
|                                                                                                    |                                                                                                    |
|                                                                                                    |                                                                                                    |
|                                                                                                    |                                                                                                    |
|                                                                                                    |                                                                                                    |
|                                                                                                    |                                                                                                    |
|                                                                                                    |                                                                                                    |
|                                                                                                    |                                                                                                    |
|                                                                                                    |                                                                                                    |
|                                                                                                    |                                                                                                    |
|                                                                                                    | -                                                                                                    |
| KAPTOPAGANI II KALACTEP KAPTA KONTACTIV - A + & Mikodelta limateno                                                                                       | а петрова 🕒 изход                                                                                              |
| АГЕНЦИЯ ПО ГЕОДЕЗИЯ.<br>КАРТОГРАФИЯ И КАДАСТЪР                                                                                                    |                                                                                                    |
| тр. София, п.к. 1618,                                                                                                    |                                                                                                    |
| ул. "Мусала" 1<br>Център за адинстративно обслужване - вход от ул. "Белмекен"<br>БУЛГСТАТЕЛИС 10062900                                                   |                                                                                                    |
| nen., 02/8188345<br>e-mait.acad@cadastre.bg                                                                                                    |                                                                                                    |
| Pa6orino spewe:<br>Dowenopuwe: - Dena: 9 00.17 30                                                                                                    |                                                                                                    |
|                                                                                                    |                                                                                                    |
| © 2024 - AFRK Magyn Tect                                                                                                    |                                                                                                    |
| 3. Бутоните, разположени преди името на потребителя, вписан в Тестващия моду                                                                             | л, имат                                                                                                    |
|                                                                                                    |                                                                                                    |
| функция за настройване на големината на шрифта в интерфейса на системата –                                                                               | може ла                                                                                                    |
| функция за настройване на големината на шрифта в интерфейса на системата – и се увелинава или намалява, спрямо, стандартните, настройки, които, со разво | може да                                                                                                    |
| функция за настройване на големината на шрифта в интерфейса на системата – п се увеличава или намалява, спрямо стандартните настройки, които са задад    | може да<br>(ени по                                                                                             |

| МОДУЛ КККР | УКАЗАНИЯ ЗА РАБОТА С ТЕСТВАЩ МОДУЛ | Стр. 12 от 48 |
|------------|------------------------------------|---------------|

-

|     | Намалици                | A + &                       | Михаела Пламенова Петрова         | С• Изход       |                 |
|-----|-------------------------|-----------------------------|-----------------------------------|----------------|-----------------|
|     |                         | Търсене                     |                                   | ٩              |                 |
|     |                         |                             |                                   | 1              |                 |
|     | — А                     | + &                         | Михаела Пламенова Петрова 🕞       | Изход          |                 |
|     | Тър                     | сене                        |                                   | ٩              |                 |
|     |                         |                             |                                   |                |                 |
| 4.  | Бутонът "А              | " възстанов.                | ява стандартните настройки на шри | ифта.          |                 |
|     | Нормал                  | А+ &                        | Михаела Пламенова Петрова         | С• Изход       |                 |
|     | T                       | ърсене                      |                                   | ٩              |                 |
|     |                         |                             |                                   | 1              |                 |
| 5.  | След буто<br>достъпност | ните за н<br>               | астройка на шрифта е разполо      | эжен бутонът   | "Функции за     |
|     | - А<br>Фун<br>Тър       | +<br>кции за достъп<br>сене | Михаела Пламенова Петрова 🕞       | Изход          |                 |
|     |                         |                             |                                   |                |                 |
| 6.  | При натисн              | сане на бутс                | она "Изход", действието на бутона | а директно зат | варя сесията на |
| мод | (УЛ КККР                |                             | УКАЗАНИЯ ЗА РАБОТА С ТЕСТВАЩ МОД  | УЛ             | Стр. 13 от 48   |

УКАЗАНИЯ ЗА РАБОТА С ТЕСТВАЩ МОДУЛ Стр. 13 от 48

|    |              | - A                     | + &                  | Михаела      | а Пламенова  | Петрова    | С• Изход     |          |
|----|--------------|-------------------------|----------------------|--------------|--------------|------------|--------------|----------|
|    |              | Ты                      | осене                |              |              |            | ٩            |          |
|    | <i>-</i>     |                         |                      |              |              |            | <b>i</b>     |          |
| 7  | потреоителя. |                         |                      | í.           |              |            | ~            |          |
| /. | информация   | га за заред             | цените м             | одели и слое | вете в тях   | може да    | оъде достъпе | на чрез  |
|    | оутона "Слое | Be".                    |                      |              |              |            |              |          |
|    | АГЕН<br>КАРТ | ция по гео<br>ография и | одезия.<br>1 кадасті | ьр Карта     | Контакти     |            |              |          |
|    | 😂 Слоеве     | Q Тър                   | осене                |              |              |            |              |          |
|    |              |                         |                      |              |              |            |              |          |
|    |              |                         |                      |              |              |            |              |          |
| 8. | След натиска | инето му, с             | е визуал             | изира легенд | ата на карта | ата със за | редените дан | ни. Има  |
|    | възможност   | моделите,               | както и              | отделните с  | лоеве в тях  | а, да се с | пират или пу | ускат за |
|    | визуализация | [.                      |                      |              |              |            |              |          |

| МОДУЛ КККР | УКАЗАНИЯ ЗА РАБОТА С ТЕСТВАЩ МОДУЛ | Стр. 14 от 48 |
|------------|------------------------------------|---------------|

|     | АГЕНЦИЯ ПО ГЕОДЕЗИЯ,<br>Картография и кадастър Карта Контакти                       |
|-----|-------------------------------------------------------------------------------------|
|     | В Слоеве Q Търсене х                                                                |
|     | — 🔽 Актуална кадастрална карта 🔀                                                    |
|     | Геодезически точки                                                                  |
|     | Иадписи                                                                             |
|     | ✓ Надписи на райони                                                                 |
|     | ✓ Подробни точки                                                                    |
|     | ✓ Зони на ограничения                                                               |
|     | Граници                                                                             |
|     | Граници на самостоятелни обекти                                                     |
|     | Самостоятелни обекти                                                                |
|     | ✓ Сгради                                                                            |
|     | Имоти                                                                               |
| 9.  | В долната част на това меню е разположен сет от базови карти, от които потребителят |
|     | тоже да избере и да приложи която пожелае.<br>По Базови карти                       |
|     |                                                                                     |
|     |                                                                                     |
|     | A A A A A A A A A A A A A A A A A A A                                               |
| 10. | Необходимо е да натисне върху избраната базова карта, като тя автоматично ще замени |
|     | текущата на картата.<br>Пример:                                                     |
|     | По подразбиране базовата карта, която се зарежда, е OSM – Mapex.                    |
| LI  |                                                                                     |

| модул | КККР |
|-------|------|
|-------|------|

УКАЗАНИЯ ЗА РАБОТА С ТЕСТВАЩ МОДУЛ

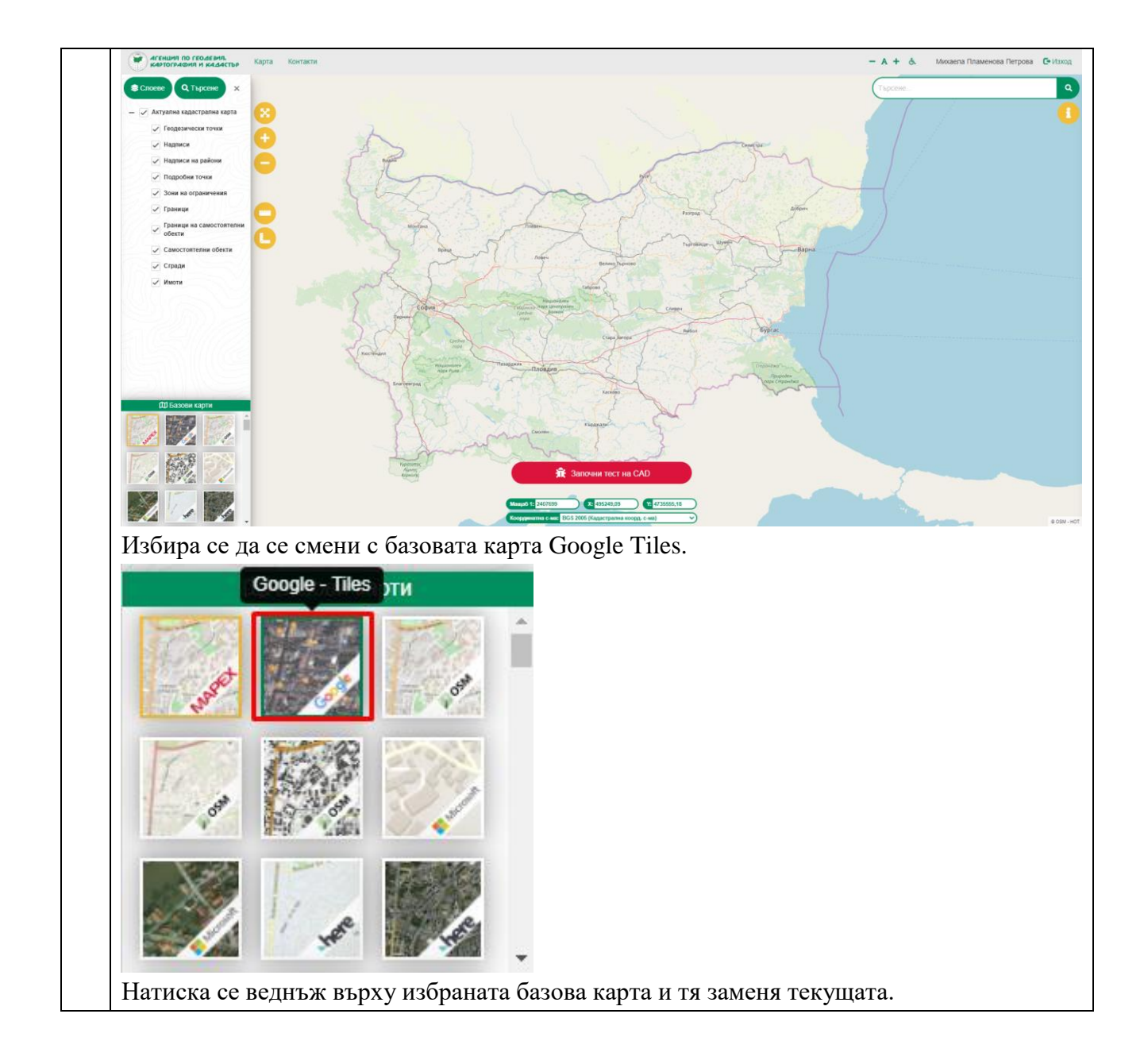

| МОДУЛ КККР | УКАЗАНИЯ ЗА РАБОТА С ТЕСТВАЩ МОДУЛ | Стр. 16 от 48 |
|------------|------------------------------------|---------------|
|------------|------------------------------------|---------------|

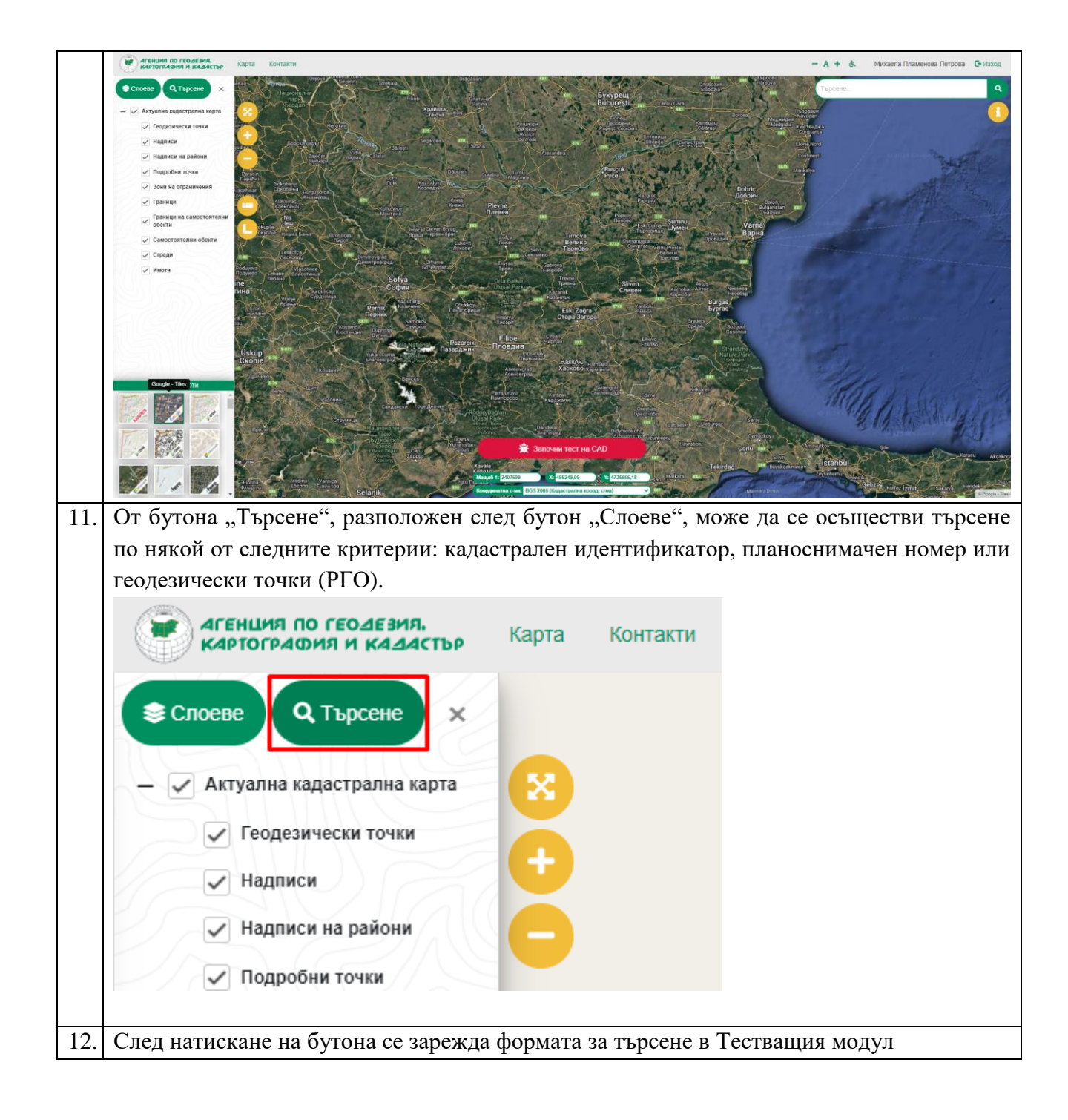

|--|

|              | Слоеве                                                                          | ×                            |             |
|--------------|---------------------------------------------------------------------------------|------------------------------|-------------|
| Тър          | осене:                                                                          |                              |             |
| К            | адастрален идентификатор                                                        | ~                            |             |
|              | ~!!!()) <i>@</i>                                                                |                              |             |
| Земл         | лище:                                                                           | ~                            |             |
| Р            | айон:                                                                           |                              |             |
|              | Имот:                                                                           |                              |             |
| Сг           | рада:                                                                           |                              |             |
| 20           | COC:                                                                            |                              |             |
|              | <b>Q</b> Търси                                                                  |                              |             |
| . От п       | адащото меню на полето за търсен                                                | може да се избере критерия   | за търсене. |
| Тър          | осене:                                                                          |                              |             |
| Ka           | адастрален идентификатор                                                        | v                            |             |
| К            | адастрален идентификатор                                                        |                              |             |
| зП           | ланоснимачен номер                                                              |                              |             |
| Γe           | еодезически точки (РГО)                                                         |                              |             |
| P            | aŭou:                                                                           |                              |             |
| P            | айон:                                                                           |                              |             |
| P            | айон:<br>Имот:                                                                  |                              |             |
| P<br>I<br>Cr | Район:<br>Имот:<br>рада:                                                        |                              |             |
| P            | Район:<br>Имот:<br>рада:<br>СОС:                                                |                              |             |
| P            | Район:<br>Имот:<br>рада:<br>СОС:<br>СОС:                                        |                              |             |
| Cr<br>Cr     | айон:<br>Имот:<br>рада:<br>СОС:<br>Q Търси<br>и от критериите има различни поле | та за въвеждане на данните з | а търсене.  |

| Кадастрал                                                                                                    | пен идентификатор                                  | ~ |  |
|----------------------------------------------------------------------------------------------------|----------------------------------------------------|---|--|
|                                                                                                    |                                                    |   |  |
| Землище:                                                                                                    | ~                                                  | ~ |  |
| Район:                                                                                                    |                                                    |   |  |
| Имот:                                                                                                    |                                                    |   |  |
| Сграда:                                                                                                    |                                                    |   |  |
| coc:                                                                                                    |                                                    |   |  |
| • Плано                                                                                                    | оснимачен номер                                    |   |  |
| <ul> <li>Планс</li> <li>Слоеве</li> <li>Търсене:</li> </ul>                                                          | оснимачен номер<br>Q Търсене                       | × |  |
| <ul> <li>Планс</li> <li>Слоеве</li> <li>Търсене:</li> <li>Планосни</li> </ul>                                        | оснимачен номер<br><b>Q Търсене</b><br>мачен номер | × |  |
| <ul> <li>Плано</li> <li>Слоеве</li> <li>Търсене:</li> <li>Планосни</li> <li>Землище:</li> </ul>                      | оснимачен номер<br>С Търсене<br>мачен номер        | × |  |
| <ul> <li>Планос</li> <li>Слоеве</li> <li>Търсене:</li> <li>Планосни</li> <li>Землище:</li> <li>Пл. номер:</li> </ul> | оснимачен номер<br>мачен номер                     | × |  |

| МОДУЛ КККР | УКАЗАНИЯ ЗА РАБОТА С ТЕСТВАЩ МОДУЛ | Стр. 19 от 48 |
|------------|------------------------------------|---------------|
|------------|------------------------------------|---------------|

|     | 😂 Слое                                | ве Q Търсене Х                                                         |  |  |
|-----|---------------------------------------|------------------------------------------------------------------------|--|--|
|     | Търсене:                              |                                                                        |  |  |
|     | Геодези                               | чески точки (РГО) 🗸                                                    |  |  |
|     | Земл                                  | ище:                                                                   |  |  |
|     | Вид на точ                            | ката:                                                                  |  |  |
|     | Ho                                    | мер:                                                                   |  |  |
|     | 710                                   |                                                                        |  |  |
|     |                                       | Q Търси                                                                |  |  |
| 15. | След изби                             | ране на критерий за търсене, се въвеждат подробни данни за съответното |  |  |
| 16. | Пример:                               | е написка синия бутон "търси .                                         |  |  |
|     | Търсене по кадастрален идентификатор: |                                                                        |  |  |
|     | Слоеве Q Търсене х Търсене:           |                                                                        |  |  |
|     |                                       |                                                                        |  |  |
|     | Кадастр                               | ален идентификатор 🗸                                                   |  |  |
|     |                                       |                                                                        |  |  |
|     | Землище:                              | гр. Бургас 🗸                                                           |  |  |
|     | Район:                                | 615                                                                    |  |  |
|     | Имот:                                 | 6                                                                      |  |  |
|     | Сграда:                               |                                                                        |  |  |
|     | COC:                                  |                                                                        |  |  |
|     |                                       |                                                                        |  |  |
|     |                                       | Q Търси                                                                |  |  |
|     | Натиска се                            | бутона "Търси".                                                        |  |  |

| 📚 Сло                                                          | еве Q Търсене х                                                                                                    |
|----------------------------------------------------------------|----------------------------------------------------------------------------------------------------|
| Търсене                                                        |                                                                                                    |
| Кадас                                                          | рален идентификатор 🗸                                                                                                    |
|                                                                |                                                                                                    |
| Землище                                                        | гр. Бургас 🗸                                                                                                    |
| Район                                                          | 615                                                                                                    |
| Имот                                                           | 6                                                                                                    |
| Сграда                                                         |                                                                                                    |
| coc                                                            |                                                                                                    |
| Картата с<br>Намерени                                          | <b>Q</b> Търси<br>е фокусира до намерения резултат, според въведените данни за търсене.                                                                       |
| Cropage<br>Crock                                               |                                                                                                    |
| <ul> <li>Функцио</li> <li>мащаба н</li> <li>Бутонът</li> </ul> | налността на трите бутона, разположени под бутона "Слоеве", е свързана с<br>а картата.<br>най-отгоре е свързан с общия изглед, който е зададен на картата със |

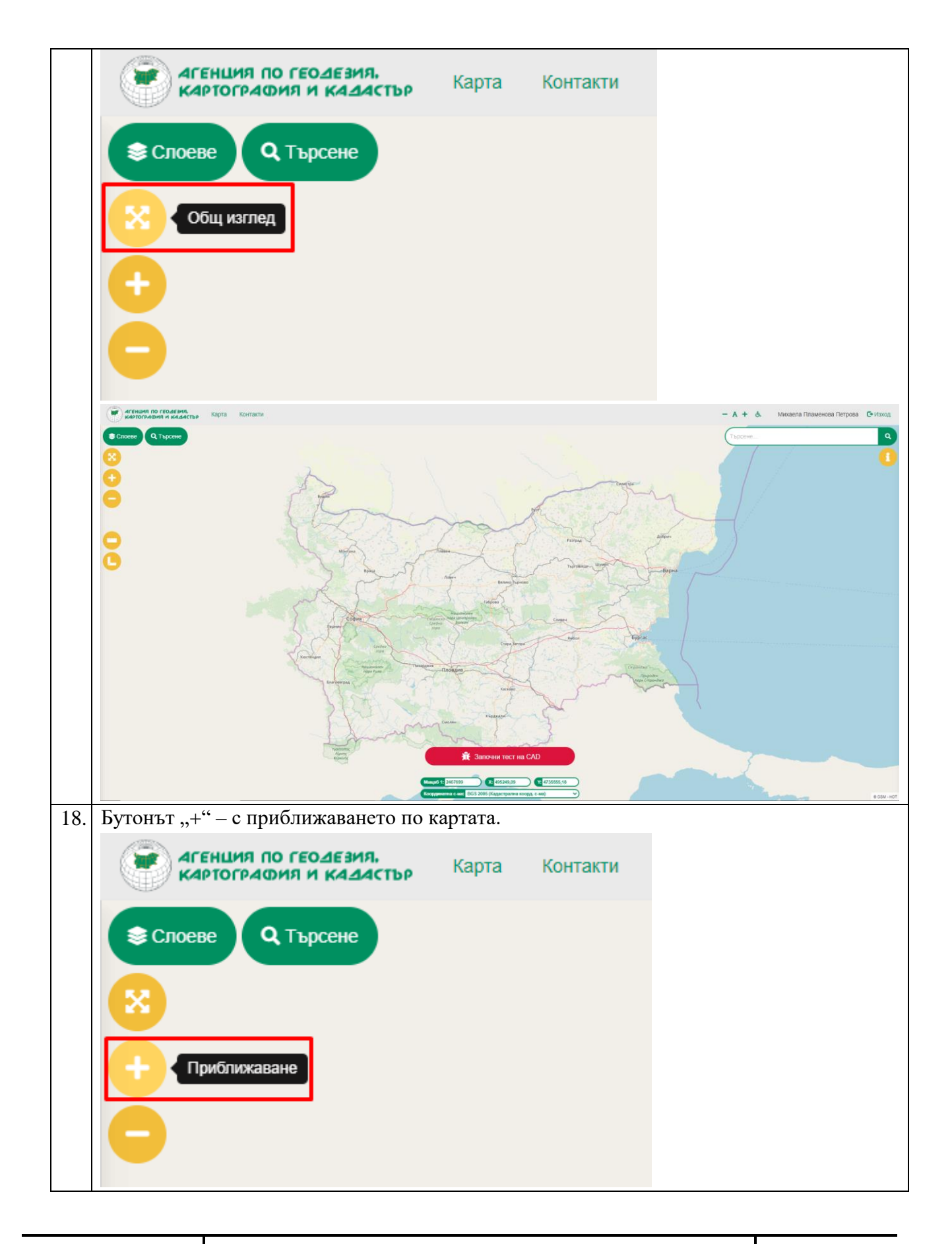

| 22 от 48 |
|----------|
|          |

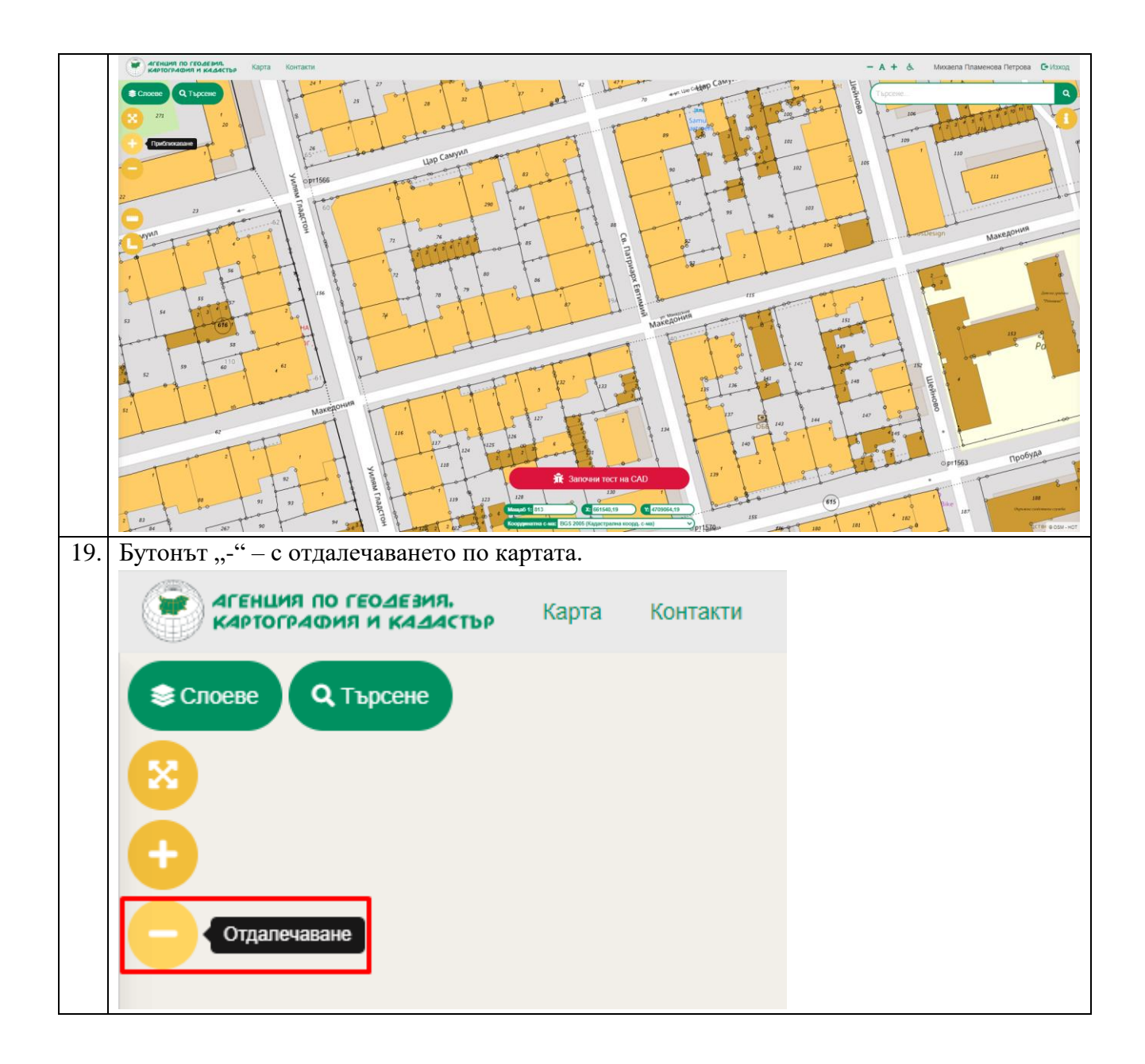

| МОДУЛ КККР | УКАЗАНИЯ ЗА РАБОТА С ТЕСТВАЩ МОДУЛ | Стр. 23 от 48 |
|------------|------------------------------------|---------------|
| МОДУЛ КККР | УКАЗАНИЯ ЗА РАБОТА С ТЕСТВАЩ МОДУЛ | Стр. 23 от 4  |

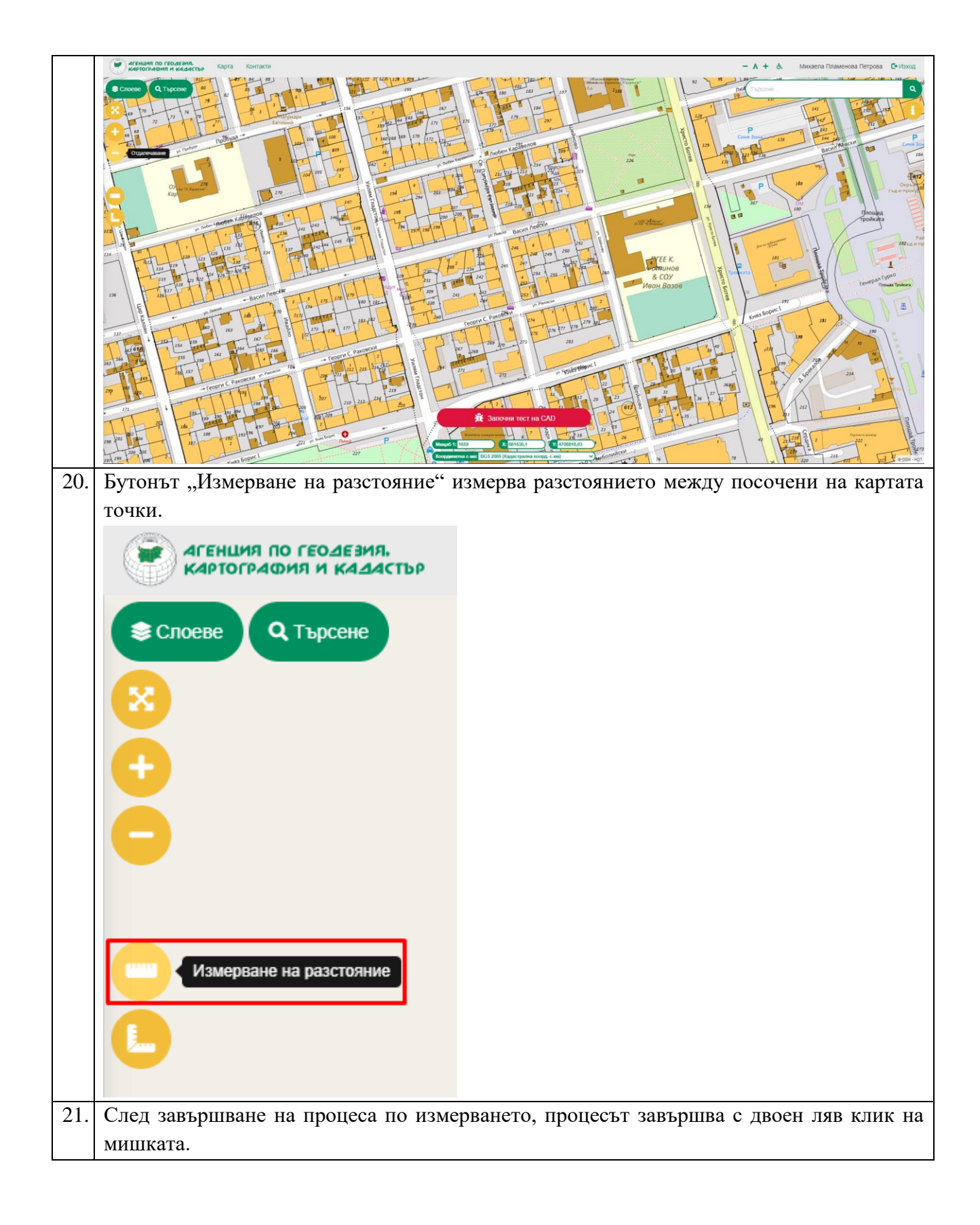

| МОДУЛ КККР | УКАЗАНИЯ ЗА РАБОТА С ТЕСТВАЩ МОДУЛ | Стр. 24 от 48 |
|------------|------------------------------------|---------------|
|------------|------------------------------------|---------------|

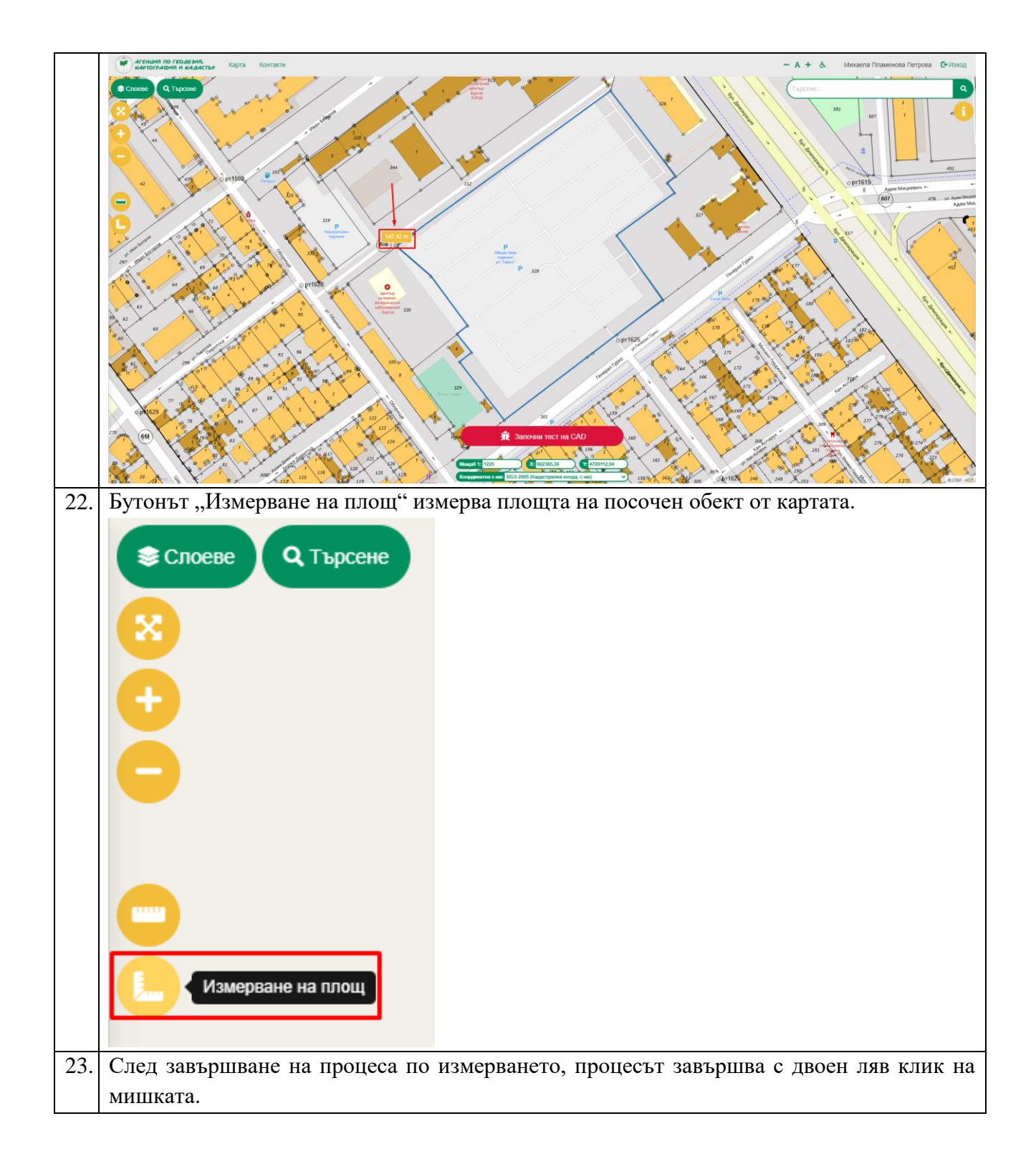

| МОДУЛ КККР | УКАЗАНИЯ ЗА РАБОТА С ТЕСТВАЩ МОДУЛ | Стр. 25 от 48 |
|------------|------------------------------------|---------------|
| тодилини   |                                    | 01p. 25 01 10 |

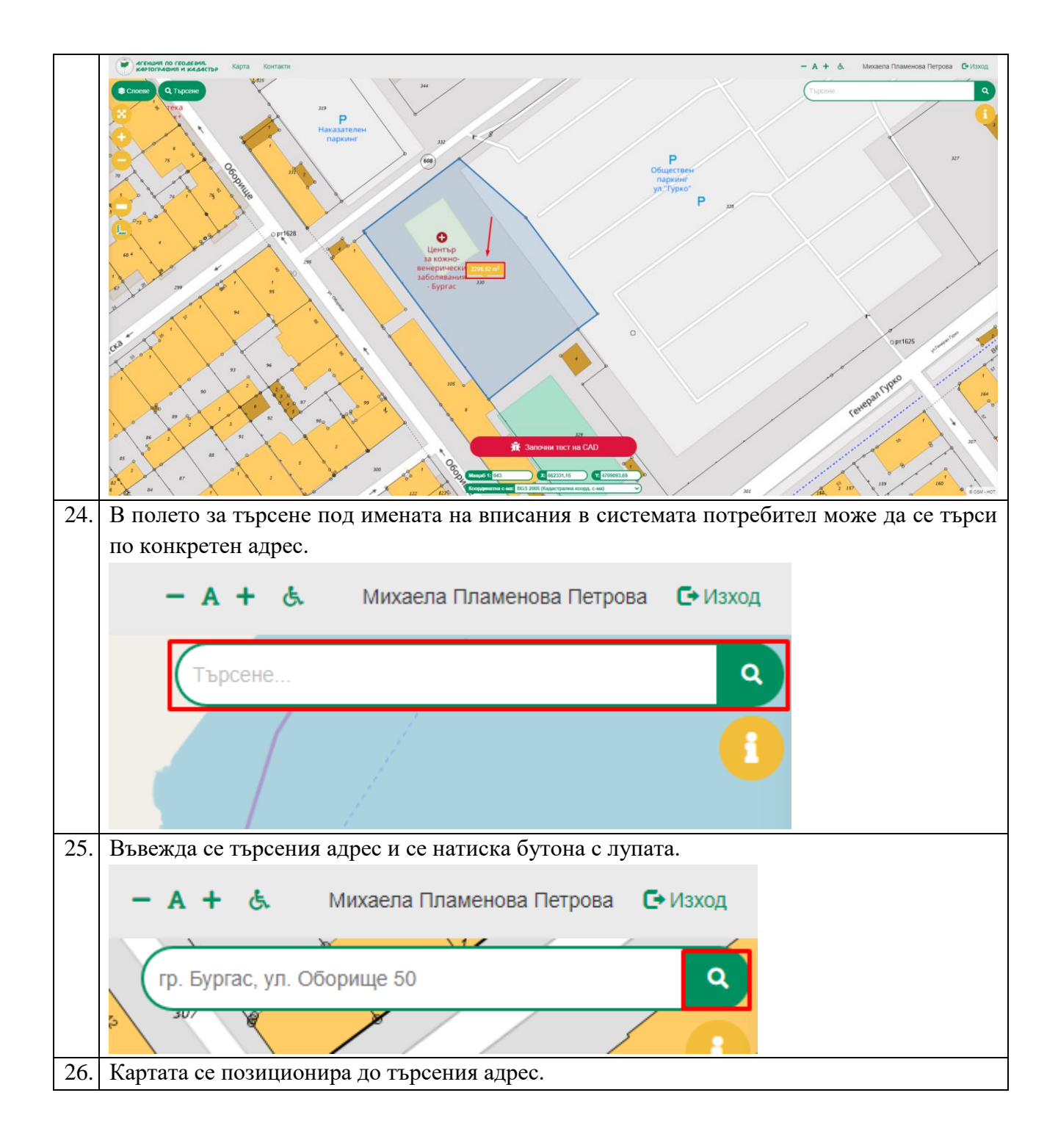

| МОДУЛ КККР | УКАЗАНИЯ ЗА РАБОТА С ТЕСТВАЩ МОДУЛ | Стр. 26 от 48 |
|------------|------------------------------------|---------------|
|------------|------------------------------------|---------------|

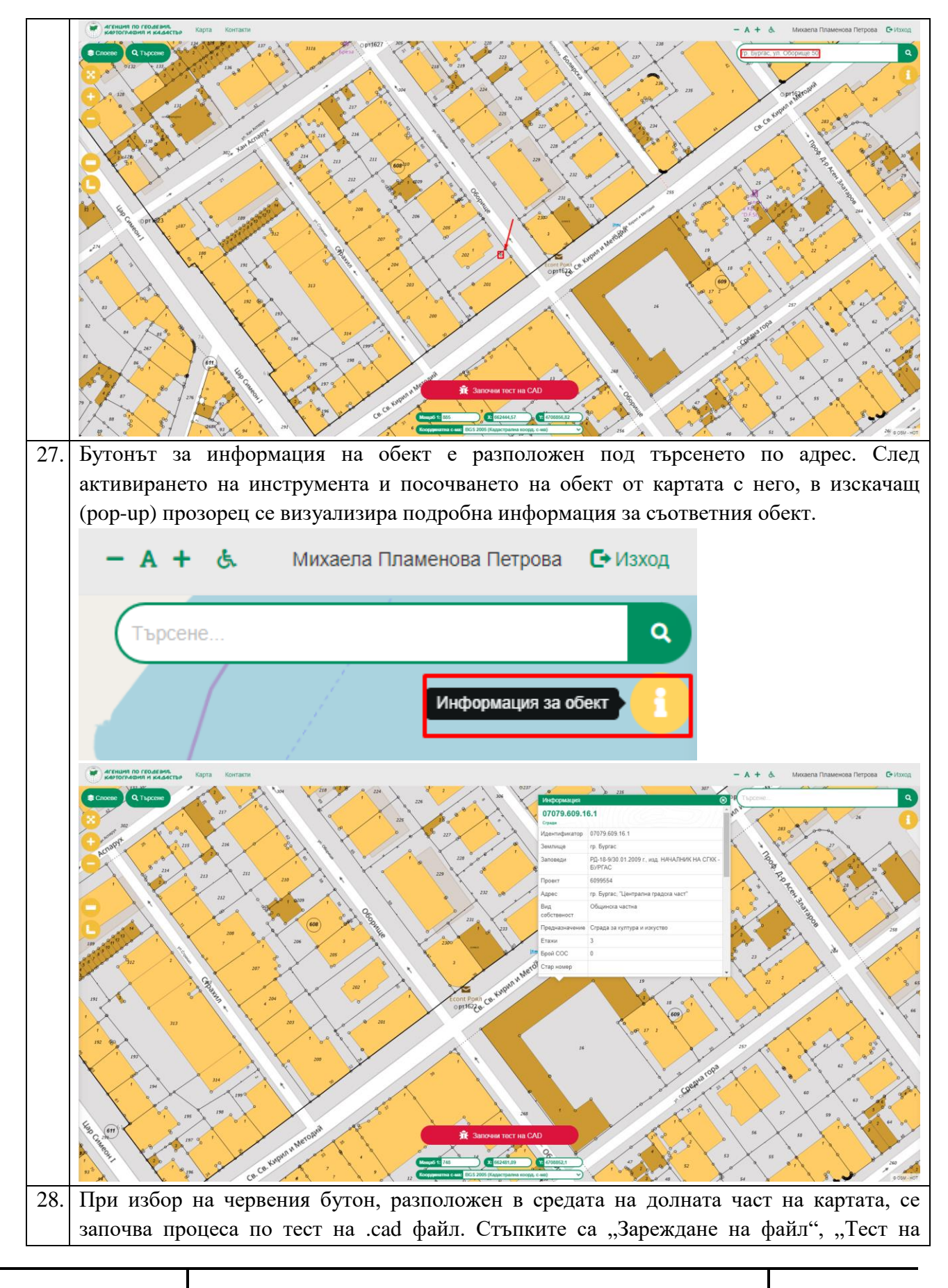

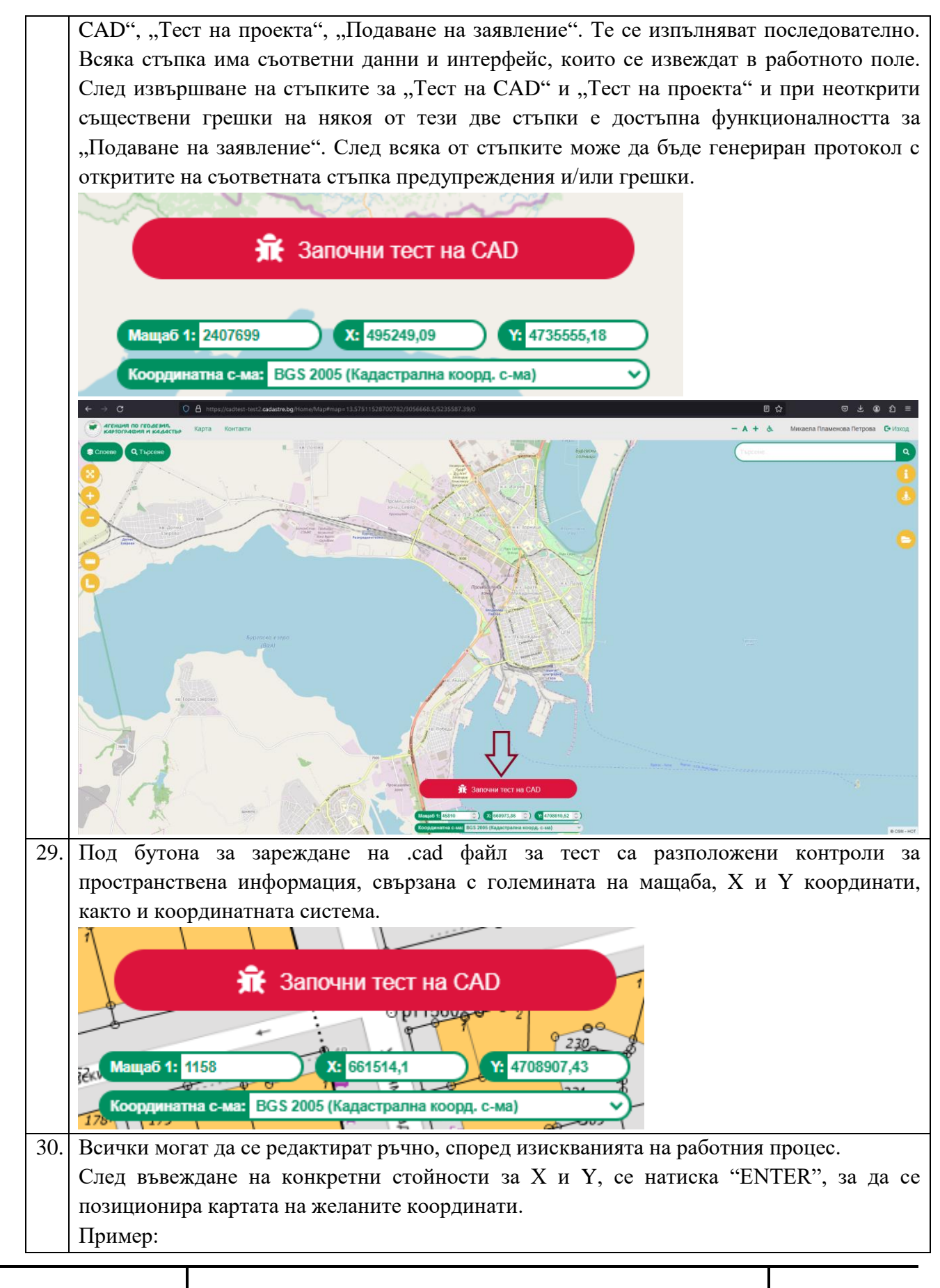

МОДУЛ КККР

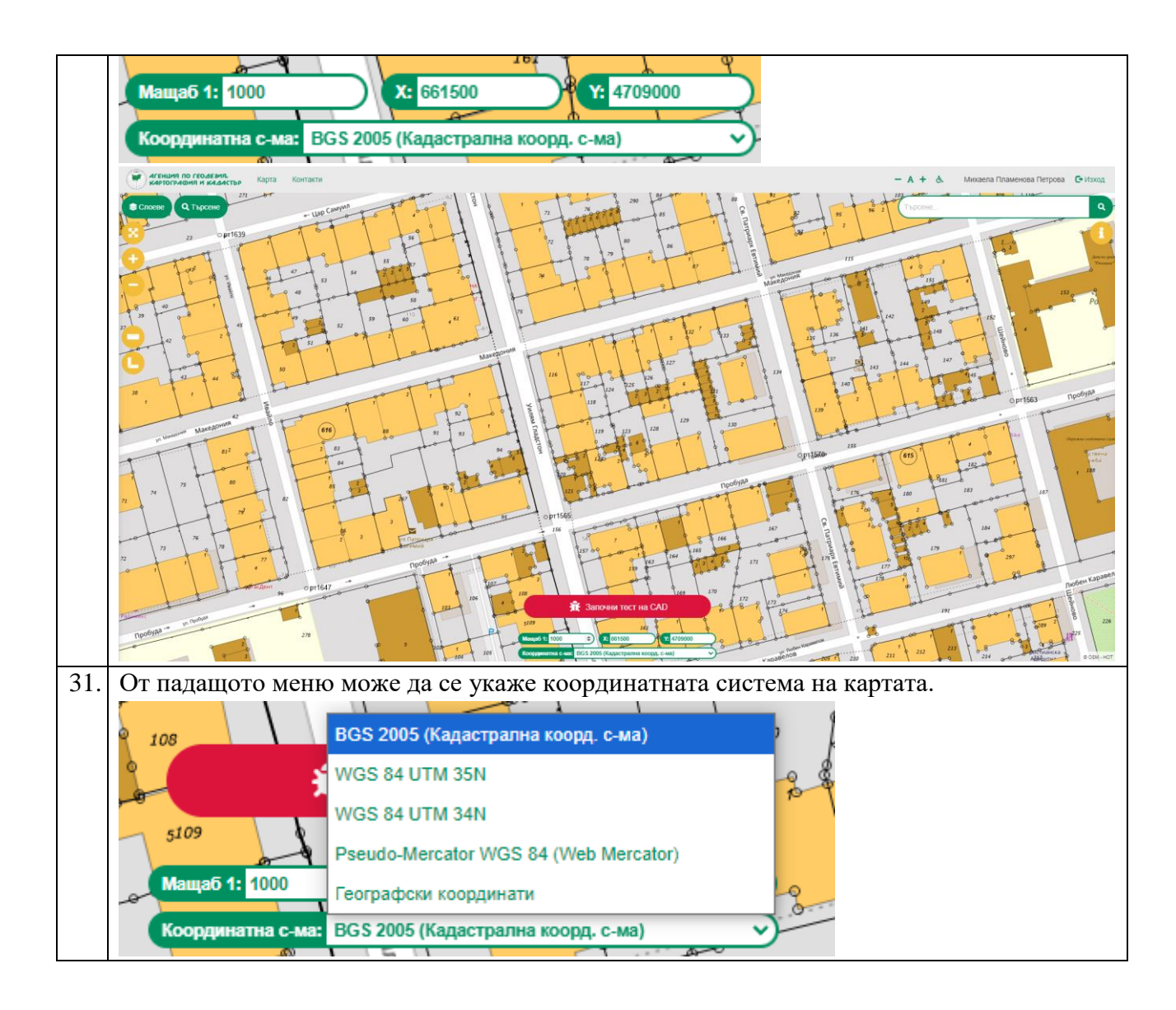

1.3 Вид на проекта за изменение на кадастралната карта

МОДУЛ КККР

| №  | Стъпки на и                                                                              | зпълнение           |              |                   |                  |
|----|------------------------------------------------------------------------------------------|---------------------|--------------|-------------------|------------------|
| 1. | При заявяване на .cad файл за изменение от                                               | правоспособното     | лице, е не   | обходим           | ю да се          |
|    | укаже вида на проекта.                                                                   |                     |              |                   |                  |
|    | Код на услуга: 1475<br>Извлечение на кадастрална карта в цифров вид за изменение на КККР |                     |              |                   | ×                |
|    | <ul> <li>ПИ 07079.13.1939</li> </ul>                                                     | Срок                | Брой         |                   | Цена:<br>0.00 дв |
|    | Bun us nnnerts                                                                           | оврая і ден         | • 1          | ¥                 | 0.00710.         |
|    | ярг. и просто и грешка Горгал                                                            | •                   |              |                   |                  |
|    | Коментар                                                                                 |                     |              |                   |                  |
|    |                                                                                          |                     |              |                   |                  |
|    | Добаване услуга Откажи всячки услуги                                                     |                     | услуги: 1 Бр | ой Обща стойност: | : 0.00 лв.       |
|    |                                                                                          |                     |              |                   |                  |
| 2. | От падащото меню на полето "Вид на проекта                                               | " може да се избер  | ре от опции  | пте:              |                  |
|    | <ul> <li>ЯФГ / непълнота и грешка;</li> </ul>                                            |                     |              |                   |                  |
|    | <ul> <li>Съгласуване на ПУП лелба разлеляне</li> </ul>                                   | обелиняване инл     | ивилуализ    | anna.             |                  |
|    |                                                                                          | , ooogminibane, mig | пыдуализ     | ицил,             |                  |
|    |                                                                                          |                     |              |                   |                  |

|    | • Нанасяне / изменение на сграда, съоръжение на техническата инфраструктура със самостоятелни обекти.                                                                                                    |
|----|----------------------------------------------------------------------------------------------------|
|    | Вид на проекта                                                                                                    |
|    | ЯФГ / непълнота и грешка                                                                                                    |
|    | ЯФГ / непълнота и грешка         Съгласуване на ПУП, делба, разделяне, обединяване, индивидуализация         Нанасяне / изменение на сграда, съоръжение на техническата инфраструктура със самостоятелни обекти                                                                                                    |
| 3. | При избран вид на проекта "ЯФГ / непълнота и грешка" системата експортва, освен посочения имот / посочените имоти, и неговите съседни имоти от актуалната кадастрална карта                                                                                                    |
|    | ККИ из услуга: 1475         К           Извлениение на кадастрална карта в цифров вид за изменение на КККР         Срок         Брой         Цена:                                                                                                    |
|    | Exposition     Image: Comparison of the comparison of the comparison of the |
|    | Inpumep c excroprupan .cad фaŭn:                                                                                                    |
|    | Hasemage         Casewar         Hamppace         Micropuents a COC           Proper name         Casewar         Hamppace         Micropuents a COC           Proper name         Casewar         Micropuents a COC         Casewar         Image in the image in the image                                                                                                    |
|    | <ul> <li>▶ No. No. Addamping</li> <li>▶ No. No. Addamping</li> <li>▶ No. Addamping</li> <li>▶ Addamping</li> <li>▶ Addamping</li> <li>▶ Ad</li></ul>                                                                                                    |
|    | Zepterzor Marzoz     Aproca     Q       Códosenocr     4 sanoca     Q       Mozgurescu rigasa     Haua crolinocr     C       Ceptertyn     Haua crolinocr     Q       Organizzación     Operatives     Haua crolinocr     Q                                                                                                    |
|    | В този случай, правоспособното лице може да прави изменения в заявения или заявените<br>имоти за изменение, но не и в техните съседни имоти. Съседните имоти служат за<br>непроменени непреместваеми обекти, за които се "захващат" изменените такива и спрямо<br>които да се върнат на кадастралната карта.<br>При проект за изменение на КККР се прави тест на извършеното изменение, спрямо<br>актуалните ланни от КККР                                                                                                    |
| 4. | При избран вид на проекта "Съгласуване на ПУП, делба, разделяне, обединяване, индивидуализация" системата експортва само посочения имот / посочените имоти от актуалната кадастрална карта.                                                                                                    |

модул кккр

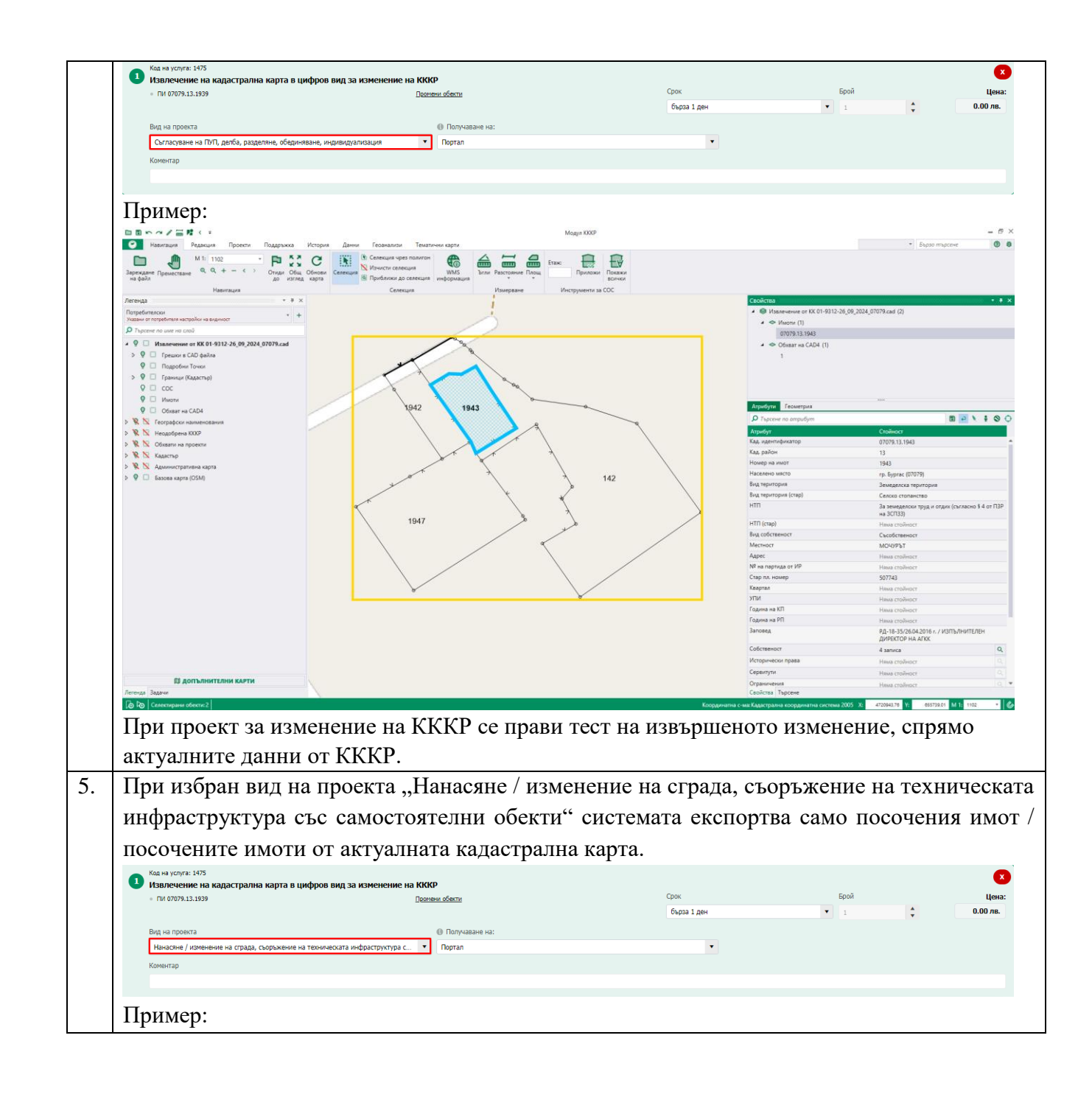

| МОДУЛ КККР УКАЗАНИЯ ЗА РАБОТА С ТЕСТВАЩ МОДУЛ Стр. 31 с |
|---------------------------------------------------------|
|---------------------------------------------------------|

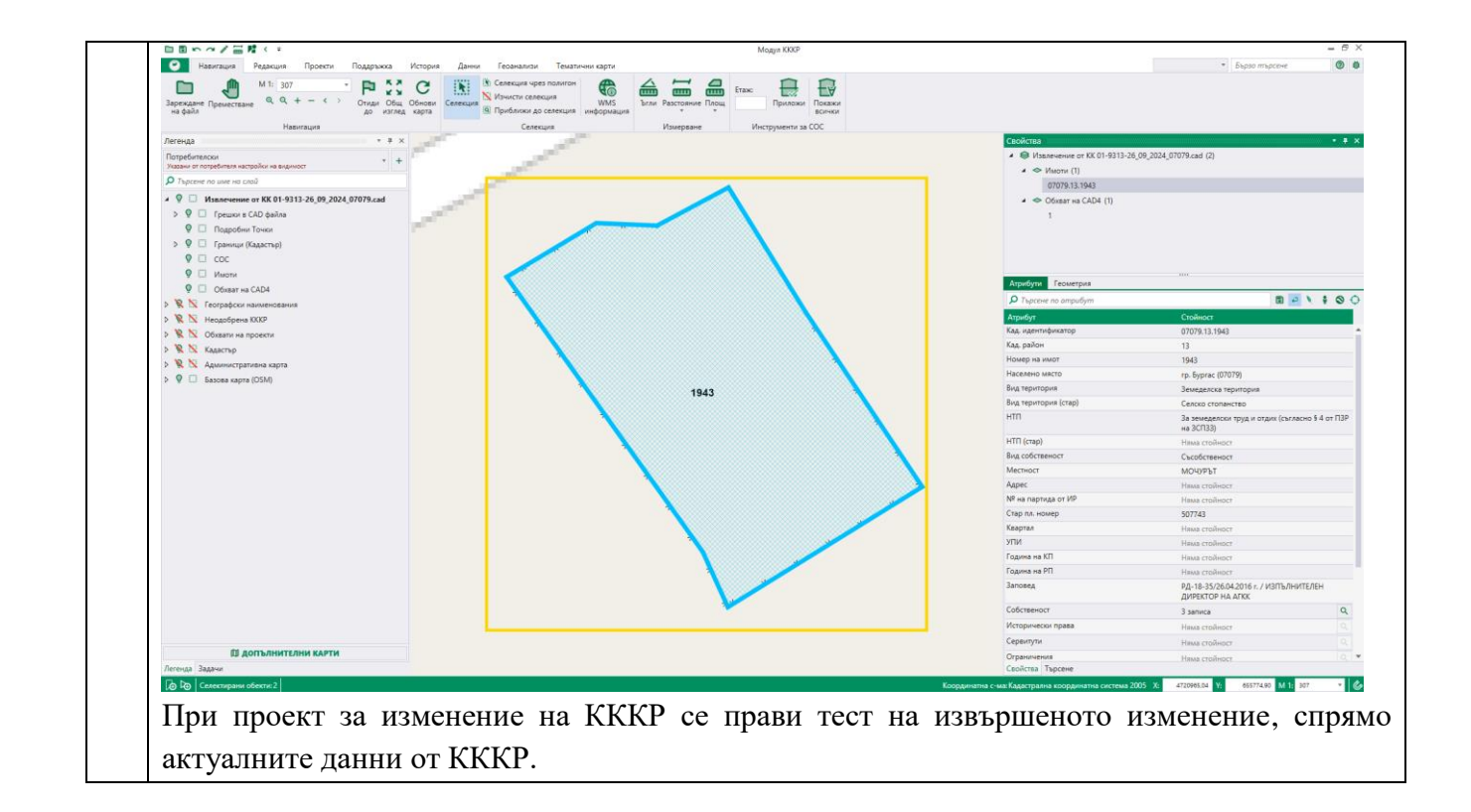

### 1.4 Видове тестове на .cad файл

| N⁰ |                                                                                   | Стъпки на изпълнение                                    |  |  |  |
|----|-----------------------------------------------------------------------------------|---------------------------------------------------------|--|--|--|
| 1. | Тестващият модул предоставя възможност за 4 вида тестове на .cad файл – проект за |                                                         |  |  |  |
|    | изменение на карта, нова карта                                                    | , зони на ограничения, специализирана карта.            |  |  |  |
|    | Тест на САД                                                                       | ×                                                       |  |  |  |
|    | Teer na oAb                                                                       |                                                         |  |  |  |
|    | За файл                                                                           | Извлечение от КК 01-4429-30_09_2024_07079               |  |  |  |
|    | Тип                                                                               | ~                                                       |  |  |  |
|    |                                                                                   | Проект за изменение на карта                            |  |  |  |
|    |                                                                                   | Нова карта                                              |  |  |  |
|    | 5                                                                                 | Зони на ограничения                                     |  |  |  |
|    |                                                                                   | Специализирана карта                                    |  |  |  |
| 2. | Хронологията на стъпките о                                                        | т работния процес може да се проследи най-отдолу в      |  |  |  |
|    | прозореца за резултати от тести                                                   | ване на САД.                                            |  |  |  |
|    | Зеленият цвят индикира за ус                                                      | спешно премината стъпка – в конкретния случай, това е   |  |  |  |
|    | бутон "Тест на друг CAD".                                                         |                                                         |  |  |  |
|    | Сивият цвят индикира за теку                                                      | лца стъпка – в конкретния случай, това е бутон "Тест на |  |  |  |
|    |                                                                                   |                                                         |  |  |  |

| МОДУЛ | КККР |
|-------|------|
|-------|------|

|    | проекта".                                                                                                    |
|----|----------------------------------------------------------------------------------------------------|
|    | Неактивнен бутон е индикация за недостигната хронологично стъпка – в конкретния                                                                                                    |
|    | случаи, това е бутон "Подаване на заявление".                                                                                                    |
|    | Откажи Тест на друг САD Няма съществени грешки Р Подаване на заявление Не е извършен тест                                                                                                    |
| 3. | При тест на .cad файл за проект за изменение на карта, работният процес преминава                                                                                                    |
|    | през следните стъпки (ако файлът е изчистен от съществени грешки):                                                                                                    |
|    | <ul> <li>Тест на .cad файл;</li> </ul>                                                                                                    |
|    | • Тест на проекта;                                                                                                    |
|    | • Подаване на заявление;                                                                                                    |
|    | Резултати от тестване на CAD Х                                                                                                    |
|    | Bigg Boreau V Tuft: Boreau V Tuft:                                                                                                    |
|    | Вид         Тип         Описание         КИ           Предупреждение         Право без данни за идеални и прилежащи части:         1/1/2/2026         0         0         0         0         0         0         0         0         0         0         0         0         0         0         0         0         0         0         0         0         0         0         0         0         0         0         0         0         0         0         0         0         0         0         0         0         0         0         0         0         0         0         0         0         0         0         0         0         0         0         0         0         0         0         0         0         0         0         0         0         0         0         0         0         0         0         0         0         0         0         0         0         0         0         0         0         0         0         0         0         0         0         0         0         0         0         0         0         0         0         0         0         0         0         0                                                                                                    |
|    | 15 🗸 на стр. Показани 1 до 1 от 1 реда Предишна 1 Спедваща                                                                                                    |
|    | Откажи Тест на друг САД Нама съществени гремии Внама съществени гремии                                                                                                    |
| 4. | При тест на .cad файл за нова карта, работният процес преминава през следните стъпки                                                                                                    |
|    | (ако файлът е изчистен от съществени грешки):                                                                                                    |
|    | <ul> <li>Тест на .cad файл;</li> </ul>                                                                                                    |
|    | • Тест на проекта;                                                                                                    |
|    | Резултати от тестване на CAD                                                                                                    |
|    | Вид. Вснии 🗸 Тип: Вснии 🗸 Тырсене:                                                                                                    |
|    | Вид         Тип         Описание         КИ           Прадупряждение         Право без данни за идеални и прилежащи части         Право без данни за идеални и прилежащи части: 1243292         •         •         •                                                                                                    |
|    | 15 v на стр. Показани 1 до 1 от 1 реда Предишна 1 Следваща                                                                                                    |
|    | Откажи Тест на друг САД Тест на проекта<br>Нима същестном гремит                                                                                                    |
| 5. | При тест на .cad файл за зони на ограничения, работният процес преминава през                                                                                                    |
|    | следната стъпка (ако файлът е изчистен от съществени грешки):                                                                                                    |
|    | <ul> <li>Тест на .cad файл;</li> </ul>                                                                                                    |
|    | Резултати от тестване на CAD                                                                                                    |
|    | Вид: Волали 🗸 Тип: Волали 🗸                                                                                                    |
|    | Вид         Тип         Описание         КИ           Предупряждение         Адрес с непълно описание         Адрес с непълно описание. Таблица Адреси, поле Номер е празно, поле Код на адрес 2.         О                                                                                                    |
|    | Предупреждение Субект с невалиден или непълен ход ЕГНБУЛСТАТ Субект: 7539_0005102738 с невалиден или непълен код ЕГНБУЛСТАТ О                                                                                                    |
|    | Предупреждение         Сурект: с невалиден или нотьлен код Е НЮУЛСТАТ         О           15         ма стр.         Показани 1 до 3 от 3 реда         Предишна         1         Спедеаща                                                                                                    |
|    | Опкажи Тест на друг САД                                                                                                    |
| 6  | Internet the and have an another than the second second se |
| 0. | при теот на сао фаил за специализирана карта, работният процес преминава през специата сталка (ако файла те изимстен от са нестрени греники):                                                                                                    |
|    | • Тест на саd файл:                                                                                                    |
|    |                                                                                                    |
|    |                                                                                                    |

| МОДУЛ КККР | УКАЗАНИЯ ЗА РАБОТА С ТЕСТВАЩ МОДУЛ | Стр. 33 от 48 |
|------------|------------------------------------|---------------|
|            |                                    |               |

| Вид 🔅          | Тип                                                                                               | Описание                                                                                                    | КИ     |      |
|----------------|---------------------------------------------------------------------------------------------------|----------------------------------------------------------------------------------------------------|--------|------|
| Предупреждение | Адрес с непълно описание                                                                          | Адрес с непълно описание. Таблица Адреси, поле Номер е празно, поле Код на адрес: 2                                                                                                    |        | 0    |
| Предупреждение | Субект с невалиден или непълен код ЕГН/БУЛСТАТ                                                    | Субект: 7539_0005102738 с невалиден или непълен код ЕГН/БУЛСТАТ                                                                                                    |        | 0    |
| Предупреждение | Субект с невалиден или непълен код ЕГН/БУЛСТАТ                                                    | Субект: 112С с невалиден или непълен код ЕГН/БУЛСТАТ                                                                                                    |        | 0    |
| Предупреждение | Поземлен имот няма съсед                                                                          | Поземлен имот: 17.777 няма съсед                                                                                                    | 17.777 | 0    |
| Предупреждение | Поземлен имот няма съсед                                                                          | Поземлен имот: 17.773 няма съсед                                                                                                    | 17.773 | 0    |
| Предупреждение | Поземлен имот няма съсед                                                                          | Поземлен имот: 17.757 няма съсед                                                                                                    | 17.757 | 0    |
| Предупреждение | Поземлен имот няма съсед                                                                          | Поземлен имот: 17.169 няма съсед                                                                                                    | 17.169 | 0    |
| Предупреждение | Няма идентификатор на контура на землището                                                        | Липсва идентификаторът 0.0 на контура на землището                                                                                                    |        | 0    |
| Предупреждение | Липсват данни за обем на правото                                                                  | Липсват или некоректни данни за обем на правото: 17.777                                                                                                    | 17.777 | 0    |
| Предупреждение | Поземлен имот е с непълен или липсващ адрес                                                       | Поземлен имот: 17.777 е с непълен или липсващ адрес                                                                                                    | 17.777 | 0    |
| Предупреждение | Поземлен имот е с грешен или липсващ код за вид на територията с<br>еднакво трайно предназначение | Поземлен имот: 17.777 е с грешен или липсващ ход за вид на територията с еднахво трайно предназначение. Несьответстващи стойности в<br>таблица Поземлени имоти, колони Вид територия и Начин на трайно ползване | 17.777 | 0    |
| Предупреждение | Липсват данни за обем на правото                                                                  | Липсват или некоректни данни за обем на правото: 17.773                                                                                                    | 17.773 | 0    |
| Предупреждение | Поземлен имот е с непълен или липсващ адрес                                                       | Поземлен имот: 17.773 е с непълен или липсващ адрес                                                                                                    | 17.773 | 0    |
| Предупреждение | Поземлен имот е с грешен или липсващ код за вид на територията с<br>еднакво трайно предназначение | Поземлен имот: 17.773 е с грешен или липсващ код за вид на територията с еднакво трайно предназначение. Несьответстващи стойности в<br>таблица Поземлени имоти, колони Вид територия и Начин на трайно ползване | 17.773 | 0    |
| Предупреждение | Липсват данни за обем на правото                                                                  | Липсват или некоректни данни за обем на правото: 17.758                                                                                                    | 17.758 | 0    |
| 15 🗸 на ст     | р. Показани 1 до 15 от 25 реда                                                                    | Предишн                                                                                                    | a 1 2  | След |

## 1.5 Входни данни

Т

| №  | Стъпки на изпълнение                                                                |
|----|-------------------------------------------------------------------------------------|
| 1. | От бутон "Започни тест на CAD" може да бъде добавен .cad файл и да започне процесът |
|    | по тестване на файла.                                                               |
|    |                                                                                     |
|    | Започни тест на САD                                                                 |
|    | Мащаб 1: 2407699 Х: 495249,09 Ү: 4735555,18                                         |
|    | Координатна с-ма: BGS 2005 (Кадастрална коорд. с-ма)                                |
| 2. | Отваря се диалогов прозорец за зареждане на файл. Навигира се до .cad файла.        |
|    | Маркира се избрания .cad файл и след това се натиска бутона "Open".                 |

| МОДУЛ КККР | УКАЗАНИЯ ЗА РАБОТА С ТЕСТВАЩ МОДУЛ | Стр. 34 от 48 |
|------------|------------------------------------|---------------|
|------------|------------------------------------|---------------|

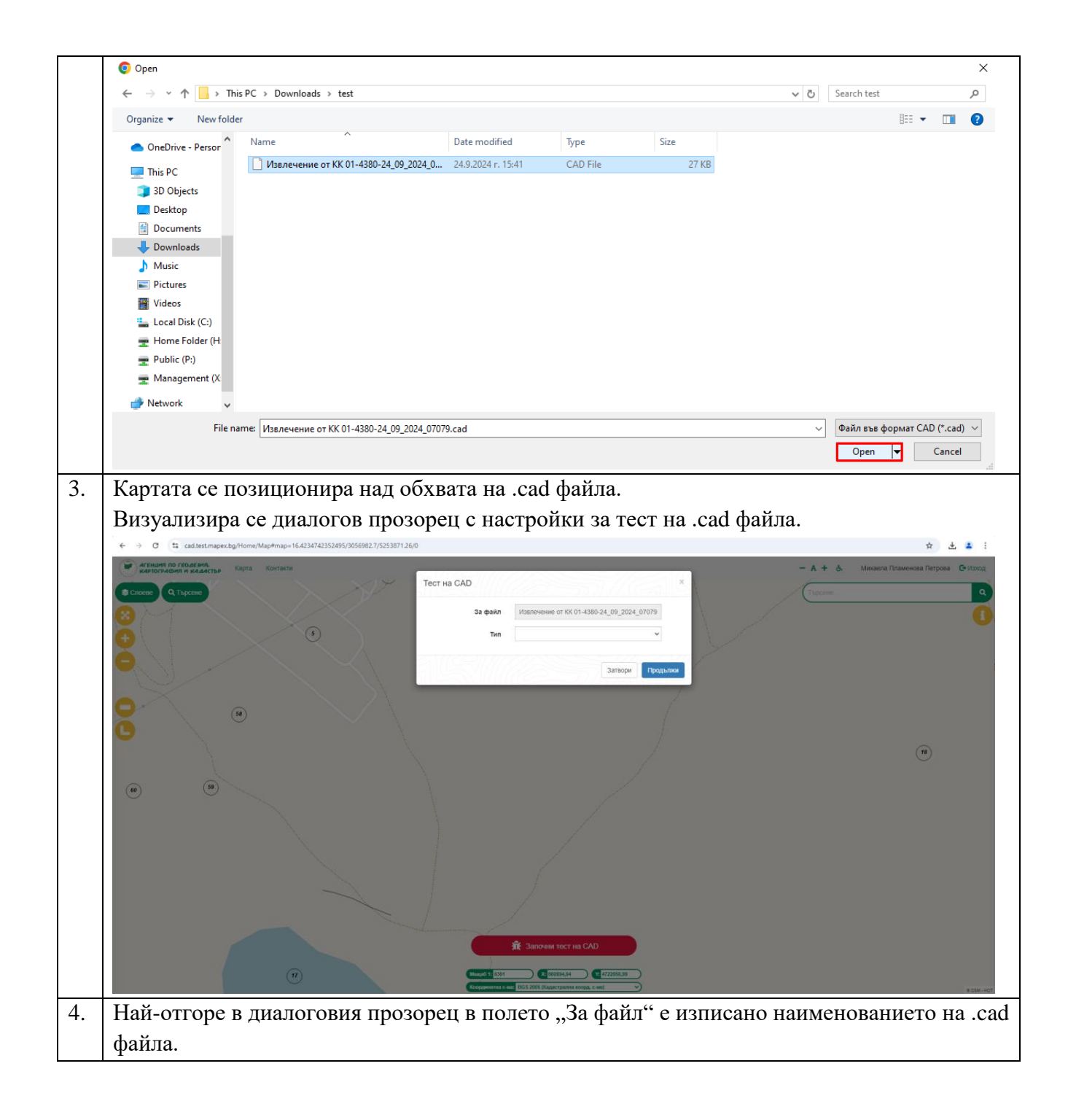

| МОДУЛ КККР | УКАЗАНИЯ ЗА РАБОТА С ТЕСТВАЩ МОДУЛ | Стр. 35 от 48 |
|------------|------------------------------------|---------------|
|            |                                    |               |

Т

T

|    | Тест на САД                                                                                                  |                                                                                                    |
|----|----------------------------------------------------------------------------------------------------|----------------------------------------------------------------------------------------------------|
|    | За файл                                                                                                    | Извлечение от КК 01-4380-24_09_2024_07079                                                                                                    |
|    | Тип                                                                                                    | ~                                                                                                    |
|    | 16                                                                                                    | Затвори Продължи                                                                                                    |
|    | От падащото меню на полето<br>на карта, нова карта, зони на о<br>В зависимост от избраната оп<br>Тест на САD | "Тип" може да се избере от опциите: проект за изменение<br>ограничение, специализирана карта.<br>ция, се активират различни процеси впоследствие. |
|    | За файл                                                                                                    | Извлечение от КК 01-4380-24_09_2024_07079                                                                                                    |
|    | Тип                                                                                                    |                                                                                                    |
|    | 163///                                                                                                    | Нова карта<br>Зони на ограничения                                                                                                    |
| 6  | В конкретния случай, избрана                                                                                 | Специализирана карта                                                                                                    |
| 0. | Б конкретния случаи, изорана<br>карта.<br>Системата автоматично прихв                                        | та опция за тип на тествания фаил е проект за изменение на<br>ваща изходящия номер на .cad файла.                                                 |

|     | Тест на САD                                                                                                    |                                                                                                    |
|-----|----------------------------------------------------------------------------------------------------|----------------------------------------------------------------------------------------------------|
|     | За файл                                                                                                    | Извлечение от КК 01-4380-24_09_2024_07079                                                                                                    |
|     | Тип                                                                                                    | Проект за изменение на карта 🗸                                                                                                    |
|     | Изходящ номер                                                                                                    | 15-11244-24.09.2024                                                                                                    |
|     | 145///                                                                                                    | Затвори Продължи                                                                                                    |
| •   | данните за проектиране.<br>Задължително е въвеждане<br>ланни за проектиране за да                                                                                             | то на Изходящ номер, по който са получени изходнит<br>може да се продължи с тест на проекти за изменение н                                                                                                    |
| -   | данните за проектиране.<br>Задължително е въвеждане<br>данни за проектиране, за да<br>КККР.<br>В останалите случаи на тества<br>Тест на САD                                   | то на Изходящ номер, по който са получени изходнит<br>може да се продължи с тест на проекти за изменение н<br>ане полето за изходящ номер НЕ е активно.                                                                                                    |
| · - | данните за проектиране.<br>Задължително е въвеждане<br>данни за проектиране, за да<br>КККР.<br>В останалите случаи на тества<br>Тест на САД<br>За файл                        | то на Изходящ номер, по който са получени изходнит<br>може да се продължи с тест на проекти за изменение н<br>ане полето за изходящ номер НЕ е активно.<br>Извлечение от КК 01-4380-24_09_2024_07079                                                        |
| /.  | данните за проектиране.<br>Задължително е въвеждане<br>данни за проектиране, за да<br>КККР.<br>В останалите случаи на тества<br>Тест на САД<br>За файл<br>Тип                 | то на Изходящ номер, по който са получени изходнит<br>може да се продължи с тест на проекти за изменение н<br>ане полето за изходящ номер НЕ е активно.<br>Извлечение от КК 01-4380-24_09_2024_07079<br>Проект за изменение на карта ✓                      |
| · - | анните за проектиране.<br>Задължително е въвеждане<br>данни за проектиране, за да<br>КККР.<br>В останалите случаи на тества<br>Тест на САД<br>За файл<br>Тип<br>Изходящ номер | то на Изходящ номер, по който са получени изходнит<br>може да се продължи с тест на проекти за изменение н<br>ане полето за изходящ номер НЕ е активно.<br>Извлечение от КК 01-4380-24_09_2024_07079<br>Проект за изменение на карта<br>15-11244-24.09.2024 |

| МОДУЛ КККР | УКАЗАНИЯ ЗА РАБОТА С ТЕСТВАЩ МОДУЛ | Стр. 37 от 48 |
|------------|------------------------------------|---------------|
|------------|------------------------------------|---------------|

|                                                                                                    | айл                                                                                           | Извлечение от КК 01-4380-24_09_2024_07079                                                                                                    |                                                                                                    |
|----------------------------------------------------------------------------------------------------|-----------------------------------------------------------------------------------------------|----------------------------------------------------------------------------------------------------|----------------------------------------------------------------------------------------------------|
|                                                                                                    | Тип                                                                                           | Проект за изменение на карта 🗸 🗸                                                                                                    | ]                                                                                                    |
| Изходящ но                                                                                                    | мер                                                                                           | 15-11244-24.09.2024                                                                                                    | 6                                                                                                    |
|                                                                                                    |                                                                                               | Затвори Про,                                                                                                    | дължи                                                                                                    |
| След натискане на буте<br>Извършва се тестване и<br>Резултати от тестване на САD                                                                                                    | она "Про<br>на ниво (                                                                         | одължи", започва процесът по тестването на .ca<br>CAD файл.                                                                                                    | ad файла                                                                                                    |
| Вид: Всички 🗸 Тип: Всички                                                                                                    |                                                                                               | • Търсен                                                                                                    | ie:                                                                                                    |
| Вид 🙏 Тип                                                                                                    | 1                                                                                             | Описание                                                                                                    | · 1/14 ·                                                                                                    |
|                                                                                                    |                                                                                               |                                                                                                    |                                                                                                    |
| Предупреждение Адрес с непълно описание                                                                                                    |                                                                                               | Адрес с нетьпно описание. Таблица Адреси, поле Номер е празно, поле Код на адрес: 9                                                                                                    |                                                                                                    |
| Предупреждение Адрес с непълно описание<br>Предупреждение Адрес с непълно описание<br>Предупреждение Адрес с непълно описание                                                                                                    |                                                                                               | Адрес с непълно описание. Таблица Адреси, поле Номер е празно, поле Код на адрес: 9<br>Адрес с непълно описание. Таблица Адреси, поле Номер е празно, поле Код на адрес: 5<br>Адрес с непълно описание. Таблица Адреси, поле Номер е празно, поле Код на адрес: 2                                                                                                    |                                                                                                    |
| Предупреждение Адрес с нетълно описание<br>Предупреждение Адрес с нетълно описание<br>Предупреждение Адрес с нетълно описание<br>Предупреждение Субект без данни за адрес                                                                                                    |                                                                                               | Адрес с непълно описание. Таблица Адреси, поле Номер е празно, поле Код на адрес: 9<br>Адрес с непълно описание. Таблица Адреси, поле Номер е празно, поле Код на адрес: 5<br>Адрес с непълно описание. Таблица Адреси, поле Номер е празно, поле Код на адрес: 2<br>Субегт. 4803296947 без дания за адрес                                                                                                    |                                                                                                    |
| Предупреждение         Адрес с нетълно описание           Предупреждение         Адрес с нетълно описание           Предупреждение         Адрес с нетълно описание           Предупреждение         Адрес с нетълно описание           Предупреждение         Субект без дания за адрес           Предупреждение         Субект с невалиден или непълне код ЕГНБУЛ                                                                                                    | лстат                                                                                         | Адрес с непълно описание. Таблица Адреси, поле Мокер е празно, поле Код на адрес: 9<br>Адрес с непълно описание. Таблица Адреси, поле Мокер е празно, поле Код на адрес: 5<br>Адрес с непълно описание. Таблица Адреси, поле Мокер е празно, поле Код на адрес: 2<br>Субект. 4803256947 без дания за адрес<br>Субект. 4708_0005102854 с неезлиден или непълен код ЕГН/БУЛСТАТ                                                                                                    |                                                                                                    |
| Предупреждение         Адрес с нетълно описание           Предупреждение         Адрес с нетълно описание           Прадупреждение         Адрес с нетълно описание           Прадупреждение         Адрес с нетълно описание           Прадупреждение         Субект Сва данни за адрес           Предупреждение         Субект с невалиден или непълен код ЕГНБУЛ           Предупреждение         Субект с невалиден или непълен код ЕГНБУЛ                                                                                                    | лстат<br>лстат                                                                                | Адрес с нетълно описание. Таблица Адреси, поле Номер е празно, поле Код на адрес: 9<br>Адрес с нетълно описание. Таблица Адреси, поле Номер е празно, поле Код на адрес: 5<br>Адрес с нетълно описание. Таблица Адреси, поле Номер е празно, поле Код на адрес: 2<br>Субет: 480326947 без дания за адрес<br>Субет: 7708_0005102854 с невалиден или непълен код ЕГНБУЛСТАТ<br>Субет: 112C с невалиден или непълен код ЕГНБУЛСТАТ                                                                                                    |                                                                                                    |
| Прадупреждение         Адрес с нетълно описание           Прадупреждение         Адрес с нетълно описание           Прадупреждение         Адрес с нетълно описание           Прадупреждение         Субет без данни за адрес           Прадупреждение         Субет с без данни за адрес           Прадупреждение         Субет с невалиден или непълен код ЕГН/БУГ           Прадупреждение         Субет с невалиден или непълен код ЕГН/БУГ           Прадупреждение         Субет с невалиден или непълен код ЕГН/БУГ           Прадупреждение         Субет с невалиден или непълен код ЕГН/БУГ                                                                                                    | NCTAT                                                                                         | Адрес с нетълно описание. Таблица Адреси, поле Номер е празно, поле Код на адрес: 9<br>Адрес с нетълно описание. Таблица Адреси, поле Номер е празно, поле Код на адрес: 5<br>Адрес с нетълно описание. Таблица Адреси, поле Номер е празно, поле Код на адрес: 2<br>Субет: 480326947 без данни за адрес<br>Субет: 708_000510284 с невалиден или нетълен код ЕГНБУЛСТАТ<br>Субет: 112C с невалиден или нетълен код ЕГНБУЛСТАТ<br>Поземлен имот: 17.78 нима съсед                                                                                                    | 17.78 0                                                                                                    |
| Предупреждение         Адрес с нетълно описание           Предупреждение         Адрес с нетълно описание           Предупреждение         Адрес с нетълно описание           Предупреждение         Субет баз дании за адрес           Предупреждение         Субет с ваз дании за адрес           Предупреждение         Субет с невалиден или непълен код ЕГНБУЛ           Предупреждение         Субет с невалиден или непълен код ЕГНБУЛ           Предупреждение         Позеилен имот нема съсяд           Предупреждение         Позеилен имот нема съсяд                                                                                                    | ЛСТАТ<br>ЛСТАТ                                                                                | Адрес с нетълно описание. Таблица Адреси, поле Номер е празно, поле Код на адрес: 9<br>Адрес с нетълно описание. Таблица Адреси, поле Номер е празно, поле Код на адрес: 5<br>Адрес с нетълно описание. Таблица Адреси, поле Номер е празно, поле Код на адрес: 2<br>Субет:: 480326947 без дания за адрес<br>Субет:: 7708_0005102844 с невалиден или нетълен код ЕГНБУЛСТАТ<br>Субет:: 112С с невалиден или нетълен код ЕГНБУЛСТАТ<br>Поземлен имот: 17.78 има съсед<br>Поземлен имот: 17.696 ияма съсед                                                                                                    | 17.76 0                                                                                                    |
| Предупреждение Адрес с нетълно описание<br>Предупреждение Адрес с нетълно описание<br>Прадупреждение Адрес с нетълно описание<br>Прадупреждение Субет баз данни за адрес<br>Прадупреждение Субет с невалиден или непълен ход ЕГНБУ/<br>Предупреждение Позеилен имот няма съсед<br>Прадупреждение Позеилен имот няма съсед<br>Прадупреждение Позеилен имот няма съсед                                                                                                    | лстат<br>лстат                                                                                | Адрес с нетълно описание. Таблица Адреси, поле Момер е празно, поле Код на адрес: 9<br>Адрес с нетълно описание. Таблица Адреси, поле Номер е празно, поле Код на адрес: 5<br>Адрес с нетълно описание. Таблица Адреси, поле Номер е празно, поле Код на адрес: 2<br>Субет: 480326547 без дании за адрес<br>Субет: 708_0005102854 с невалиден или нетълен код ЕГНБУЛСТАТ<br>Субет: Т12С с невалиден или нетълен код ЕГНБУЛСТАТ<br>Поземлен имот: 17.78 или а съед<br>Поземлен имот: 17.694 или а съед<br>Поземлен имот: 17.694 или а съед                                                                                                    | 0<br>0<br>0<br>0<br>0<br>17.78<br>0<br>17.59<br>0<br>17.594<br>0                                                                                                    |
| Предупреждение         Адрес с нетълно описание           Предупреждение         Адрес с нетълно описание           Прадупреждение         Адрес с нетълно описание           Прадупреждение         Субет баз данита за адрес           Прадупреждение         Субет баз данита за адрес           Прадупреждение         Субет с невалиден или непълен ход ЕГНЕУЛ           Прадупреждение         Субет с невалиден или непълен ход ЕГНЕУЛ           Прадупреждение         Поземлен имот нема съсед           Предупреждение         Поземлен имот нема съсед           Предупреждение         Поземлен имот нема съсед           Предупреждение         Поземлен имот нема съсед                                                                                                    | nctat<br>nctat                                                                                | Адрес с нятълно описание. Таблица Адреси, поле Момер е празно, поле Код на адрес: 9<br>Адрес с нятълно описание. Таблица Адреси, поле Момер е празно, поле Код на адрес: 5<br>Адрес с нятълно описание. Таблица Адреси, поле Момер е празно, поле Код на адрес: 2<br>Субет: 480326947 без дание за адрес<br>Субет: 7108_0005102854 с невалиден или непълен код ЕГНБУЛСТАТ<br>Субет: 112С с невалиден или непълен код ЕГНБУЛСТАТ<br>Поземлен имот: 17.78 изма съсед<br>Поземлен имот: 17.866 няма съсед<br>Поземлен имот: 17.868 няма съсед                                                                                                    | 0<br>0<br>0<br>0<br>0<br>0<br>1776<br>0<br>17595<br>0<br>17595<br>0<br>17595<br>0                                                                                                    |
| Предупреждение         Адрес с нетълно описание           Предупреждение         Адрес с нетълно описание           Прадупреждение         Адрес с нетълно описание           Прадупреждение         Субет баз данни за адрес           Прадупреждение         Субет баз данни за адрес           Прадупреждение         Субет с невалиден или непълен код ЕГНЕУ/Г           Прадупреждение         Субет с невалиден или непълен код ЕГНЕУ/Г           Прадупреждение         Повамлен имот нема съсад           Прадупреждение         Повамлен имот нема съсад           Прадупреждение         Повамлен имот нема съсад           Прадупреждение         Повамлен имот нема съсад           Прадупреждение         Повамлен имот нема съсад           Прадупреждение         Повамлен имот нема съсад           Прадупреждение         Повамлен имот нема съсад           Прадупреждение         Повамлен имот нема съсад           Прадупреждение         Повамлен имот нема съсад           Прадупреждение         Повамлен имот нема съсад                                                                                                    | лстат<br>лстат                                                                                | Адрес с нетълно описание. Таблица Адреси, поле Момер е празно, поле Код на адрес: 9<br>Адрес с нетълно описание. Таблица Адреси, поле Момер е празно, поле Код на адрес: 5<br>Адрес с нетълно описание. Таблица Адреси, поле Момер е празно, поле Код на адрес: 2<br>Субат: 4803256947 без дания за адрес<br>Субат: 7120_0005102854 с невалиден или нетълен код ЕГНБУЛСТАТ<br>Субат: 7120_с невалиден или нетълен код ЕГНБУЛСТАТ<br>Поземлен имот: 17.789 нима съсад<br>Поземлен имот: 17.696 нима съсад<br>Поземлен имот: 17.686 нима съсад<br>Поземлен имот: 17.686 нима съсад<br>Поземлен имот: 17.686 нима съсад<br>Поземлен имот: 17.686 нима съсад<br>Поземлен имот: 17.686 нима съсад                                                                                                    | 17.78 0<br>17.685 0<br>17.685 0                                                                                                    |
| Предупреждение         Адрес с нетълно описание           Предупреждение         Адрес с нетълно описание           Предупреждение         Адрес с нетълно описание           Предупреждение         Адрес с нетълно описание           Предупреждение         Субект без данни за адрес           Предупреждение         Субект с невалиден или нетълен код ЕГНБУЛ           Предупреждение         Субект с невалиден или нетълен код ЕГНБУЛ           Предупреждение         Поземлен имот нема съсед           Предупреждение         Поземлен имот нема съсед           Предупреждение         Поземлен имот нема съсед           Предупреждение         Поземлен имот нема съсед           Предупреждение         Поземлен имот нема съсед           Предупреждение         Поземлен имот нема съсед           Предупреждение         Поземлен имот нема съсед           Предупреждение         Поземлен имот нема съсед           Предупреждение         Поземлен имот нема съсед           Предупреждение         Поземлен имот нема съсед           Предупреждение         Поземлен имот нема съсед           Предупреждение         Поземлен имот нема съсед           Предупреждение         Поземлен имот нема съсед           Предупреждение         Поземлен имот нема съсед           Предупреждение         По                                                                                                    | лстат<br>лстат<br>то                                                                          | Адрес с нетълно описание. Таблица Адреси, поле Мокер е празно, поле Код на адрес: 9<br>Адрес с нетълно описание. Таблица Адреси, поле Мокер е празно, поле Код на адрес: 5<br>Адрес с нетълно описание. Таблица Адреси, поле Мокер е празно, поле Код на адрес: 2<br>Субет: 4803296947 без дания за адрес<br>Субет: 1708_0005102854 с невалицен или нетълен код ЕГНБУЛСТАТ<br>Субет: 112С с невалицен или нетълен код ЕГНБУЛСТАТ<br>Поземлен имот: 17.78 няма съсяд<br>Поземлен имот: 17.696 няма съсяд<br>Поземлен имот: 17.696 няма съсяд<br>Поземлен имот: 17.696 няма съсяд<br>Поземлен имот: 17.696 няма съсяд<br>Поземлен имот: 17.696 няма съсяд<br>Поземлен имот: 17.696 няма съсяд<br>Поземлен имот: 17.696 няма съсяд<br>Поземлен имот: 17.696 няма съсяд<br>Поземлен имот: 17.696 няма съсяд<br>Поземлен имот: 17.696 няма съсяд                                                                                                    | 17.76<br>17.66<br>17.66<br>17.68<br>17.68<br>17 |
| Прадупреждение         Адрес с нетълно описание           Прадупреждение         Адрес с нетълно описание           Прадупреждение         Адрес с нетълно описание           Прадупреждение         Адрес с нетълно описание           Прадупреждение         Субект баз данни за адрес           Прадупреждение         Субект с невалиден или нетълен код ЕГНБУЛ           Прадупреждение         Субект с невалиден или нетълен код ЕГНБУЛ           Прадупреждение         Субект с невалиден или нетълен код ЕГНБУЛ           Прадупреждение         Позамлен имот нема съсед           Прадупреждение         Позамлен имот нема съсед           Прадупреждение         Позамлен имот нема съсед           Прадупреждение         Позамлен имот нема съсед           Прадупреждение         Позамлен имот нема съсед           Прадупреждение         Позамлен имот нема съсед           Прадупреждение         Позамлен имот нема съсед           Прадупреждение         Позамлен имот нема съсед           Прадупреждение         Позамлен имот нема съсед           Прадупреждение         Позамлен имот нема съсед           Прадупреждение         Позамлен имот нема съсед           Прадупреждение         Позамлен имот нема съсед           Прадупреждение         Позамлен имот нема съсед           Прадупреждение <td>лСТАТ<br/>ПСТАТ<br/>то</td> <td>Адрес с нетълно описание. Таблица Адреси, поле Мокер е празно, поле Код на адрес: 9<br/>Адрес с нетълно описание. Таблица Адреси, поле Мокер е празно, поле Код на адрес: 5<br/>Адрес с нетълно описание. Таблица Адреси, поле Мокер е празно, поле Код на адрес: 2<br/>Субет: 4803296947 без дания за адрес<br/>Субет: 71708_0005102854 с невалицен или нетълен код ЕГНБУЛСТАТ<br/>Субет: 112С с невалицен или нетълен код ЕГНБУЛСТАТ<br/>Поземлен имот: 17.78 нима съсед<br/>Поземлен имот: 17.586 нима съсед<br/>Поземлен имот: 17.686 нима съсед<br/>Поземлен имот: 17.686 нима съсед<br/>Лилсва идентификаторът 0.0 на контура на землището<br/>Лилсва или имо пръто 0 на контура на землището</td> <td>17.78<br/>17.78<br/>17.69<br/>17.695<br/>17.695<br/>17.695<br/>17.695<br/>0<br/>17.695<br/>0<br/>17.695<br/>0<br/>17.695<br/>0<br/>17.695<br/>0<br/>17.695<br/>0<br/>17.695<br/>0<br/>1.00<br/>0<br/>0<br/>0<br/>0<br/>0<br/>0<br/>0<br/>0<br/>0<br/>0<br/>0<br/>0</td> | лСТАТ<br>ПСТАТ<br>то                                                                          | Адрес с нетълно описание. Таблица Адреси, поле Мокер е празно, поле Код на адрес: 9<br>Адрес с нетълно описание. Таблица Адреси, поле Мокер е празно, поле Код на адрес: 5<br>Адрес с нетълно описание. Таблица Адреси, поле Мокер е празно, поле Код на адрес: 2<br>Субет: 4803296947 без дания за адрес<br>Субет: 71708_0005102854 с невалицен или нетълен код ЕГНБУЛСТАТ<br>Субет: 112С с невалицен или нетълен код ЕГНБУЛСТАТ<br>Поземлен имот: 17.78 нима съсед<br>Поземлен имот: 17.586 нима съсед<br>Поземлен имот: 17.686 нима съсед<br>Поземлен имот: 17.686 нима съсед<br>Лилсва идентификаторът 0.0 на контура на землището<br>Лилсва или имо пръто 0 на контура на землището                                                                                                    | 17.78<br>17.78<br>17.69<br>17.695<br>17.695<br>17.695<br>17.695<br>0<br>17.695<br>0<br>17.695<br>0<br>17.695<br>0<br>17.695<br>0<br>17.695<br>0<br>17.695<br>0<br>1.00<br>0<br>0<br>0<br>0<br>0<br>0<br>0<br>0<br>0<br>0<br>0<br>0                                                                                                    |
| Предупреждение         Адрес с нетълно описание           Предупреждение         Адрес с нетълно описание           Предупреждение         Адрес с нетълно описание           Предупреждение         Субект баз данни за адрес           Предупреждение         Субект с невалиден или нетълен код ЕГНЕУЛ           Предупреждение         Субект с невалиден или нетълен код ЕГНЕУЛ           Предупреждение         Субект с невалиден или нетълен код ЕГНЕУЛ           Предупреждение         Позамлен имот нама съсад           Предупреждение         Позамлен имот нама съсад           Предупреждение         Позамлен имот нама съсад           Предупреждение         Позамлен имот нама съсад           Предупреждение         Позамлен имот нама съсад           Предупреждение         Позамлен имот нама съсад           Предупреждение         Позамлен имот нама съсад           Предупреждение         Позамлен имот нама съсад           Предупреждение         Позамлен имот нама съсад           Предупреждение         Позамлен имот нама съсад           Предупреждение         Позамлен имот нама съсад           Предупреждение         Позамлен имот нама съсад           Предупреждение         Позамлен имот нама съсад           Предупреждение         Позамлен имот съсад           Предупреждение                                                                                                    | ПСТАТ<br>ПСТАТ<br>ТО<br>нес<br>на вид на територията с                                        | Адрес с непълно описание. Таблица Адреси, поле Можер е празно, поле Код на адрес: 9<br>Адрес с непълно описание. Таблица Адреси, поле Можер е празно, поле Код на адрес: 5<br>Адрес с непълно описание. Таблица Адреси, поле Можер е празно, поле Код на адрес: 2<br>Субет: 4803296947 без дания за адрес<br>Субет: 7708_0005102854 с невалицан или непълен код ЕГНБУЛСТАТ<br>Субет: 1720 с невалиден или непълен код ЕГНБУЛСТАТ<br>Поземлен имот: 17.586 нима съсед<br>Поземлен имот: 17.586 нима съсед<br>Поземлен имот: 17.586 нима съсед<br>Поземлен имот: 17.586 нима съсед<br>Поземлен имот: 17.586 нима съсед<br>Поземлен имот: 17.586 нима съсед<br>Поземлен имот: 17.586 нима съсед<br>Поземлен имот: 17.586 нима съсед<br>Поземлен имот: 17.586 нима съсед<br>Поземлен имот: 17.586 нима съсед<br>Поземлен имот: 17.586 е с непълен или липсавац дадес<br>Поземлен имот: 17.586 е с пеълен или липсавац дадес                                                                                                    | Image: Constraint of the constraint of the constraint of the                                                                                                    |
| Предупреждение         Адрес с нетълно описание           Предупреждение         Адрес с нетълно описание           Прадупреждение         Адрес с нетълно описание           Прадупреждение         Субет баз данни за адрес           Прадупреждение         Субет с невалиден или нетълен код ЕГНБУЛ           Прадупреждение         Субет с невалиден или нетълен код ЕГНБУЛ           Прадупреждение         Субет с невалиден или нетълен код ЕГНБУЛ           Прадупреждение         Повачлен имот нема съсед           Прадупреждение         Повачлен имот нема съсед           Прадупреждение         Повачлен имот нема съсед           Прадупреждение         Повачлен имот нема съсед           Прадупреждение         Повачлен имот нема съсед           Прадупреждение         Повачлен имот нема съсед           Прадупреждение         Повачлен имот нема съсед           Прадупреждение         Повачлен имот нема съсед           Прадупреждение         Повачлен имот нема съсед           Прадупреждение         Повачлен имот нема съсед           Прадупреждение         Повачлен имот нема съсед           Прадупреждение         Повачлен имот нема съсед           Прадупреждение         Повам съсед           Прадупреждение         Повачлен имот нема съсед           Прадупреждение         По                                                                                                    | лстат<br>лстат<br>лстат<br>лстат<br>то<br>вес<br>на вид на територията с<br>т 33 реда         | Адрес с интълно описание. Таблица Адреси, поле Момер е празно, поле Код на адрес. 9<br>Адрес с интълно описание. Таблица Адреси, поле Момер е празно, поле Код на адрес. 5<br>Адрес с интълно описание. Таблица Адреси, поле Момер е празно, поле Код на адрес. 2<br>Субит. 400326947 без дания за адрес<br>Субит. 7100_0005102854 с мевалиден или непълен код ЕГНБУЛСТАТ<br>Субит. 1720 с мевалиден или непълен код ЕГНБУЛСТАТ<br>Поземлен имот. 1728 ника съсад<br>Поземлен имот. 1726 ника съсад<br>Поземлен имот. 17686 ника съсад<br>Полемлен имот. 17686 ника съсад<br>Полемлен имот. 17686 ника правот. 17686                                                                                                    | Image: Constraint of the second second sec                                                                                                    |
| Прадупреждение         Адрес с нетълно описание           Прадупреждение         Адрес с нетълно описание           Прадупреждение         Адрес с нетълно описание           Прадупреждение         Субет без данни за адрес           Прадупреждение         Субет с без данни за адрес           Прадупреждение         Субет с невалиден или непълне код ЕГНБУЛ           Прадупреждение         Субет с невалиден или непълне код ЕГНБУЛ           Прадупреждение         Ораемлен имот немъ съсед           Прадупреждение         Повемлен имот немъ съсед           Прадупреждение         Повемлен имот немъ съсед           Прадупреждение         Повемлен имот немъ съсед           Прадупреждение         Повемлен имот немъ съсед           Прадупреждение         Повемлен имот немъ съсед           Прадупреждение         Повемлен имот немъ съсед           Прадупреждение         Повемлен имот немъ съсед           Прадупреждение         Повемлен имот немъ съсед           Прадупреждение         Повемлен имот немъ съсед           Прадупреждение         Лосемлен имот немъ съсед           Прадупреждение         Повемлен имот с е непълен или липсавц адеп           Прадупреждение         Повемлен имот с е селълен или липсавц адеп           Прадупреждение         Повемлен имот с е селълен или липсавц адеп                                                                                                    | лостат<br>лостат<br>лостат<br>то<br>нес<br>на вид на територията с<br>т 33 реда               | Адрес с иепълно описание. Таблица Адреси, поле Мохер е празно, поле Код на адрес: 9<br>Адрес с иепълно описания. Таблица Адреси, поле Мохер е празно, поле Код на адрес: 5<br>Адрес с иепълно описания. Таблица Адреси, поле Мохер е празно, поле Код на адрес: 2<br>Субет: 4803256947 без дания за адрес<br>Субет: 7706_0005102845 с невалиден или непълен код ЕГНБУЛСТАТ<br>Субет: 1726 с иевалиден или непълен код ЕГНБУЛСТАТ<br>Позиллен илио: 17.768 нима съсяд<br>Позиллен илио: 17.656 нима съсяд<br>Созиллен илио: 17.656 нима съсяд<br>Позиллен илио: 17.656 нима съсяд<br>Позиллен илио: 17.656 нима съсяд<br>Позиллен илио: 17.656 нима съсяд<br>Позиллен илио: 17.656 нима съсяд<br>Позиллен илио: 17.656 е срешан или липсавщ дадрес<br>Позиллен илио: 17.656 е с пришен или липсавщ дадрес                                                                                                    | 0         0           0         0           0         0           0         0           0         0           17.696         0           17.695         0           17.696         0           17.696         0           17.696         0           17.696         0           17.696         0           17.696         0           17.696         0           17.696         0           12         3           Cnegasure                                                                                                    |
| Предупреждение Адрес с нетълно описание<br>Предупреждение Адрес с нетълно описание<br>Прадупреждение Орбегт без данни за адрес<br>Прадупреждение Орбегт с незалиден или непълен код ЕГНБУЛ<br>Предупреждение Орбегт с незалиден или непълен код ЕГНБУЛ<br>Предупреждение Поземлен имот нома съсед<br>Прадупреждение Поземлен имот нома съсед<br>Предупреждение Поземлен имот нома съсед<br>Предупреждение Поземлен имот нома съсед<br>Предупреждение Поземлен имот нома съсед<br>Предупреждение Поземлен имот нома съсед<br>Предупреждение Поземлен имот нома съсед<br>Предупреждение Поземлен имот нома съсед<br>Предупреждение Поземлен имот нома съсед<br>Предупреждение Поземлен имот нома съсед<br>Предупреждение Поземлен имот нома съсед<br>Предупреждение Поземлен имот нома съсед<br>Предупреждение Поземлен имот нома съсед<br>Предупреждение Поземлен имот нома съсед<br>Предупреждение Поземлен имот нома съсед<br>Предупреждение Поземлен имот нома из объе на правото<br>Предупреждение Поземлен имот е отрешнито потесаци дери<br>19 ма стр. Показани и до 15 от                                                                                                    | постат<br>постат<br>то<br>нес<br>на вид на територията с<br>т 33 реда                         | Адрес с нятълно описание. Таблица Адреси, поле Номер е празно, поле Код на адрес: 9<br>Адрес с нятълно описание. Таблица Адреси, поле Номер е празно, поле Код на адрес: 5<br>Адрес с нятълно описание. Таблица Адреси, поле Номер е празно, поле Код на адрес: 2<br>Субат: 4303256947 без дания за адрес<br>Субат: 71708_0005152264 с невалиден или нятълен код ЕГНБУЛОТАТ<br>Субат: 71708_0005152654 с невалиден или нятълен код ЕГНБУЛОТАТ<br>Поземлен ими: 17.768 нима съсад<br>Поземлен ими: 17.768 нима съсад<br>Поземлен ими: 17.656 нима съсад<br>Поземлен ими: 17.656 нима съсад<br>Поземле | 0<br>0<br>0<br>0<br>0<br>0<br>0<br>0<br>0<br>0<br>0<br>0<br>0<br>0<br>0<br>0<br>0<br>0<br>0                                                                                                    |
| Прадупраждение Адрес с нетълно описание<br>Прадупраждение Адрес с нетълно описание<br>Прадупраждение Адрес с нетълно описание<br>Прадупраждение Субет баз данни за адрес<br>Прадупраждение Субет с незалиден или нетълен код ЕГНБУЛ<br>Прадупраждение Субет с незалиден или нетълен код ЕГНБУЛ<br>Прадупраждение Позеилен имот нома съсод<br>Прадупраждение Позеилен имот нома съсод<br>Прадупраждение Позеилен имот е страни и полезаци дод за<br>сеназво транко прадизаначение<br>Тотътот ТССТ На ДРУГСАР<br>Тост На Прострабитет ПБАТ МОСЖСЕ ВЪ                                                                                                    | лстат<br>пстат<br>то<br>нес<br>на вид на територията с<br>т 33 реда<br>Подаване на зая        | Адрес с нятълно описание. Таблица Адреси, поле Номер е празно, поле Код на адрес: 9<br>Адрес с нятълно описание. Таблица Адреси, поле Номер е празно, поле Код на адрес: 5<br>Адрес с нятълно описание. Таблица Адреси, поле Номер е празно, поле Код на адрес: 2<br>Субат: 4803296947 баз дания за адрес<br>Субат: 7708_0005102854 с невалицен или нятълен код ЕГНБУЛСТАТ<br>Субат: 1720 с невалицен или нятълен код ЕГНБУЛСТАТ<br>Поземлен имот: 17.78 нима съсад<br>Поземлен имот: 17.78 нима съсад<br>Поземлен имот: 17.686 нима съсад<br>Поземлен имот: 17.686 нима съсад<br>Поземлен имот: 17.686 нима съсад<br>Поземлен имот: 17.686 нима съсад<br>Поземлен имот: 17.686 нима съсад<br>Поземлен имот: 17.686 нима съсад<br>Поземлен имот: 17.686 нима съсад<br>Поземлен имот: 17.686 нима съсад<br>Поземлен имот: 17.686 с е нетълен или пипсавца дарес<br>Поземлен имот: 17.686 с е нетълен или пипсавца идрес<br>Поземлен имот: 17.686 с е нетълен или пипсавца идрес<br>Поземлен имот. 17.686 с е петълен или пипсавца идрес<br>Поземлен имот. 17.686 с е петълен или пипсавца идрес<br>Поземлен имот. 17.686 с е петълен или пипсавца идрес<br>Поземлен имот. 17.686 о с решен или липсавца идрес<br>Поземлен имот. 17.686 о с решен или липсавца идрес<br>Сойнава и или липсава и съсада сойности в<br>таблица и съсада и съсада и съсада и съсада и съсада и съсада и съсада и съсада и съсада и съсада и съсада и съсада и съсада и съсада и съсада и съсада                                    | С<br>О<br>О<br>О<br>О<br>О<br>О<br>О<br>О<br>О<br>О<br>О<br>О<br>О                                                                                                    |
| Предупреждение Адрес с нетълно описание Предупреждение Адрес с нетълно описание Предупреждение Адрес с нетълно описание Предупреждение Субетт без данни за адрес Предупреждение Субетт без данни за адрес Предупреждение Субетт с незалиден или непълен код ЕГНЕУЛ Предупреждение Гоземлен имот нема съсед Предупреждение Поземлен имот нема съсед Предупреждение Поземлен имот с нетълен или писаща дари Предупреждение Поземлен имот в сиетълен или писаща дари Предупреждение Поземлен имот в сиетълен или писаща дари Предупреждение Поземлен имот в сиетълен или писаща дари Предупреждение Поземлен имот в сиетълен или писаща дари Предупреждение Поямлени или техничение                                                                                                    | лстат<br>пстат<br>чес<br>за вид на територията с<br>т 33 реда<br>Оподаване на зая<br>БВ ВССКИ | Адрес с интълно описание. Таблица Адреси, поле Мокер е празно, поле Код на адрес: 9<br>Адрес с интълно описание. Таблица Адреси, поле Мокер е празно, поле Код на адрес: 5<br>Адрес с интълно описание. Таблица Адреси, поле Мокер е празно, поле Код на адрес: 2<br>Субит: 4803296947 без дания за адрес<br>Субит: 4803296947 без дания за адрес<br>Субит: 7100_0005102854 с инеалицаен или илиълен код ЕГИБУЛСТАТ<br>Субит: 1700_0005102854 с инеалицаен или илиълен код ЕГИБУЛСТАТ<br>Субит: 1700_0005102854 с инеалицаен или илиълен код ЕГИБУЛСТАТ<br>Поземлен имо: 17.789 илиа съсяд<br>Поземлен имо: 17.789 илиа съсяд<br>Поземлен имо: 17.689 илиа съсяд<br>Поземлен имо: 17.689 илиа съсяд<br>Поземлен имо: 17.689 илиа съсяд<br>Поземлен имо: 17.689 илиа съсяд<br>Поземлен имо: 17.686 илиа съсяд<br>Поземлен имо: 17.686 илиа съсяд<br>Поземлен имо: 17.686 илиа съсяд<br>Поземлен имо: 17.686 илиа съсяд<br>Поземлен имо: 17.686 илиа съсяд<br>Поземлен имо: 17.686 е с непълнен или липсавац дарес<br>Поземлен имо: 17.686 е с працен или липсавац илд за вид на територията с адиако трайно прадназначение. Месьответствация стойности в<br>таблица Поземлен имот. 17.686 е с прашен или липсавац илд за вид на територията с адиако трайно прадназначение. Месьответствация стойности в<br>таблица Поземлен имот. 17.686 е с прашен или липсавац ила за вид на територията с адиако трайно прадназначение. Месьответствация стойности в<br>таблица Поземлен имот. 17.686 е с решен или липсавац ила за вид на територията с адиако трайно прадназначение. Месьответствация стойности в<br>таблица Поземлен имот. колония Вид територията с адиако трайно прадназначение. Месьответствация стойности в<br>таблица Поземлен имот. Колония Вид територията с адиако трайно прадназначение. Месьответствация стойности в<br>таблица Поземлен имот. Колония Вид територията с адиако трайно прадназначение. В съставата стойности в<br>таблица Поземлен имот. Колония Вид територията с адиако трайно прадназначение. В съставата стойности в<br>таблица Поземлен имот. Колония Вид територията с адиако трайно прадназначение. В съставата стойности в<br>таблица по състав                                                     | С<br>О<br>О<br>О<br>О<br>О<br>О<br>О<br>О<br>О<br>О<br>О<br>О<br>О                                                                                                    |
| Предупреждение Адрес с нетьлно описание<br>Предупреждение Адрес с нетьлно описание<br>Предупреждение Адрес с нетьлно описание<br>Предупреждение Субет с незалиден или непьлен код ЕГНЕУ/<br>Предупреждение Субет с незалиден или непьлен код ЕГНЕУ/<br>Предупреждение Позеилен имот нема съсад<br>Предупреждение Позеилен имот нема съсад<br>Предупреждение Позеилени илот се итвълен или липсеващ адри<br>Предупреждение Позеилени илот се стрешни или липсевац адри<br>Предупреждение Позеилени илот се стрешен или липсеващ адри<br>Предупреждение Позеилени илот се стрешени или липсевац адри<br>Предупреждение Позеилени илот се стрешени или липсеващ адри<br>Предупреждение Позеилени илот се стрешени или липсевац адри<br>Предупреждение Позеилени илот се стрешени или липсевац адри<br>Предупреждение Позеилени илот се стрешени или липсевац адри<br>Предупреждение Позеилени илот се стрешени или липсевац адри<br>Предупреждение Позеилени илот се стрешени или липсевац адри<br>Предупреждение Позеилени илот се стрешени или липсевац адри<br>Предупреждение Позеилени илот се стрешени или липсевац адри<br>Предупреждение Позеилени илот се стрешени или липсевац адри<br>Предупреждение Позеилени илот се стрешени или липсевац адри<br>Предупреждение Позеилени илот се стрешени или липсевац адри<br>Субет стрещение Предупреждение Позеилени или се се стрешени или липсевац адри<br>со сто спосевсется, като и избесе                                                                                                    | пстат<br>пстат<br>пстат<br>чес<br>из вид на територията с<br>т 33 реда<br>В ВССКИ<br>ре Черве | Адрес с импълно описания. Таблица Адреси, поле Можер е празно, поле Код на адрес: 9<br>Адрес с импълно описания. Таблица Адреси, поле Можер е празно, поле Код на адрес: 2<br>Субет: 480329547 без дания за адрес<br>Субет: 480329547 без дания за адрес<br>Субет: 71708_0005102854 с невалицан или напълен код ЕГНБУЛСТАТ<br>Субет: 112C с иевалицаен или напълен код ЕГНБУЛСТАТ<br>Поземлен имо: 17.789 нима съсяд<br>Поземлен имо: 17.789 нима съсяд<br>Поземлен имо: 17.789 нима съсяд<br>Поземлен имо: 17.859 нима съсяд<br>Поземлен имо: 17.859 нима съсяд<br>Поземлен имо: 17.859 нима съсяд<br>Поземлен имо: 17.859 нима съсяд<br>Поземлен имо: 17.859 нима съсяд<br>Поземлен имо: 17.859 нима съсяд<br>Поземлен имо: 17.859 нима съсяд<br>Поземлен имо: 17.859 нима съсяд<br>Поземлен имо: 17.856 нима съсяд<br>Поземлен имо: 17.856 нима съсяд<br>Поземлен имо: 17.856 нима съсяд<br>Поземлен имо: 17.856 нима съсяд<br>Поземлен имо: 17.856 нима съсяд<br>Поземлен имо: 17.856 о с пепълен или пипозаци дадес<br>Поземлен имо: 17.856 о с пепълен или пипозаци доде<br>Поземлен имо: 17.856 о с пепълен или пипозаци доде<br>Поземлен имо: 17.856 о с пепълен или пипозаци доде<br>Поземлен имо: 17.856 о с пепълен или пипозаци доде<br>Поземлен имо: 17.856 о с перъмен или пипозаци доде<br>Поземлен имо: 17.856 о с перъмен или пипозаци доде<br>Поземлен имо: 17.856 о с перъмен или пипозаци доде<br>Поземлен имо: 17.856 о с перъмен или пипозаци доде<br>Поземлен имо: 17.856 о с перъмен или пипозаци доде<br>Поземлен имо: 17.856 о с перъмен или пипозаци доде<br>Поземлен имо: 17.856 о с перъмен или пипозаци доде<br>Поземлен имо: 17.856 о с перъмен или пипозаци доде<br>Поземлен имо: 17.856 о с перъмен или пипозаци доде<br>Поземлен имо: 17.856 о с перъмен или пипозаци доде<br>Поземлен имо: 17.856 о с перъмен или пипозаци доде<br>Поземлен имо: 17.856 о с перъмен или пипозаци доде<br>Поземлен имо: 17.856 о с прашен или пипозаци доде<br>Поземлен имо: 17.856 о с прашен или пипозаци доде<br>Поземлен имо: 17.856 о с прашен или пипозаци доде<br>Поземлен имо: 17.856 о с прашен или пипозаци доде<br>Поземлен имо: 17.856 о с прашен или пипозаци или съсяд<br>Поземлен ил                       | С<br>С<br>С<br>С<br>С<br>С<br>С<br>С<br>С<br>С<br>С<br>С<br>С<br>С                                                                                                    |

| МОДУЛ КККР | УКАЗАНИЯ ЗА РАБОТА С ТЕСТВАЩ МОДУЛ | Стр. 38 от 48 |
|------------|------------------------------------|---------------|
|------------|------------------------------------|---------------|

|                                                                                                    | THIT. DOMAN                                                                                                    | • Търсене:                                                                                                    |                               |
|----------------------------------------------------------------------------------------------------|----------------------------------------------------------------------------------------------------|----------------------------------------------------------------------------------------------------|-------------------------------|
| Вид : Тип                                                                                                    |                                                                                                    | Описание                                                                                                    | ки                            |
| Предупреждение Адрес с непълно                                                                                                    | описание                                                                                                    | Адрес с непълно описание. Таблица Адреси, поле Номер е празно, поле Код на адрес: 9                                                                                                    | 0                             |
| Предупреждение Адрес с непълно                                                                                                    | описание                                                                                                    | Адрес с непълно описание. Таблица Адреси, поле Номер е празно, поле Код на адрес: 5                                                                                                    | 0                             |
| Предупреждение Адрес с непълно                                                                                                    | описание                                                                                                    | Адрес с непълно описание. Таблица Адреси, поле Номер е празно, поле Код на адрес: 2                                                                                                    | 0                             |
| Предупреждение Субект без данни                                                                                                    | за адрес                                                                                                    | Субект: 4803296947 без данни за адрес                                                                                                    | 0                             |
| Предупреждение Субект с невалид                                                                                                    | ен или непълен код ЕГН/БУЛСТАТ                                                                                                    | Субект: 7708_0005102854 с невалиден или непълен код ЕГН/БУЛСТАТ                                                                                                    | 0                             |
| Предупреждение Субект с невалид                                                                                                    | ен или непълен код ЕГН/БУЛСТАТ                                                                                                    | Субект: 112С с невалиден или непълен код ЕГН/БУЛСТАТ                                                                                                    | 0                             |
| Предупреждение Поземлен имот на                                                                                                    | ма съсед                                                                                                    | Поземлен имот: 17.78 няма съсед                                                                                                    | 17.78                         |
| Предупреждение Поземлен имот на                                                                                                    | ма съсед                                                                                                    | Поземлен имот: 17.696 няма съсед                                                                                                    | 17.696 0                      |
| Предупреждение Поземлен имот на                                                                                                    | ма съсед                                                                                                    | Поземлен имот: 17.694 няма съсед                                                                                                    | 17.694 🕕                      |
| Предупреждение Поземлен имот на                                                                                                    | ма съсед                                                                                                    | Поземлен имот: 17.686 няма съсед                                                                                                    | 17.686                        |
| Предупреждение Поземлен имот на                                                                                                    | ма съсед                                                                                                    | Поземлен имот: 17.685 няма съсед                                                                                                    | 17.685 0                      |
| Предупреждение Няма идентифика                                                                                                    | тор на контура на землището                                                                                                    | Липсва идентификаторът 0.0 на контура на землището                                                                                                    | 0                             |
| Предупреждение Липсват данни за                                                                                                    | обем на правото                                                                                                    | Липсват или некоректни данни за обем на правото: 17.686                                                                                                    | 17.686                        |
| Предупреждение Поземлен имот е                                                                                                    | с непълен или липсващ адрес                                                                                                    | Поземлен имот: 17.666 е с непълен или липсващ адрес                                                                                                    | 17.686                        |
| Предупреждение Поземлен имот е<br>еднакво трайно п                                                                                                    | с грешен или липсващ код за вид на територията с<br>хедназначение                                                                          | Поземлен имот: 17.686 е стрешен или липсващ код за вид на територията с еднакво трайно предназначение. Несъответстващи стойности в<br>таблица Позеилени имоти, колони Вид територия и Начин на трайно ползване | 17.686                        |
|                                                                                                    |                                                                                                    | Прелицияа 1                                                                                                    | 2 3 След                      |
| Тост на друг САД<br>Тост на друг САД<br>Нака съществои грешки<br>Възможно е п<br>генериран от                                                                                                    | Токазани 1 до 15 от 33 реда<br>→ Тест на проекта<br>Не в кализчим тест<br>потребителят на с<br>информационната                             | ичне<br>системата да не успее да входира .cad файл, ан<br>а системата на АГКК и/или му липсва изходящи                                                                                                    | Протокол<br>КО ТОЙ<br>ИЯ НОМ  |
| 15 № на стр.<br>Тест на друг САО<br>Тест на друг САО<br>Тест на друг С | Тест на проекта<br>№ Тест на проекта<br>но требителят на с<br>информационната<br>номер: 15-4641-12<br>т с такъв номер.                     | ично<br>системата да не успее да входира .cad файл, ан<br>а системата на АГКК и/или му липсва изходящи<br>2.02.2024                                                                                            | Гратомол<br>КО ТОЙ<br>ИЯ НОМ  |
| 15 на стр.<br>Тост на друг САО<br>Тест на друг САО<br>Тест на друг САО | Тест на проекта<br>№ Тест на проекта<br>потребителят на с<br>информационната<br>номер: 15-4641-12<br>т с такъв номер.<br>Тип<br>ащ номер 3 | проект за изменение на карта                                                                                                    | (Гратокол<br>КО ТОЙ<br>ИЯ НОМ |

## 1.6 Проверки

| №  | Стъпки на изпълнение                                                                   |
|----|----------------------------------------------------------------------------------------|
| 1. | При успешно зареждане на .cad файла автоматично се стартира процесът по тестването му. |

| МОДУЛ КККР | УКАЗАНИЯ ЗА РАБОТА С ТЕСТВАЩ МОДУЛ | Стр. 39 от 48 |
|------------|------------------------------------|---------------|
|------------|------------------------------------|---------------|

|                                                                                                    | <b>پ</b> ۲۵۵                                                                                                    | ене:             |
|----------------------------------------------------------------------------------------------------|----------------------------------------------------------------------------------------------------|------------------|
| Вид : Тип<br>Препуллеждение Апрес с непълно описание                                                         | : Описание<br>Апрел с челълно присажие Таблика Апреси, поле Номер е празко, поле Кол на апрес 9                                     | ски с            |
| Предупреждение Адрес с непълно описание                                                                      | Адрес с непълно описание. Таблица Адреси, поле Номер е празно, поле Код на адрес. 5                                                 |                  |
| Предупреждение Адрес с непълно описание                                                                      | Адрес с непълно описание. Таблица Адреси, поле Номер е празно, поле Код на адрес: 2                                                 | 0                |
| Предупреждение Субект без данни за адрес                                                                     | Субект: 4803296947 без данни за адрес                                                                                               | 0                |
| Предупреждение Субект с невалиден или непълен код ЕГН/БУЛСТАТ                                                | Субект. 7708_0005102854 с невалиден или непълен код ЕГН/БУЛСТАТ                                                                     | 0                |
| Предупреждение Поземлен имот няма съсед                                                                      | Сучем. Пос с невылиден или непылен кад са портотка                                                                                  | 17.78            |
| Предупреждение Поземлен имот няма съсед                                                                      | Поземлен имот: 17.696 няма съсед                                                                                                    | 17.696 3         |
| Предупреждение Поземлен имот няма съсед                                                                      | Поземлен имот: 17.694 няма съсед                                                                                                    | 17.694           |
| Предупреждение Поземлен имот няма съсед                                                                      | Поземлен имот: 17.686 няма съсед                                                                                                    | 17.686           |
| Предупреждение Поземлен имот няма съсед                                                                      | Поземлен имот: 17.685 няма съсед                                                                                                    | 17.685           |
| предупреждение няма идентификатор на контура на землището<br>Поедупреждение Липсват данни за обем на правото | лилсва идентификаторът 0 0 на контура на землището<br>Лилсват или некоректни данни за обем на правото: 17.686                       | 17.686           |
| Предупреждение Поземлен имот е с непълен или липсващ адрес                                                   | Поземлен имот: 17 686 е с непълен или липсващ адрес                                                                                 | 17.686 0 0       |
| Предупреждение Поземлен имот е с грешен или липсващ код за вид на територията с                              | Поземлен имот: 17.686 е с трешен или липсващ код за вид на територията с еднакво трайно предназначение. Несьответстващи стойности в | 17.686 🚯 오       |
| еднакаю траино предназначение 15 V на стр. Показани 1 до 15 от 33 реда                                       | таолица поземлени имоти, колони вид територия и начин на траино ползване                                                            | 1 2 3 Следваща   |
|                                                                                                    |                                                                                                    |                  |
| Откажи Тест на друг САО Нима съвретстви гревки                                                               | закиление                                                                                                    | Протокол Затвори |
| Резултати от тестване                                                                                        | HaCAD                                                                                                    | 1                |
| Вид: Всички<br>Вид Грешка<br>Пре Предупреждение<br>Предупреждение Адрес с                                    | епълно описа                                                                                                    |                  |

| Tectmanular modyn nperpanala kem Modyn Inperpanala kem Modyn In                                                                                                    | Pe                                                                                                    | езултати от тестване на CAD                                                                                                    |                                                                                                    |                                                                                                    |                                                                                                    |                                    |
|----------------------------------------------------------------------------------------------------|----------------------------------------------------------------------------------------------------|----------------------------------------------------------------------------------------------------|----------------------------------------------------------------------------------------------------|----------------------------------------------------------------------------------------------------|----------------------------------------------------------------------------------------------------|------------------------------------|
| Тостраницать на процессите по тестване на КККР, по Нулба и проекта, да подаде заявление изменение на КККР, по Нулба и проекта, да подаде заявление изменение на КККР, по Нулба и проекта, да подаде заявление изменение на КККР, по Нулба и проекта, да подаде заявление изменение на кККР, по Нулба и проекта, да подаде заявление изменение на КККР, по Нулба и проекта, да подаде заявление изменение на кККР, по Нулба и проекта, да подаде заявление изменение на кккер, то нулба и проекта, да подаде заявление изменение.                                                                                                    | E                                                                                                    | Вид: Всички 🗸                                                                                                    | Тип: Всички                                                                                                    | v                                                                                                    | T                                                                                                    | ърсене:                            |
| Тествацият модул Портал, а само снериране на КККР, то НЯМА опция за подаване на заявление именение на КККР, то НЯМА опция за подаване на заявление именение на КККР, то НЯМА опция за подаване на заявление именение на кККР, то НЯМА опция за подаване на заявление именение на кККР, то НЯМА опция за подаване на заявление именение на кККР, то НЯМА опция за подаване на заявление именение на кККР, то НЯМА опция за подаване на заявление именение на кККР, то НЯМА опция за подаване на заявление именение на кККР, то НЯМА опция за подаване на заявление именение заявление и технолого само в случанте, в конто пе открути грепки.                                                                                                    |                                                                                                    | Вид тип                                                                                                    |                                                                                                    | Описание                                                                                                    |                                                                                                    | с ки с                             |
| водочение моделение на пропределиение на КККР, по нуректа, да подадае заявление оберание на заявление на КККР, по НЯМА опция за подадае заявление оберание на заявление на КККР, то НЯМА опция за подадае заявление по тестьание на хамо сенериране на протекта, да подадае заявление на хамо сенериране на протекта, да подадае заявление историт прешки.                                                                                                    |                                                                                                    | Предупреждение Адрес с непълно оп                                                                                                    | исание                                                                                                    | Адрес с непълно описание. Таблица Адреси, поле Номер е празно, поле Код<br>Адрес с непълно описание. Таблица Адреси, поле Номер е празно, поле Код                                                                                                    | на адрес: 9                                                                                                    | 0                                  |
| Тестващият модул Портал, а само генериране на кискур, то HBMA опция за подаване на заявление и открити решке.                                                                                                    |                                                                                                    | Предупреждение Адрес с непълно оп                                                                                                    | исание                                                                                                    | Адрес с непълно описание. Таблица Адреси, поле Номер е празно, поле Код                                                                                                    | на адрес: 2                                                                                                    | 0                                  |
| Потребителят полка изделята сода изделята и полка и полка                                                                                                    |                                                                                                    | Предупреждение Субект без данни за                                                                                                    | а адрес                                                                                                    | Субект: 4803296947 без данни за адрес                                                                                                    |                                                                                                    | 0                                  |
| радаражи бра отклонизация (ППОЛО)<br>отклония<br>отклония                                                                                                    |                                                                                                    | Предупреждение Субект с невалиден                                                                                                    | или непълен код ЕГН/БУЛСТАТ                                                                                                    | Субект: 7708_0005102854 с невалиден или непълен код ЕГН/БУЛСТАТ                                                                                                    |                                                                                                    | 0                                  |
| Потребителят може във вески един момент да премахне заредения за тестващия модул презарежда и автоматично заредения собо с поевете. На именение на КККР, потребителят в системата има взамвление то преминаване на заявление на КККР, то НЯМА опция за подаване на заявление именение на КККР, то НЯМА опция за подаване на заявление именение на кККР, то НЯМА опция за подаване на заявление именение на киккр. То на ИМА опция за подаване на заявление и собо с перемаха.                                                                                                    |                                                                                                    | Предупреждение Субект с невалиден                                                                                                    | или непълен код ЕГН/БУЛСТАТ                                                                                                    | Субект: 112С с невалиден или непълен код ЕГН/БУЛСТАТ                                                                                                    |                                                                                                    | 0                                  |
| Потребителят може във всеки един момент да премахне заредения за тестване .cad фа or слоевете, като избере червения бутон "Откажи". Страницата на Тестващия модул презарежда и ватоматично заредения тест на друг САО регизание то тестване на саб файла и проекта, да подаване на заявление модул Портал, със съответната услуга. Това е допустимо само в случанте, в които не открити грешки. Ако файльт не са изменение на КККР, то НЯМА опция за подаване на заявление модул Портал, а само генериране на протокол от теста. Натиска се бутона "Подаване на заявление".                                                                                                    |                                                                                                    | Предупреждение Поземлен имот ням                                                                                                    | а съсед                                                                                                    | Поземлен имот: 17.78 няма съсед                                                                                                    |                                                                                                    | 17.78 0                            |
| Потребителят конструкций в същинаето собласти собласти собласт                                                                                                    |                                                                                                    | Предупреждение Поземлен имот ням                                                                                                    | а съсед                                                                                                    | Поземлен имот: 17.696 няма съсед                                                                                                    |                                                                                                    | 17.696                             |
| Потребителят и може във всеки един момент да премахне заредения за тестване саd фе<br>от слоевете, като избере червения бутон "Откажи". Страницата на Тестване .cad фe<br>от слоевете, като избере червения бутон "Откажи". Страницата на Тестване .cad фe<br>or слоевете, като избере червения бутон "Откажи". Страницата на Тестване .cad фe<br>or слоевете, като избере червения бутон "Откажи". Страницата на Тестване .cad фe<br>or слоевете, като избере червения бутон "Откажи". Страницата на Тестване .cad фe<br>or слоевете, като избере червения бутон "Откажи". Страницата на Тестване .cad фe<br>or слоевете, като избере червения бутон "Откажи". Страницата на Тестване .cad фe<br>or слоевете, като избере червения бутон "Откажи". Страницата на Тестване .cad фe<br>or слоевете, като избере червения бутон "Откажи". Страницата на Тестване .cad фe<br>or слоевете, като избере червения бутон "Откажи". Страницата на Тестване .cad фe<br>or слоевете, като избере червения бутон "Откажи". Страницата на Тестване .cad фe<br>or слоевете, като избере червения бутон "Откажи". Страницата на Тестване .cad фe<br>or слоевете, като избере червения бутон "Откажи". Страницата на Тестване .cad фe<br>or слоевете, като избере червения бутон "Откажи". Страницата на Тестване .cad фe<br>or слоевете, като избере червения бутон "Откажи". Страницата на Тестване .cad фe<br>or слоевете, като избере червения бутон "Откажи". Страницата на тестване .cad фe<br>memory преминаване на заявление<br>Модля Портал със съответната услуга. Това е допустимо само в случаите, в които не<br>открити грешки.<br>Ако файлът не е за изменение на КККР, то НЯМА опция за подаване на заявление<br>изменение в модул Портал, а само генериране на протокол от теста.<br>Натиска се бутона "Подаване на заявление".<br>Мотот преминаване на заявление ".<br>Мотот преминаване на заявление ".<br>Потетвана и соб<br>Потаки и собутона "Портал, а само генериране на протокол от теста.<br>Натиска се бутона "Подаване на заявление".<br>Потаки и собутона "Портал, а само генериране на протокол от теста.<br>Натиска се бутона "Подаване на заявление".<br>Потаки и собутона "Портал " само генерира                                                                                                    |                                                                                                    | Предупреждение Поземлен имот ням                                                                                                    | а съсед                                                                                                    | Поземлен имот: 17.694 няма съсед                                                                                                    |                                                                                                    | 17.694 0                           |
| Потребителят конструкции предоказание на казание и проскта и и проскта и и                                                                                                    |                                                                                                    | Предупреждение Поземлен имот ням                                                                                                    | а съсед                                                                                                    | Поземлен имот: 17.686 няма съсед                                                                                                    |                                                                                                    | 17.686 💽                           |
| индерестати и мара и налаки<br>индерестати и индерестати и                                                                                                    |                                                                                                    | Предупреждение Поземлен имот ням                                                                                                    | а съсед                                                                                                    | Поземлен имот: 17.685 няма съсед                                                                                                    |                                                                                                    | 17.685 🚯                           |
| Потреблителят       Потреблителят                                                                                                    |                                                                                                    | Предупреждение Няма идентификато                                                                                                    | ър на контура на землището                                                                                                    | Липсва идентификаторът 0.0 на контура на землището                                                                                                    |                                                                                                    | 0                                  |
| Тестващият модул Портал, а само генериране на протокол от теста.                                                                                                    |                                                                                                    | Предупреждение Липсват данни за об                                                                                                    | <u> 5ем на правото</u>                                                                                                    | Липсват или некоректни данни за обем на правото: 17.686                                                                                                    |                                                                                                    | 17.686 0 🔍                         |
| Tectadu a use concentrate de la concentrate de la concentrate d                                                                                                    |                                                                                                    | Предупреждение Поземлен имот е с                                                                                                    | непълен или липсващ адрес                                                                                                    | Поземлен имот: 17.686 е с непълен или липсващ адрес                                                                                                    |                                                                                                    | 17.686 0 🔍                         |
| Tectballuar mody n helpen with the state of the state of the state                                                                                                    |                                                                                                    | Предупреждение Поземлен имот е с<br>еднакво трайно пре                                                                                                    | лрешен или липсващ код за вид на територията с<br>дназначение                                                                                                    | Поземлен имот: 17.686 е с грешен или липсващ код за вид на територията с и<br>таблица Поземлени имоти, колони Вид територия и Начин на трайно ползван                                                                                                    | еднакво трайно предназначение. Несъответстващи стойности<br>не                                                                                                    | ıв 17.686 <b>о</b> 📀               |
| Image: Image: Image                                                                                                    | [                                                                                                    | 15 🗸 на стр.                                                                                                    | Показани 1 до 15 от 33 реда                                                                                                    |                                                                                                    | Предиш                                                                                                    | на 1 2 3 Следваш                   |
| от слоевете, като избере червения бутон "Откажи". Страницата на Тестващия модул презарежда и автоматично зареденият слой се премахва.                                                                                                    |                                                                                                    | тест на друг САВ<br>Нима съврествени гревихи<br>Потребителят                                                                                                    | Тест на проекта<br>Не ековършен тест<br>МОЖЕ ВЪВ ВСЕКИ                                                                                                    | един момент да премахне                                                                                                    | е заредения за тества                                                                                                    | ане .cad фа                        |
| презарежда и автоматично зареденият слой се премахва.<br>Тест на друг САР<br>на съществения соле<br>Редпати от нестана съществения трешка<br>не извършиен тест<br>Редпати от нестана на Соле<br>тест на проекта<br>не извършиен тест<br>Подаване на заявление<br>тест на проекта<br>не извършиен тест<br>Подаване на заявление<br>тест на проекта, да подаде заявление<br>модул Портал със съответната услуга. Това е допустимо само в случаите, в които не<br>открити грешки.<br>Ако файлът не са за изменение на КККР, по НЯМА опция за подаване на заявление<br>изменение в модул Портал, а само генериране на протокол от теста.<br>Натиска се бутона "Подаване на заявление".<br>Ристериение открити грешки.<br>Ако файлът и са за изменение на КККР, то НЯМА опция за подаване на заявление<br>изменение в модул Портал, а само генериране на протокол от теста.<br>Натиска се бутона "Подаване на заявление".<br>Ристериение открити трешки.<br>Тестващият модул препраща към Модул Портал автоматично, за да се пола                                                                                                    | 01                                                                                                    | т слоевете, ка                                                                                                    | ато избере черве                                                                                                    | ния бутон "Откажи". Стр                                                                                                    | раницата на Тестван                                                                                                    | ция модул                          |
| Патахи       Тест на друг САD       Тест на проекта       Подаване на заявление         Реулати от тестване на CAD       Подаване на заявление       Подаване на заявление         Подаване на заявление       Подаване на заявление       Подаване на заявление         Кок файлът е за изменение на КККР, потребителят в системата има възможност съ преминаване на процесите по тестване на .cad файла и проекта, да подаде заявление       Модул Портал със съответната услуга. Това е допустимо само в случаите, в които не открити грешки.         Ако файлът не е за изменение на КККР, то НЯМА опция за подаване на заявление изменение в модул Портал, а само генериране на протокол от теста.       Натиска се бутона "Подаване на заявление".         Регизити от тотвения на СО       Подаване на заявление селот селответната услуга.       Подаване на заявление изменение в колот селответната услуга.         Ако файлът не е за изменение на КККР, то НЯМА опция за подаване на заявление изменение в модул Портал, а само генериране на протокол от теста.       Натиска се бутона "Подаване на заявление".         Регизити от пответния из слуга от селответна и само генериране на протокол от теста.       Натиска се бутона "Подаване на заявление".         Потет 12 2017 года селот регизи от селответна и само генериране на протокол от теста.       Потет 12 2017 года селот регизи от селот селот селответна и само генериране на протокол от теста.         Патиска се бутона "Подаване на заявление".       Потет 12 2017 года селот регизи от селот селот селот селот селот селот селот селот селот селот селот селот селот селот селот селот селот селот селот селот селот                                                                                                    | П1                                                                                                    | резарежда и а                                                                                                    | автоматично зар                                                                                                    | леният слой се премахва                                                                                                    |                                                                                                    |                                    |
| Нима съществения грешки         Не е извършен тест           Реулгати от пестване на САО         то по тестване на САО           преминаване на процесите по тестване на .cad файла и проекта, да подаде заявления         то по тестване на .cad файльт в системата има възможност сг<br>преминаване на процесите по тестване на .cad файла и проекта, да подаде заявления           Модул Портал със съответната услуга. Това е допустимо само в случаите, в които не<br>открити грешки.         Ако файлът не за изменение на КККР, то НЯМА опция за подаване на заявление<br>изменение в модул Портал, със съответната услуга. Това е допустимо само в случаите, в които не<br>открити грешки.           Ако файлът не са за изменение на кККРР, то НЯМА опция за подаване на заявление<br>изменение в модул Портал, а само генериране на протокол от теств.<br>Натиска се бутона "Подаване на заявление".           Реуляти от тестване из селот тестване на заявление".           Тестващият модул препраща към Модул Портал автоматично, за да се пола                                                                                                    |                                                                                                    |                                                                                                    |                                                                                                    |                                                                                                    |                                                                                                    |                                    |
| Рекултати от тестване на САР                                                                                                    | 1                                                                                                    | Откажи                                                                                                    | Тест на друг СА                                                                                                    | Тест на проекта                                                                                                    | Полаване на                                                                                                    | заявление                          |
| как странование и истории и произоднати и произоднати и истории и произоднати и и и и и и и и и и и и и и и и и и                                                                                                     | Ē                                                                                                    | Откажи                                                                                                    | Тест на друг СА<br>Няма съществени гре                                                                                                    | Тест на проекта<br>ни Не е извършен тест                                                                                                    | Подаване на                                                                                                    | заявление                          |
| Пат та процеские протидуацие:       Праке бе данна за цаделени протидуацие:       Праке бе данна за цаделени протидуацие: <th>Pe</th> <th>Откажи</th> <th>Тест на друг СА<br/>Няма съществени гре</th> <th>КИ Не е извършен тест</th> <th>Подаване на</th> <th>заявление</th>                                                                                                    | Pe                                                                                                    | Откажи                                                                                                    | Тест на друг СА<br>Няма съществени гре                                                                                                    | КИ Не е извършен тест                                                                                                    | Подаване на                                                                                                    | заявление                          |
| Рассерание проседание и рассе проседание и рассе проседание и рассе проседание и рассе проседание и рассе проседание и рассерание и рассерание и                                                                                                    | Pe                                                                                                    | Откажи<br>езултати от тестване на САD<br>Вид Волжи                                                                                                    | Тест на друг СА<br>Няма съществени гре                                                                                                    | ки Тест на проекта<br>Не е извършен тест                                                                                                    | Подаване на                                                                                                    | заявление                          |
| Рекульти средне и средне                                                                                                    | Pe                                                                                                    | Откажи<br>езултати от тестване на САD<br>вид: Волжи ~<br>Вид 100 година                                                                                                    | Тест на друг СА<br>Няма съществени гре                                                                                                    | ки Тест на проекта<br>Не е извършен тест                                                                                                    | Подаване на                                                                                                    | заявление                          |
|                                                                                                    | Pe                                                                                                    | Откажи<br>езултати от тестване на САД<br>Вид Вогиол<br>Вид Стиол<br>Предупреидение Праве                                                                                                    | Тест на друг СА<br>Няма съществени гре<br>Тит: Всихи<br>2 без дании за идеални и прилежащи части                                                                                                    | КИ Тест на проекта<br>Не е извършен тест                                                                                                    | Подаване на                                                                                                    | Заявление                          |
| Столови и поради и проседи и поради и проекта, да подаде заявление и лодул Портал със съответната услуга. Това е допустимо само в случаите, в които не открити грешки.<br>Ако файлът не е за изменение на КККР, то НЯМА опция за подаване на заявление изменение в модул Портал, а само генериране на протокол от теста.<br>Натиска се бутона "Подаване на заявление".<br>Реултати от тестване на САР                                                                                                    | Pe                                                                                                    | Откажи<br>езултати от тестване на САD<br>Вид волкол у Тип<br>Предупреждение Прает<br>Предупреждение Прает                                                                                                    | Тест на друг СА<br>Няма съществени гре<br>Тип: Всики<br>2 без дания за идеални и припеиящи части<br>2 без дания за идеални и припеиящи части                                                                                                    | КИ Тест на проекта<br>Не е извършен тест<br>Списание<br>Право без данни за идеални и прилежащи части:<br>Право без данни за идеални и прилежащи части:                                                                                                    | Подаване на<br>ки<br>124325                                                                                                    | Заявление<br>Пърсене<br>0 0<br>0 0 |
| Готор       Генерона със съответната услуга. Това е допустимо само в случаите, в които не открити грешки.         Ако файлът не за изменение на КККР, потребителят в системата има възможност сл преминаване на процесите по тестване на .cad файла и проекта, да подаде заявления Модул Портал със съответната услуга. Това е допустимо само в случаите, в които не открити грешки.         Ако файлът не е за изменение на КККР, то НЯМА опция за подаване на заявление изменение в модул Портал, а само генериране на протокол от теста.         Натиска се бутона "Подаване на заявление".         Реултати от тестване на САР         Генероне не САР         Генероне не за изменение терекацичет протокол от теста.         Натиска се бутона "Подаване на заявление".         Реултати от тестване не САР         Генероне седене за цавне протокаци чет протокацичет.         Тестващият модул препраща към Модул Портал автоматично. за ла се пола                                                                                                    | Pe                                                                                                    | Откажи<br>езултати от тестване на САД<br>Вид слики<br>Предупреидение Прае<br>Предупреидение Прае<br>15 и на стр.                                                                                                    | Тест на друг СА<br>Няма съществени гре<br>Тип: Вонки<br>2 без дении за идеални и припежащи части<br>2 без дении за идеални и припежащи части<br>Показани 1 до 2 от 2 реда                                                                                                    | КИ СПИСТИВАНИ ЗА ИДЕВЛИИ И ПРИЛЕЖАЩИ ЧАСТИ:<br>Право без дении за идевлии и прилежащи части:<br>Право без дении за идевлии и прилежащи части:                                                                                                    | Подаване на<br>ки<br>124325                                                                                                    | Заявление                          |
| Ако файлът е за изменение на КККР, потребителят в системата има възможност сл<br>преминаване на процесите по тестване на .cad файла и проекта, да подаде заявлени<br>Модул Портал със съответната услуга. Това е допустимо само в случаите, в които не<br>открити грешки.<br>Ако файлът не е за изменение на КККР, то НЯМА опция за подаване на заявление<br>изменение в модул Портал, а само генериране на протокол от теста.<br>Натиска се бутона "Подаване на заявление".<br>Рекитати от тестване на САD<br>и по проекта и давачи и протежци часто проека и часто проека и часто про                                                                                                    | Pe                                                                                                    | Откажи<br>езултати от тестване на САД<br>Вид с'Тип<br>Предупреждение Прае<br>Предупреждение Прае<br>15 и на стр.                                                                                                    | Тест на друг СА<br>Няма съществени гре<br>Тип: Вонии<br>в без дении за идеални и прилежащи части<br>з без дении за идеални и прилежащи части<br>показани 1 до 2 от 2 реда                                                                                                    | КИ СССКИ ПОЛОВИИ С СОСТИСКИ<br>КИ СССКИ С СОСТИСКИ<br>КИ СССКИ С СОСТИСКИ<br>С СПИСАНИС<br>С СПИСАНИС<br>Право без денин за идеалин и прилежащи части:<br>Право без денин за идеалин и прилежащи части:                                                                                                    | Подаване на<br>1243226                                                                                                    | Заявление                          |
| Ако файлът е за изменение на КККР, потреоителят в системата има възможност сл<br>преминаване на процесите по тестване на .cad файла и проекта, да подаде заявлени<br>Модул Портал със съответната услуга. Това е допустимо само в случаите, в които не<br>открити грешки.<br>Ако файлът не е за изменение на КККР, то НЯМА опция за подаване на заявление<br>изменение в модул Портал, а само генериране на протокол от теста.<br>Натиска се бутона "Подаване на заявление".<br>Резултати от тестване на САD                                                                                                    | Pe                                                                                                    | Откажи<br>вид волини от тестване на САД<br>вид волини от<br>предупреждение Преви<br>Тредупреждение Преви<br>15 ина стр.                                                                                                    | Тест на друг СА<br>Няма съществени гре<br>Тип: Вожи<br>о без дания за идеални и припехащи части<br>о без дания за идеални и припехащи части<br>показани 1 до 2 от 2 реда                                                                                                    | КИ СССКИ ПОЛОВИИ С СОСТИСКИ<br>КИ СССКИ С СОСТИСКИ<br>КИ СССКИ С СОСТИСКИ<br>С<br>С<br>С<br>С<br>С<br>С<br>С<br>С<br>С<br>С<br>С<br>С<br>С                                                                                                    | Подаване на<br>1243226                                                                                                    | Заявление                          |
| преминаване на процесите по тестване на .cad фаила и проекта, да подаде заявлени<br>Модул Портал със съответната услуга. Това е допустимо само в случаите, в които не<br>открити грешки.<br>Ако файлът не е за изменение на КККР, то НЯМА опция за подаване на заявление<br>изменение в модул Портал, а само генериране на протокол от теста.<br>Натиска се бутона "Подаване на заявление".<br>Резулати от тестване на САD<br>исте воест проекаци части протокаци части Саказет проекаци части 124255<br>годов се дания за идеания и протокаци части<br>Граво без дания за идеания и протокаци части<br>Граво без дания за идеания и протокаци части<br>Стаков Стака се бутона и протокаци части<br>Показин 1 до 2012 года<br>Стаков Стака и се пола<br>Тестващият модул препраща към Модул Портал автоматично. за ла се пола                                                                                                    | Pe                                                                                                    | Откажи<br>езултати от тестване на САD<br>вид Воление Грае<br>Предупреждение Прае<br>Предупреждение Прае<br>15 на стр.<br>Тист на друг САD<br>Тисс на друг САD<br>Тисо сърдутети прове                                                                                                    | Тест на друг СА<br>Няма съществени гре<br>Тип. Всичи<br>в без дании за идеални и прилежащи части<br>о без дании за идеални и прилежащи части<br>показани 1 до 2 от 2 реда<br>Тест на преекта<br>Тест на преекта<br>Стодаване на за                                                                                                    | КИ СССКИ ПОЛИСКИ ПОЛИКИ ПОЛИКИ ЧАСТИ.                                                                                                    | Подаване на<br>ки<br>1243225                                                                                                    | Заявление                          |
| Модул Портал със съответната услуга. Това е допустимо само в случаите, в които не<br>открити грешки.<br>Ако файлът не е за изменение на КККР, то НЯМА опция за подаване на заявление<br>изменение в модул Портал, а само генериране на протокол от теста.<br>Натиска се бутона "Подаване на заявление".<br>Резултати от тестване на САР<br>вид Семи С Тистване на САР<br>Резултати от тестване на САР<br>Тестващият модул препраща към Модул Портал автоматично. за ла се пола                                                                                                    | Pe                                                                                                    | Откажи<br>езултати от тестване на САD<br>Вид Волеки<br>Редупреждение Прав<br>Предупреждение Прав<br>Предупреждение Прав<br>15 На стр.<br>Тест на друг САD<br>Техови Тест на друг САD<br>Техови Техова трава                                                                                                    | Тест на друг СА<br>Няма съществени гре<br>Тит. Всини<br>о без дания за идеални и прилежащи части<br>о без дания за идеални и прилежащи части<br>Показани 1 до 2 от 2 реда<br>Тест на проекта<br>Нама самастоти трини<br>За ИЗМСНЕНИЕ На                                                                                                    | ки Списание<br>Соласание<br>Соласание<br>Соласание<br>Соласание<br>Соласание<br>Соласание<br>Соласание<br>Право без данни за идеални и прилежащи части:<br>Право без данни за идеални и прилежащи части:<br>висние<br>ККККР, потребителят в с                                                                                                    | Подаване на<br>и<br>1243226<br>1243225<br>СИСТЕМАТА ИМА ВЪЗМ                                                                                                    | Заявление                          |
| открити грешки.<br>Ако файлът не е за изменение на КККР, то НЯМА опция за подаване на заявление<br>изменение в модул Портал, а само генериране на протокол от теста.<br>Натиска се бутона "Подаване на заявление".<br>Резултати от тестване на САD<br>Вид Вене Тит Венет Тит Венет ССС<br>Вид Венет Тит Венет Приходани и пригокащи части Траво без денет за идеални и пригокащи части 124226<br>Предупреждение Траво без денин за идеални и пригокащи части 124225<br>Гредоше Сбез денин за идеални и пригокащи части 124225<br>Гредоше Сбез денин за идеални и пригокащи части 124225<br>Гредоше Сбез денин за идеални и пригокащи части 124225<br>Гредоше Сбез денин за идеални и пригокащи части 124225<br>Гредоше Сбез денин за идеални и пригокащи части 124225<br>Гредоше Сбез денин за идеални и пригокащи части 124225<br>Гредоше Сбез денин за идеални и пригокащи части 124225<br>Гредоше Сбез денин за идеални и пригокащи части 124225<br>Гредоше Сбез денин за идеални и пригокащи части 124225<br>Гредоше Сбез денин за идеални и пригокащи части 124225                                                                                                    | Pe                                                                                                    | Откажи<br>езултати от тестване на САD<br>вид вочки<br>предупреждение Прав<br>предупреждение Прав<br>15 на стр.<br>Посхон Тест на друг САD<br>Тист на друг САD<br>Тист на друг САD<br>Тисх на друг САD<br>Тисх на др                                                                                               | Тест на друг СА<br>Няма съществени гре<br>Тит: Всичи<br>з без дания за идеални и прилежащи части<br>о без дания за идеални и прилежащи части<br>показани 1 до 2 от 2 реда<br>Тест на проекта<br>за изменение на<br>за изменение на<br>на процесите по                                                                                                    | ки Списание<br>Солосание<br>Солосани                                    | Подаване на<br>1243226<br>1243225<br>Системата има възма<br>1 проекта, да подаде                                                                                                    | Заявление                          |
| Ако файлът не е за изменение на КККР, то НЯМА опция за подаване на заявление<br>изменение в модул Портал, а само генериране на протокол от теста.<br>Натиска се бутона "Подаване на заявление".<br>Резултати от тестване на САР<br>ите ствание на САР<br>и тит вони привожащи части Траво без дания за идеалии и приложащи части 124225<br>предилят и от тествани и приложащи части<br>предобез дания за идеалии и приложащи части 124225<br>предилят и до 2012 реда<br>тестващият модул препраща към Модул Портал автоматично. за ла се пола                                                                                                    | Pee                                                                                                    | Откажи<br>езултати от тестване на САD<br>вид вогия<br>предупреждение Прав<br>предупреждение Прав<br>15 на стр<br>тест на друг САD<br>тест на друг САD                                                                                                    | Тест на друг СА<br>Няма съществени гре<br>Тип. Вония<br>Тип. Вония<br>о боо данни за идеални и прилежащи части<br>о боо данни за идеални и прилежащи части<br>Показани 1 до 2 от 2 реда<br><u>Тест на проекта</u> Подаване на<br>За изменение на<br>на процесите по<br>1 със съответната                                                                                                    | КИ ССТ на проекта<br>Не е извършен тест<br>С Списание<br>Право без данни за идеални и прилежащи части:<br>Право без данни за идеални и прилежащи части:<br>Право без данни за идеални и прилежащи части:<br>Право без данни за идеални и прилежащи части:<br>Право без данни за идеални и прилежащи части:<br>Право без данни за идеални и прилежащи части:<br>Право без данни за идеални и прилежащи части:<br>Право без данни за идеални и прилежащи части:<br>Право без данни за идеални и прилежащи части:<br>Право без данни за идеални и прилежащи части:                                                                                                    | Подаване на<br>и<br>и<br>и<br>и<br>и<br>и<br>и<br>и<br>и<br>и<br>и<br>и<br>и                                                                                                    | Заявление                          |
| Ако фаилът не е за изменение на КККР, то НЯМА опция за подаване на заявление<br>изменение в модул Портал, а само генериране на протокол от теста.<br>Натиска се бутона "Подаване на заявление".<br>Резултати от тестване на САD<br>Вид Воние то тестване на САD<br>Вид Воние то тестване на САD<br>Вид Воние то тествание на саране и приложащи части Трасо без дание за идеалии и приложащи части 1243256<br>Право без дание за идеалии и приложащи части Трасо без дание за идеалии и приложащи части 1243256<br>15 го на стр. Показани 1 до 2 от 2 реда<br>Гредо без дание за идеалии и приложащи части 1243256<br>15 го на стр. Показани 1 до 2 от 2 реда<br>Гредов без дание за идеалии и приложащи части 1243256<br>Тестващият модул препраща към Модул Портал автоматично. за ла се пола                                                                                                    | Pee Pee                                                                                                    | Откажи<br>езултати от тестване на САD<br>вид от стестване на САD<br>вид от сти<br>предупреждение прев<br>предупреждение прев<br>15 на стр.<br>откажи<br>стест на друг САD<br>вид стр.<br>откажи<br>стест на друг САD<br>вид стр.<br>стест на друг САD<br>стест на друг САD<br>стес на друг САD<br>стес на друг САD<br>стес на друг САD<br>стес на друг САD<br>стес на друг САD<br>стес на друг САD<br>стес на друг САD<br>стес на друг САD<br>стес на друг САD<br>стес на д                                                                                                    | Тест на друг СА<br>Няма съществени гре<br>Тип. Вония<br>5 без данни за идеални и прилежащи части<br>5 без данни за идеални и прилежащи части<br>10 сазани 1 до 2 от 2 реда<br>Тост на проекта<br>10 сазани 1 до 2 от 2 реда<br>Тост на проекта<br>3 а ИЗМЕНЕНИЕ На<br>на процесите по<br>1 със съответната<br>7 и                                                                                                    | КИ ССТ На проекта<br>Не е извършен тест<br>С Списание<br>Празо без дании за идеални и прилежащи части<br>Празо без дании за идеални и прилежащи части<br>Празо без дании за идеални и прилежащи части<br>Празо без дании за идеални и прилежащи части<br>Празо без дании за идеални и прилежащи части<br>Празо без дании за идеални и прилежащи части<br>Празо без дании за идеални и прилежащи части<br>Празо без дании за идеални и прилежащи части                                                                                                    | Подаване на<br>1243226<br>1243225<br>Системата има възма<br>1 проекта, да подаде<br>10 само в случаите, т                                                                                                    | Заявление                          |
| изменение в модул Портал, а само генериране на протокол от теста.<br>Натиска се бутона "Подаване на заявление".<br>Резултати от тестване на САР<br>Вид Вонии тит Вонии Тит Вонии тит вонии тит вонии тит вонии приложащи части 1243256<br>Право без дания за идеални и приложащи части Траво без дания за идеални и приложащи части 1243256<br>Право без дания за идеални и приложащи части Траво без дания за идеални и приложащи части 1243256<br>Показани 1 до 2 от 2 реда<br>Стестващи и тра стр. Показани 1 до 2 от 2 реда<br>Тестващият модул препраща към Модул Портал автоматично. за ла се пола                                                                                                    | Pee Pee                                                                                                    | Откажи<br>езултати от тестване на САD<br>вид • • • • • • • • • • • • • • • • • • •                                                                                                    | Тест на друг СА<br>Няма съществени гре<br>Тип. Вония<br>о без дания за идеалия и прилежащи части<br>о без дания за идеалия и прилежащи части<br>о без дания за идеалия и прилежащи части<br>Показани 1 до 2 от 2 реда<br><u>Тест на проекта</u> (Подеалие на<br>За ИЗМЕНЕНИЕ На<br>на процесите по<br>1 със съответната<br>си.                                                                                                    | КИ СССС В – С ИССКА                                                                                                    | Подаване на<br>1243226<br>1243225<br>Системата има възма<br>1 проекта, да подаде<br>10 само в случаите, та                                                                                                    | Заявление                          |
| Натиска се бутона "Подаване на заявление".<br>Резултати от тестване на САD<br>Вид Вонии Тип Вонии Тип Вонии Тип Вонии Тип Вонии Тиригенаци части Тиза256<br>Прадупреждение Право без дания за идеални и прилежаци части Право без дания за идеални и прилежаци части 1243256<br>Прадупреждение Право без дания за идеални и прилежаци части Право без дания за идеални и прилежаци части 1243256<br>Прадупреждение Право без дания за идеални и прилежаци части Право без дания за идеални и прилежаци части 1243256<br>Прадицие 1 следвани<br>Право без дания за идеални и прилежаци части 1243256<br>Предицие 1 следвани 1 до 2 от 2 реда<br>Предицие 1 следвани 1 до 2 от 2 реда<br>Предицие 1 следвани<br>Тестващиият модул препраща към Модул Портал автоматично. за ла се пола                                                                                                    | Pee<br>A<br>III<br>M<br>O<br>O<br>A                                                                                                    | Откажи<br>езултати от тестване на САD<br>вид от тестване на САD<br>вид от тестване на САD<br>вид от тестване на САD<br>вид от тестване прави<br>правупреждение прави<br>тредупреждение прави<br>тредупреждение прави<br>тредупреждение прави<br>тест на друг САD<br>тест на друг САD                                                                                                    | Тест на друг СА<br>Няма съществени гре<br>Тип. Вония<br>без дания за идеалия и прилежащи части<br>о без дания за идеалия и прилежащи части<br>о без дания за идеалия и прилежащи на прилежащи на прил                                 | КИ ССТ На проекта<br>Не е извършен тест<br>С Списание<br>С Списание<br>Право без дания за идеалин и прилежащи части.<br>Право без дания за идеалин и прилежащи части.<br>Право без дания за идеалин и прилежащи части.<br>Право без дания за идеалин и прилежащи части.<br>Право без дания за идеалин и прилежащи части.<br>Право без дания за идеалин и прилежащи части.<br>Право без дания за идеалин и прилежащи части.<br>Право без дания за идеалин и прилежащи части.<br>Право без дания за идеалин и прилежащи части.<br>Право без дания за идеалин и прилежащи части.<br>Право без дания за идеалин и прилежащи части.<br>Право без дания за идеалини и прилежащи части.                                                                                                    | Подаване на<br>1243226<br>1243225<br>Системата има възма<br>и проекта, да подада<br>10 само в случаите, та<br>ция за подаване на                                                                                                    | Заявление                          |
| Резултати от тестване на САD<br>Вид: Волии то тестване на САD<br>Вид: Волии то тестване на САD<br>Вид: Волии то тестване на САD<br>Вид: Волии то тестване на САD<br>Вид: Волии то тестване на САD<br>Вид: Волии то тестване на САD<br>Вид: Волии то тестване на САD<br>Предлугеждение Право без дени за идеалии и прилежащи части. 1243255<br>Предлугеждение Право без дени за идеалии и прилежащи части. 1243255<br>Предлугеждение Право без дени за идеалии и прилежащи части. 1243255<br>Предливи за идеалии и прилежащи части. 1243255<br>Предицина 1 следаван<br>Предливие то тест на друг САD<br>Предливие то за дава се пола<br>Тестващият модул препраца към Модул Портал автоматично. за да се пола                                                                                                    | Pee<br>A<br>III<br>M<br>O<br>O<br>A<br>A<br>U<br>3                                                                                                    | Откажи<br>езултати от тестване на САD<br>вид волини<br>предупреждение<br>предупреждение<br>тредупреждение<br>тредупрежден                                                                   | Тест на друг СА<br>Няма съществени гре<br>Тип. Вония<br>без дания за идеалии и прилежащи части<br>о без дания за идеалии и прилежащи части<br>о без дания за идеалии и прилежащи насти<br>о без дания за идеалии и прилежащи насти<br>о без дания за идеалии и прилежащи насти<br>о без дания за идеалии и прилежащи насти<br>о без дания за идеалии и прилежащи насти<br>о без дания за идеалии и прилежащи насти<br>о без дания за идеалии и прилежащи насти<br>о без дания за идеалии и прилежащи насти<br>о без дания за идеалии и прилежащи насти<br>о без дания за идеалии и прилежащи насти<br>о без дания за и прилежащи насти<br>о без дания за и прилежащи насти<br>о без дания за и прилежащи насти<br>о без дания за и прилежащи насти<br>о без дания за и прилежащи насти<br>о без дания за и прилежащи насти<br>о без дания за и прилежащи на | КИККР, потребителят в о<br>кики КККР, то НЯМА опп<br>на КККР, то НЯМА опп<br>мо генериране на протон                                                                                                    | Подаване на<br>1243226<br>1243225<br>Системата има възма<br>1 проекта, да подаде<br>10 само в случаите, та<br>ция за подаване на<br>кол от теста.                                                                                                    | Заявление                          |
| Вид Волии       Тит:       Волии       Търсене:         Вид Волии       Тит:       Волии       Списание       КИ         Право без данни за идеални и прилежащи части       Право без данни за идеални и прилежащи части:       Право без данни за идеални и прилежащи части:       0       0       0       0       0       0       0       0       0       0       0       0       0       0       0       0       0       0       0       0       0       0       0       0       0       0       0       0       0       0       0       0       0       0       0       0       0       0       0       0       0       0       0       0       0       0       0       0       0       0       0       0       0       0       0       0       0       0       0       0       0       0       0       0       0       0       0       0       0       0       0       0       0       0       0       0       0       0       0       0       0       0       0       0       0       0       0       0       0       0       0       0       0       0 <t< th=""><th>Pee<br/>A<br/>IIJ<br/>M<br/>OT<br/>A<br/>A<br/>UT<br/>H</th><th>Откажи<br/>взултати от тестване на САD<br/>вид волини<br/>предупреждение пред<br/>предупреждение пред<br/>тест на друг САD<br/>тест на друг САD<br/>тест на др</th><th>Тест на друг СА<br/>Няма съществени гре<br/>Тип. всичи<br/>без дания за идеалии и прилежщи части<br/>о без дания за идеалии и прилежщи части<br/>о без дания за идеалии и прилежщи части<br/>показани 1 до 2 от 2 реда<br/>Тест на процесита<br/>за изменение на<br/>за изменение на<br/>на процесите по<br/>и със съответната<br/>си.<br/>е е за изменение<br/>одул Портал, а с<br/>гона "Полаване на</th><th>КИ ССТ На проекта<br/>Не е извършен тест<br/>Не е извършен тест<br/>С Сиксание<br/>Прасо без данни за креалон и приложащи части<br/>Прасо без данни за креалон и приложащи части<br/>Прасо без данни за креалон и прасо без креалон и при сти<br/>Прасо без данни за креалон и пр</th><th>Подаване на<br/>ки<br/>1243226<br/>1243225<br/>Системата има възма<br/>системата има възма<br/>проекта, да подаде<br/>ю само в случаите, та<br/>ция за подаване на<br/>кол от теста.</th><th>Заявление</th></t<> | Pee<br>A<br>IIJ<br>M<br>OT<br>A<br>A<br>UT<br>H                                                                                                    | Откажи<br>взултати от тестване на САD<br>вид волини<br>предупреждение пред<br>предупреждение пред<br>тест на друг САD<br>тест на друг САD<br>тест на др                                                                                               | Тест на друг СА<br>Няма съществени гре<br>Тип. всичи<br>без дания за идеалии и прилежщи части<br>о без дания за идеалии и прилежщи части<br>о без дания за идеалии и прилежщи части<br>показани 1 до 2 от 2 реда<br>Тест на процесита<br>за изменение на<br>за изменение на<br>на процесите по<br>и със съответната<br>си.<br>е е за изменение<br>одул Портал, а с<br>гона "Полаване на                                                                                                    | КИ ССТ На проекта<br>Не е извършен тест<br>Не е извършен тест<br>С Сиксание<br>Прасо без данни за креалон и приложащи части<br>Прасо без данни за креалон и приложащи части<br>Прасо без данни за креалон и прасо без креалон и при сти<br>Прасо без данни за креалон и пр                                                                                                    | Подаване на<br>ки<br>1243226<br>1243225<br>Системата има възма<br>системата има възма<br>проекта, да подаде<br>ю само в случаите, та<br>ция за подаване на<br>кол от теста.                                                                                                    | Заявление                          |
| Вид       Тип       Списание       Тырсене.         Вид       Тип       Описание       КИ         Прадупреждение       Право без данни за идеални и прилежащи части       Право без данни за идеални и прилежащи части       КИ         Предупреждение       Право без данни за идеални и прилежащи части       Право без данни за идеални и прилежащи части       Право без данни за идеални и прилежащи части       10         15       на стр.       Показани 1 до 2 от 2 реда       Предиция 1       спедване         Откоор       Тест на друг САД       Тест на проскла       Предиция 1       спедване         Тест тва друг САД       Тест на проскла       Предиция 1       спедване         Тест тва друг САД       Тест на проскла       Предиция 1       спедване         Тест тва друг САД       Тест на проскла       Предиция 1       спедване         Тест тва проскла       Тест на проскла       Предиция 1       спедване         Тест тва проскла       Тест на проскла       Тест на проскла       та         Тест тва проскла       Тест на проскла       Тест на проскла       та         Тест тва проскла       Тест на проскла       та       та       спедване                                                                                                    | Pee<br>A<br>III<br>M<br>O<br>O<br>A<br>A<br>III<br>Pee                                                                                                | Откажи<br>ваултати от тестване на САD<br>вид вогно<br>вид вогно<br>вид от тестване на САD<br>вид от тестване на САD<br>вид от тестване на САD<br>ко файлът е<br>реминаване на<br>Ко файлът на<br>ко файлът на<br>ко файлът на<br>ко файлът на<br>стрити грешки<br>ко файлът на<br>стрити срешки<br>ко файлът на<br>стрити срешки<br>ко файлът на<br>стрити срешки<br>ко файлът на<br>стрити срешки<br>ко файлът на<br>стрити срешки<br>стрити срешки<br>стрити срешки<br>стрити стреника<br>стрити срешки<br>стрити стреника<br>стрити срешки<br>стрити стреника<br>стрити стреника<br>стрити стреника<br>стрити стреника<br>стрити стрити стрити<br>стрити стреника<br>стрити стреника<br>стрити стрити стреника<br>стрити стрити стрити стрити<br>стрити стрити стрити<br>стрити стрити<br>стрити стрити<br>стрити<br>стрити стрити<br>стрити стрити<br>стрити стрити<br>стрити<br>стри | Тест на друг СА<br>няма съществени гре<br>тип. Вочия<br>тип. Вочия<br>о без данни за идеалии и прилежащи части<br>о без данни за идеалии и прилежащи части<br>показани 1 до 2 от 2 реда<br><u>Тест из проскта</u> № Годаване на<br>за изменение на<br>на процесите по<br>и със съответната<br>си.<br>е е за изменение<br>одул Портал, а с<br>гона "Подаване на                                                                                                    | КИ РОССИНИИ ПОЛОСИИИ ПОЛОСИИИ ПОЛОСИИИ ПОЛОСИИИ ПОЛОСИИИ ПОЛОСИИИ ПОЛОСИИИ ПОЛОСИИИ ПОЛОСИИИ НА КККР, ПОТРЕБИТЕЛЯТ В СО ГРЕСТВАНЕ НА .cad файла и услуга. Това е допустими на КККР, то НЯМА оппомо генериране на протона заявление".                                                                                                    | Подаване на<br>1243225<br>1243225<br>Системата има възма<br>и проекта, да подаде<br>ю само в случаите, та<br>ция за подаване на<br>кол от теста.                                                                                                    | Заявление                          |
| Вид         Тил         Описание         КМ           Предупреждение         Право без данни за идеални и прилежащи части         Право без данни за идеални и прилежащи части         0         0         0         0         0         0         0         0         0         0         0         0         0         0         0         0         0         0         0         0         0         0         0         0         0         0         0         0         0         0         0         0         0         0         0         0         0         0         0         0         0         0         0         0         0         0         0         0         0         0         0         0         0         0         0         0         0         0         0         0         0         0         0         0         0         0         0         0         0         0         0         0         0         0         0         0         0         0         0         0         0         0         0         0         0         0         0         0         0         0         0         0         0                                                                                                    | Pee<br>A<br>III<br>M<br>O<br>O<br>A<br>A<br>U<br>III<br>Pee                                                                                           | Откажи<br>ваултати от тестване на САD<br>вид вогно<br>предупреждение Грав<br>предупреждение Грав<br>тредупреждение Грав<br>15 на стр<br>тест на друг САD<br>треминаване на<br>Коо файлът е<br>реминаване на<br>Коо файлът не<br>зменение в ма<br>Гатиска се бута<br>ваултати от тестване на САD                                                                                                    | Тест на друг СА<br>Няма съществени гре<br>Тит. Всичи<br>2 без дание за идеални и прилежащи части<br>2 без дание за идеални и прилежащи части<br>токазани 1 до 2 от 2 реда<br>Тост на проекта<br>та изменение на<br>за изменение на<br>на процесите по<br>1 със съответната<br>си.<br>е е за изменение<br>одул Портал, а с<br>гона "Подаване на                                                                                                    | КИ Списание<br>КИ Списание<br>Списание<br>Списание | Подаване на<br>1243225<br>1243225<br>Системата има възма<br>1 проекта, да подаде<br>10 само в случаите, та<br>ция за подаване на<br>кол от теста.                                                                                                    | Заявление                          |
| Предупраждение Право без дании за идеални и прилежащи части Право без дании за идеални и прилежащи части: 1243256 • • • • • • • • • • • • • • • • • • •                                                                                                    | Pee<br>A<br>III<br>M<br>O<br>O<br>A<br>A<br>U<br>III<br>Pee                                                                                           | Откажи<br>ваултати от тестване на САD<br>вид вогняя<br>предупреждение граве<br>предупреждение граве<br>тремуреждение граве<br>тремуреждение граве<br>то на стр<br>тест на друг САD<br>тремуреждение граве<br>иссо файлът е<br>реминаване н<br>Лодул Порталя<br>ткрити грешки<br>ко файлът не<br>зменение в ма<br>Гатиска се буг<br>ваултати от тестване на САD                                                                                                    | Тест на друг СА<br>Няма съществени гре<br>Тип: Всини<br>2 бео данне за идеални и пропекнаци части<br>2 бео данне за идеални и пропекнаци части<br>2 бео данне за идеални и пропекнаци части<br>3 със съот 2 реда<br>1 със съответ на тра<br>1 със съответ на тра<br>1 със съответ на тра<br>си.<br>е е за изменение на<br>си.<br>е е за изменение на<br>си.<br>е е за изменение на<br>си.                                                                                                    | КИ Списание<br>КИ Списание<br>Списание<br>Справо без данни за идеални и притоклащи части:<br>Право без данни за идеални и притоклащи части:<br>Право без данни за идеални и притоклащи части:<br>Право без данни за идеални и притоклащи части:<br>Право без данни за идеални и притоклащи части:<br>ККККР, потребителят в с<br>гестване на .cad файла и<br>услуга. Това е допустими<br>на ККККР, то НЯМА опп<br>а заявление".                                                                                                    | Подаване на                                                                                                    | Заявление                          |
| Предупреждение Право без дании за идеални и прилежащи части Право без дании за идеални и прилежащи части: 1243255 О О О О О О О О О О О О О О О О О О                                                                                                    | Peele A<br>A<br>III<br>M<br>O<br>O<br>A<br>A<br>H<br>Y<br>C<br>A<br>A<br>C<br>C<br>C<br>C<br>C<br>C<br>C<br>C<br>C<br>C<br>C<br>C<br>C<br>C<br>C<br>C | Откажи<br>езултати от тестване на САD<br>Вид Волия<br>Предупреждение Грав<br>Предупреждение Грав<br>Предупреждение Грав<br>То на стр<br>Тест на друг САD<br>Тест на друг САD<br>Тест на друг СА                                                                                               | Тест на друг СА<br>Няма съществени гре<br>Тип: Всени<br>2 бео данне за идеални и прилежащи части<br>2 бео данне за идеални и прилежащи части<br>токазани 1 до 2 от 2 реда<br>Тост на проекта<br>3а изменение на<br>на процесите по<br>и със съответната<br>си.<br>е е за изменение на<br>си.<br>е е за изменение на<br>си.                                                                                                    | КИ ССТИНА ПРОСКТА<br>Не сизвършен тест<br>Не сизвършен тест<br>Прао без данни за идеални и приложащи части<br>Прао без данни за идеални и приложащи части<br>Прао без данни за идеални и приложащи части<br>Прао без данни за идеални и приложащи части<br>ККККР, потребителят в с<br>гестване на .cad файла и<br>услуга. Това е допустими<br>на ККККР, то НЯМА опп<br>а заявление".                                                                                                    | Подаване на                                                                                                    | Заявление                          |
| 15       № 8 стр.       Показани 1 до 2 от 2 реда       Предиция       1       спедаван         Отказя       Тест на друг САD       Стест на проекта       Подаване на заясление       Постокол       Зате         Постокол       Тест на проекта       Подаване на заясление       Постокол       Зате         Постокол       Тест на проекта       Подаване на заясление       Постокол       Зате         Постокол       Тест на проекта       Подаване на заясление       Постокол       Зате         Постокол       Постокол       Постокол       Вате       Постокол       Зате                                                                                                    | Pee<br>A<br>III<br>M<br>O<br>O<br>O<br>A<br>A<br>III<br>H<br>Pee                                                                                      | Откажи<br>езултати от тестване на САD<br>Вид Волия<br>Предупреждение Гран<br>Предупреждение Гран<br>Предупреждение Тран<br>Тран<br>Предупреждение Тран<br>Предупреждение тран<br>Предупреждение тран<br>Предупреждение тран<br>Стати стал<br>Подул Порталл<br>ткрити грешник<br>ско файлът не<br>Зменение в ма<br>Гатиска се буги<br>вид Стати от тестване на САD<br>Вид Стати от тестване на САD                                                                                                    | Тест на друг СА<br>Няма съществени гре<br>Тип: Всини<br>2 бео дания за идеалии и припежащи части<br>2 бео дания за идеалии и припежащи части<br>10 сказани 1 до 2 от 2 реда<br>Тост на процесите по<br>1 със съответната<br>си.<br>е е за изменение на<br>си.<br>е е за изменение по<br>1 със съответната<br>си.<br>е е за изменение по<br>1 със съответната<br>си.                                                                                                    | КИ РОССИНИИ СТОРИСТВИИ ПОЛОСКИ СТОРИСТИИ СТОРИСТИИ СТОРИСТИИ СТОРИСТВИИ СТОРИСТИИ СТОРИСТИИ СТИ СТОРИСТИИ СТИ СТОРИСТИ СТИ СТОРИСТИ СТИ СТОРИСТИИ СТОРИСТИ                                                                                                    | Подаване на<br>1243226<br>1243225<br>СИСТЕМАТА ИМА ВЪЗМА<br>1 проекта, да подаде<br>10 само в случаите, то<br>10 ция за подаване на<br>кол от теста.                                                                                                    | Заявление                          |
| Тест на друг САD<br>Тест на друг САD<br>Тест на проекта<br>Тест на проекта<br>Те                                                                                                    | Pee<br>A<br>III<br>M<br>O<br>O<br>O<br>A<br>A<br>H<br>H<br>Pee                                                                                        | Откажи<br>езултати от тестване на САD<br>Вид Волия<br>Предупреждение Прав<br>Предупреждение Прав<br>Предупреждение Прав<br>То на стр<br>Тест на друг САD<br>Тест на друг САD<br>Тест на друг СА                                                                                               | Тест на друг СА<br>Няма съществени гре<br>Тип. Всини<br>2 богдания за идеалия и припекащи части<br>2 богдания за идеалия и припекащи части<br>10 сказани 1 до 2 от 2 реда                                                                                                    | КИ РОССИНИИ СТРИНСКИ И ПРИТОКИЦИ ЧАСТИ:<br>ТОРИНОС<br>ККККР, ПОТРЕбИТЕЛЯТ В С<br>ТОРИНОС<br>ККККР, ПОТРЕбИТЕЛЯТ В С<br>ТОРИНОС<br>ККККР, ПОТРЕбИТЕЛЯТ В С<br>ТОВА Е ДОПУСТИМА<br>НА ККККР, ТО НЯМА ОПИ<br>НА ККККР, ТО НЯМА ОПИ<br>НА ККККР, ТО НЯМА ОПИ<br>НА ККККР, ТО НЯМА ОПИ<br>НА ККККР, ТО НЯМА ОПИ<br>НА ККККР. ТО НЯМА ОПИ<br>НА КККР. ТО НЯМА ОПИ<br>НА КККР. ТО НЯМА ОПИ<br>НА КККР. ТО НЯМА ОПИ<br>НА КККР. ТО НЯМА ОПИ<br>НА ХАККР. ТО НА ПРОТОКА<br>А ЗАЯВЛЕНИЕ".                                                                                                    | Подаване на<br>1243225<br>1243225<br>1243225<br>1243225<br>1243225<br>1243225<br>1243225<br>1243225<br>1243255<br>124325<br>124325<br>1245<br>124       | Заявление                          |
| Тестващият модул препраща към Модул Портал автоматично. за ла се пола                                                                                                    | Pe<br>A<br>IIJ<br>M<br>OT<br>A<br>II<br>Pe                                                                                                    | Откажи<br>взултати от тестване на САD<br>вид ©онии<br>предупреждение<br>тредупреждение<br>вид Стет на друг САD<br>тест на друг САD<br>тест на друг САD                                                                                                | Тест на друг СА<br>Няма съществени гре<br>Тип вония<br>о без дания за идеалии и припекащи части<br>о без дания за идеалии и припекащи части<br>показани 1 до 2 от 2 реда<br><u>Тест на процесите</u> по<br>гоказани 1 до 2 от 2 реда<br>3а изменение на<br>на процесите по<br>и със съответната<br>си.<br>е е за изменение на<br>сорул Портал, а со<br>гона "Подаване и<br>Тип вония                                                                                                    | КИККР, потребителят в о<br>кихо Солосание<br>Право без дании за кдеалики и пригожащи части:<br>Право без дании за кдеалики и пригожащи части:<br>Право без дании за кдеалики и пригожащи части:<br>ККККР, потребителят в о<br>гестване на .cad файла и<br>услуга. Това е допустими<br>на ККККР, то НЯМА опп<br>а заявление".                                                                                                    | Подаване на<br>1243226<br>1243225<br>Системата има възма<br>1 проекта, да подада<br>10 само в случаите, та<br>ция за подаване на<br>кол от теста.                                                                                                    | Заявление                          |
|                                                                                                    | Pee<br>A<br>III<br>M<br>OT<br>A<br>A<br>H<br>II<br>Pee                                                                                                | Откажи<br>езултати от тестване на САD<br>вид оти от тестване на САD<br>вид оти от тестване на САD<br>вид оти от тестване на САD<br>ко файлът е<br>реминаване н<br>Лодул Порталл<br>ткрити грешка<br>ко файлът не<br>зменение в м<br>Гатиска се бут<br>вид оти от тестване на САD<br>вид оти от тестване на САD<br>вид оти от тестване на САD<br>вид оти от тестване на САD                                                                                                    | Тест на друг СА<br>Няма съществени гре<br>Тип. Вочия<br>о без данен за идеални и припекащи части<br>о без данен за идеални и припекащи части<br>о без данен за идеални и припекащи части<br>показани 1 до 2 от 2 реда<br><u>Тест на процесите</u> по<br>1 със съответната<br>си.<br>е е за изменение на<br>на процесите по<br>1 със съответната<br>си.<br>е е за изменение на<br>сона "Подаване и<br>Тип. Вочия<br>без дания за идеални и припекащи части<br>осразни за идеални и припекащи части<br>осразни за идеални и припекащи части<br>осразни за идеални и припекащи части<br>осразни за идеални и припекащи части<br>осразни за идеални и припекащи части<br>осказани 1 до 2 от 2 реда                                                                                                    | Кихирании и приложащи части:<br>Кихирании за идеални и приложащи части:<br>Кихирании за идеални и приложащи части:<br>Право без данни за идеални и приложащи части:<br>Кихир, потребителят в области и приложащи части:<br>Кихир, потребителят в области и приложащи части:<br>Кихир, потребителят в области и приложащи части:<br>Кихир, потребителят в области и приложащи части:<br>Кихир, потребителят в области и приложащи части:<br>Сонство<br>Сонство                          | Подаване на<br>1243226<br>1243225<br>1243225<br>1243225<br>1243225<br>124325<br>124325<br>1245<br>124 | ЗАЯВЛЕНИЕ<br>Преене:               |

| МОДУЛ КККР | УКАЗАНИЯ ЗА РАБОТА С ТЕСТВАЩ МОДУЛ | Стр. 41 от 48 |
|------------|------------------------------------|---------------|
|            |                                    |               |

|                                                                                                    | 1. Обекти                                                                                                    | 🔘 Указания                                                                                                    | 2. Услуги                                                                                                    |                                                                                                    | 🕒 Указания                                                 |                            |
|----------------------------------------------------------------------------------------------------|----------------------------------------------------------------------------------------------------|----------------------------------------------------------------------------------------------------|----------------------------------------------------------------------------------------------------|----------------------------------------------------------------------------------------------------|------------------------------------------------------------|----------------------------|
| КАРТА                                                                                                    | Количката е празна                                                                                                    |                                                                                                    | Филтрирай                                                                                                    |                                                                                                    |                                                            | $\rightarrow$              |
| РЕГИСТРИ                                                                                                    |                                                                                                    | Избери от карта                                                                                                    | 🖉 Воники 🖉 Соник 🖉 Извалия 📿 Истолицески                                                                                                    | а стелавни 🕜 Измешения                                                                                                    | Филтрирай<br>Изтрий                                        | НАПРЕ                      |
| жалби<br>документи                                                                                                    |                                                                                                    |                                                                                                    | Услуги WMS/WFS 🗹 Други                                                                                                    |                                                                                                    |                                                            | 4                          |
| СПРАВКИ<br>РАВОСПОСОБНИ                                                                                                    |                                                                                                    |                                                                                                    | <ul> <li>Избери всички</li> <li>1304. Всичение из изстранета изменение е наводение</li> </ul>                                                                                                    |                                                                                                    | ^                                                          | НАЗАД                      |
| лица                                                                                                    |                                                                                                    |                                                                                                    | 01. Вписване на настъпили изменения в регистъра                                                                                                    | на зоните на ограничения                                                                                                    | - 10                                                       |                            |
| g <mark>e</mark>                                                                                                    |                                                                                                    |                                                                                                    | 1274. Вписване на настъпили изменения на кадаст     8000. Достъп до кадастрални данни през WFS услу                                                                                                    | ралната карта<br>Га                                                                                                    |                                                            |                            |
|                                                                                                    |                                                                                                    |                                                                                                    | <ul> <li>8001. Достъп до кадастрални данни през WMS услу</li> <li>1318. Друг вид удостоверение</li> </ul>                                                                                                    | ra                                                                                                    |                                                            |                            |
|                                                                                                    |                                                                                                    |                                                                                                    | 1494. Извлечение на кадастрална карта в цифров<br>1475. Извлечение на кадастрална карта в цифров                                                                                                    | вид без данни за собствеността<br>вид за изменение на КЮСР                                                                                                    |                                                            |                            |
|                                                                                                    |                                                                                                    |                                                                                                    | 1475. Извлечение на кадастрална карта в цифров     2020. Извлечение на кадастрална карта в цифров                                                                                                    | вид с данни за собствеността                                                                                                    |                                                            |                            |
|                                                                                                    |                                                                                                    |                                                                                                    | 2020. извлечение на копие от кадастралната карто                                                                                                    | в графичен вид по идентификатор                                                                                                    | Добави                                                     |                            |
|                                                                                                    |                                                                                                    |                                                                                                    |                                                                                                    |                                                                                                    |                                                            |                            |
|                                                                                                    | Издаване на Удостоверение за приемане/неприемане на проект :                                                                                                    | за изменение на кадастра                                                                                                    | лната карта и кадастралните регистри                                                                                                    | F = 2                                                                                                    |                                                            |                            |
|                                                                                                    | Project DF8FC86C-FC87-419A-8846-1E6087D24A45                                                                                                    |                                                                                                    | Срок<br>обижновена 10 дня                                                                                                    | Брой:                                                                                                    | Цена:<br>35.00 лв.                                         |                            |
|                                                                                                    | Получаване на:                                                                                                    |                                                                                                    |                                                                                                    |                                                                                                    |                                                            |                            |
|                                                                                                    | Ha nuue e CEKK                                                                                                    |                                                                                                    |                                                                                                    |                                                                                                    |                                                            |                            |
|                                                                                                    | Коментар                                                                                                    |                                                                                                    |                                                                                                    |                                                                                                    |                                                            |                            |
|                                                                                                    |                                                                                                    |                                                                                                    |                                                                                                    |                                                                                                    |                                                            |                            |
| ко бъд<br>IE поз<br>изуали<br>утонит<br>Резултати от тес                                                                                                    | ат открити, обаче, грешки<br>волява продължаването<br>зира съобщение с индикал<br>те за тест на проекта, какти<br>тване на САД                                                                                                    | и при тес<br>на проце<br>ция за отн<br>о и за под                                                                                                    | гването на .cad ф<br>сса по тестване<br>срити съществен<br>даване на заявлен                                                                                                    | райла, систел<br>на проекти<br>и грешки.<br>ние са неакт                                                                                                    | мата авто<br>но ниво,<br>ивни.                             | ома<br>, ка                |
| ако бъд<br>IE поз<br>изуали<br>бутонит<br>сезуптати от гес                                                                                                    | ат открити, обаче, грешки<br>волява продължаването<br>зира съобщение с индикал<br>те за тест на проекта, какти<br>гване на САD                                                                                                    | и при тес<br>на проце<br>ция за отн<br>о и за под                                                                                                    | гването на .cad ф<br>сса по тестване<br>срити съществен<br>цаване на заявлен                                                                                                    | райла, систел<br>на проекти<br>и грешки.<br>ние са неакт                                                                                                    | мата авто<br>но ниво,<br>ивни.                             | ома<br>, ка                |
| ако бъд<br>IE поз<br>изуали<br>бутонит<br>Резултати от тео                                                                                                    | ат открити, обаче, грешки<br>волява продължаването<br>зира съобщение с индикал<br>те за тест на проекта, какт<br>пване на САД                                                                                                    | и при тес<br>на проце<br>ция за отн<br>о и за под                                                                                                    | гването на .cad ф<br>сса по тестване<br>крити съществен<br>цаване на заявлен                                                                                                    | райла, систел<br>на проекти<br>и грешки.<br>ние са неакт                                                                                                    | мата авто<br>но ниво,<br>ивни.                             | ома<br>, ка                |
| ако бъд<br>IE поз<br>изуали<br>бутонил<br>евзултати от тес<br>вид<br>Вид<br>Вид<br>Ракико                                                                                                    | ат открити, обаче, грешки<br>волява продължаването<br>зира съобщение с индикал<br>те за тест на проекта, какти<br>гване на САД<br>тит Всекоя                                                                                                    | и при тес<br>на проце<br>ция за отн<br>о и за под                                                                                                    | гването на .cad ф<br>сса по тестване<br>срити съществен<br>даване на заявлен                                                                                                    | райла, систел<br>на проекти<br>и грешки.<br>ние са неакт                                                                                                    | мата авте<br>но ниво,<br>ивни.<br>търсене (<br>ки          | ома, ка                    |
| ако бъд<br>IE поз<br>изуали<br>бутонил<br>евид вогол<br>вид вогол<br>решка<br>Предиреждение                                                                                                    | ат открити, обаче, грешки<br>волява продължаването<br>зира съобщение с индикал<br>се за тест на проекта, какти<br>ване на САД<br>Тит: Вслия<br>Тит<br>Срада е с грешен или лигсаци код за Функционално предназничение на сегр<br>Различна дареси за обект                                                                                                    | и при тес<br>на проце<br>ция за отн<br>о и за под<br>о и за сер                                                                                                    | гването на .cad ф<br>сса по тестване<br>срити съществен<br>даване на заявлен<br>и<br>кано<br>да 61283 4 е с роцин или литеаци, код за Функц                                                                                                    | райла, систел<br>на проекти<br>и грешки.<br>ние са неакт                                                                                                    | мата авте<br>но ниво,<br>ивни.<br>търсене<br>ии            | ома<br>, ка                |
| ако бъд<br>НЕ поз<br>изуали<br>утонит<br>езултати от тес<br>вид всяка<br>Гредупреждение<br>Гредупреждение                                                                                                    | ат открити, обаче, грешки<br>волява продължаването<br>зира съобщение с индикан<br>се за тест на проекта, какти<br>тване на САD<br>Тип вочки<br>Тип вочки<br>Страда е с грешен или липсаац код за Функционално продназначение на сер<br>Различни дареси за обект                                                                                                    | и при тес<br>на проце<br>ция за отн<br>о и за под<br>о и за сгр<br>омата Сгр<br>Раз                                                                                                    | гването на .cad ф<br>еса по тестване<br>срити съществен<br>даване на заявлен<br>аване на заявлен<br>и<br>сине<br>ад. 612 63 4 е с грешен ими писавац код за Функц<br>ими адреса за обет. Код на адрес. 31<br>имин адреса за обет. Код на адрес. 27                                                                                                    | райла, систел<br>на проекти<br>и грешки.<br>ние са неакт                                                                                                    | мата авте<br>но ниво,<br>ивни.<br>търсене<br>б12 63        | ома<br>, ка                |
| ко бъд<br>IE поз<br>изуали<br>утонит<br>сезултати от тес<br>вид: волчки<br>редупреждение<br>Предупреждение                                                                                                    | цат открити, обаче, грешки<br>волява продължаването<br>зира съобщение с индикан<br>те за тест на проекта, какт<br>тване на САD<br>тит вочки<br>та<br>Радпичи дреси за обет<br>Радпичи дреси за обет<br>Радпичи дреси за обет                                                                                                    | и при тес<br>на проце<br>ция за отн<br>о и за под<br>о и за сгр<br>раз<br>раз<br>раз<br>раз                                                                                                    | гването на .cad ф<br>еса по тестване<br>срити съществен<br>даване на заявлен<br>аване на заявлен<br>и<br>сини<br>ада 612 63 4 е с грешен или липсавац код за Функц<br>тични адреса за обет: Код на адрес .33<br>тични адреса за обет: Код на адрес .27<br>тични адреса за обет: Код на адрес .27                                                                                                    | райла, систел<br>на проекти<br>и грешки.<br>ние са неакт                                                                                                    | мата авте<br>но ниво,<br>ивни.<br>търсене<br>612.63        | ома<br>, ка<br>1 ()<br>4 с |
| ко бъд<br>НЕ поз<br>изуали<br>утонит<br>сезуптати от тес<br>вид: Волкол<br>Вид: Волкол<br>Редупреждение<br>Предупреждение<br>Предупреждение                                                                                                    | цат открити, обаче, грешки<br>волява продължаването<br>зира съобщение с индикан<br>те за тест на проекта, какт<br>тване на САД<br>ти<br>Страда е с грешен или писащи код за Функценално преднаживение на сер<br>Различни вдреси за обект<br>Различни вдреси за обект<br>Различни вдреси за обект                                                                                                    | И ПРИ ТЕС<br>На проце<br>ция за отн<br>о и за под<br>о и за сгр<br>раз<br>раз<br>раз<br>раз<br>раз<br>раз                                                                                                    | ГВАНЕТО НА .cad ф<br>сса по тестване<br>срити съществен<br>даване на заявлен<br>аване на заявлен<br>со<br>со<br>со<br>со<br>со<br>со<br>со<br>со<br>со<br>со<br>со<br>со<br>со                                                                                                    | райла, систел<br>на проекти<br>и грешки.<br>ние са неакт<br>коматно предназначение на сградата                                                                                                    | мата авте<br>но ниво,<br>ивни.<br>Търсене<br>б12 63        | OMa<br>, Ka<br>4           |
| ко бъд<br>НЕ поз<br>изуали<br>утонит<br>Резултати от тео<br>Вид: Вогео<br>Вид: Вогео<br>Редупреждение<br>Предупреждение<br>Предупреждение<br>Предупреждение                                                                                                    | ат открити, обаче, грешки<br>волява продължаването<br>зира съобщение с индикан<br>те за тест на проекта, какт<br>тване на САД<br>тип воихи<br>тип<br>Страда е с грешен или литеаци, код за Функценано преднажнение на сгр<br>Различи адреси за обект<br>Различи адреси за обект<br>Различи адреси за обект<br>Различи адреси за обект                                                                                                    | И ПРИ ТЕСТ<br>На проце<br>ция за отн<br>о и за под<br>о и за сгр<br>омаата Сгр<br>Раз<br>Раз<br>Адг<br>Адг                                                                                                    | ГВАНЕТО НА .cad ф<br>сса по тестване<br>срити съществен<br>даване на заявлен<br>аване на заявлен<br>со<br>со<br>со<br>со<br>со<br>со<br>со<br>со<br>со<br>со<br>со<br>со<br>со                                                                                                    | райла, систел<br>на проекти<br>и грешки.<br>ние са неакт.                                                                                                    | мата авте<br>но ниво,<br>ивни.<br>Търсене:<br>б12.63       | ома<br>, ка<br>4 п         |
| ко бъд<br>ПЕ поз<br>изуали<br>утонит<br>Резултати от тес<br>вид: Вслика<br>Вид: Вслика<br>Предупреждение<br>Предупреждение<br>Предупреждение<br>Предупреждение                                                                                                    | ат открити, обаче, грешки<br>волява продължаването<br>зира съобщение с индикан<br>те за тест на проекта, какт<br>тване на САД<br>Тит<br>Волия<br>Тит<br>Сграда е с грешен иля липсаци код за Функционално предназначение на стр<br>Различия дареси за обект<br>Различия дареси за обект<br>Различия дареси за обект<br>Различия дареси за обект                                                                                                    | и при тест<br>на проце<br>ция за отн<br>о и за под<br>о и за стр<br>о и за под<br>отн<br>раз<br>раз<br>раз<br>раз<br>раз<br>раз<br>раз<br>раз<br>раз<br>раз                                                                                                    | ГВАНЕТО НА .cad ф<br>сса ПО тестване<br>срити съществен<br>даване на заявлен<br>солоссияти съществен<br>даване на заявлен<br>солоссияти съществен<br>да 512 53 4 е с грешен или литеац изд за Функц<br>пични адреси за обект. Код на адрес 23<br>пични адреси за обект. Код на адрес 27<br>пични адреси за обект. Код на адрес 26<br>е с инпълно описания. Табища Адреси, поло Ноим                                                                                                    | райла, систе<br>на проекти<br>и грешки.<br>ние са неакт<br>и и срещки<br>и са неакт<br>о прано, поле Код на адое: 30<br>о прано, поле Код на адое: 31                                                                                                    | мата авте<br>но ниво,<br>ивни.<br>Търсене<br>б12 б3        | OMA<br>, Ka<br>4 0         |
| ко бъд<br>ПЕ поз<br>изуали<br>утонит<br>сезултати от тес<br>вид: волчен<br>вид: волчен<br>вид: волчен<br>вид: предупреждение<br>предупреждение<br>предупреждение<br>предупреждение                                                                                                    | ат открити, обаче, грешки<br>волява продължаването<br>зира съобщение с индикан<br>с за тест на проекта, какт<br>тване на САД<br>тит волия<br>тит волия<br>Страда е с решен или лигозац код за Функционално продназначение на стр<br>Раличин адреси за обет<br>Раличин адреси за обет<br>Раличин адреси за обет<br>Раличин адреси за обет<br>Раличин адреси за обет<br>Раличин адреси за обет<br>Раличин адреси за обет<br>Раличин адреси за обет<br>Раличин адреси за обет                                                                                                    | и при тест<br>на проце<br>ция за отн<br>о и за под<br>о и за спр<br>о и за под<br>отн<br>раз<br>раз<br>раз<br>раз<br>раз<br>раз<br>раз<br>раз<br>раз<br>раз                                                                                                    | ГВАНЕТО НА .cad ф<br>сса ПО тестване<br>срити съществен<br>даване на заявлен<br>сание<br>сание<br>чало собласти собластвание<br>почи ареси за обет. Код на адре: 23<br>почи адреси за обет. Код на адре: 23<br>почи адреси за обет. Код на адре: 23<br>почи адреси за обет. Код на адре: 26<br>е с нопълно описания. Табища Адреси, поле Ноие<br>е с нопълно описания. Табища Адреси, поле Ноие<br>е с нопълно описания. Табища Адреси, поле Ноие                                                                                                    | райла, систе<br>на проекти<br>и грешки.<br>ние са неакт<br>и и срещки.<br>ние са неакт<br>о прано, поле Код на адрег. 30<br>о прано, поле Код на адрег. 31<br>о прано, поле Код на адрег. 31                                                                                                    | Мата авте<br>но ниво,<br>ивни.<br>Търсене<br>б12 б3        | oma<br>, ka                |
| ко бъд<br>ПЕ поз<br>изуалии<br>утонит<br>сутонит<br>сутонит<br>сутонит<br>сутонит<br>состатиотес<br>вид: Волен<br>Вид: Волен<br>Вид<br>Гредупреждение<br>Предупреждение<br>Предупреждение<br>Предупреждение<br>Предупреждение                                                                                                    | ат открити, обаче, грешки<br>волява продължаването<br>зира съобщение с индикан<br>с за тест на проекта, какт<br>тване на САД<br>тит вочки<br>тит вочки<br>тит вочки<br>тит<br>Сграда е с решен или литевац код за Функционално предназначение на стр<br>Раличчи дреси за обет<br>Раличчи дреси за обет<br>Раличчи дреси за обет<br>Раличчи дреси за обет<br>Раличчи дреси за обет<br>Раличчи дреси за обет<br>Раличчи дреси за обет<br>Раличчи дреси за обет<br>Срада с с испълно описание<br>Адрес с испълно описание<br>Адрес с испълно описание                                                                                                    | И ПРИ ТЕС<br>На проце<br>ция за отн<br>о и за под<br>о и за под<br>о и за под<br>раз<br>раз<br>раз<br>раз<br>раз<br>раз<br>раз<br>раз<br>раз<br>раз                                                                                                    | ГВАНЕТО НА .cad ф<br>сса ПО ТЕСТВАНЕ<br>срити съществен<br>даване на заявлен<br>сине<br>сине<br>сине<br>аз 612 63.4 е с грешен или лиссащ код за Функц<br>пичи адреси за обест. Код на адрес : 33<br>пичи адреси за обест. Код на адрес : 27<br>пичи адреси за обест. Код на адрес : 27<br>пичи адреси за обест. Код на адрес : 28<br>е с испълно описания. Таблица Адреса, поле Нове<br>е с испълно описания. Таблица Адреса, поле Нове<br>е с испълно описания. Таблица Адреса, поле Нове<br>е с испълно описания. Таблица Адреса, поле Нове                                                                                                    | райла, систе<br>на проекти<br>и грешки.<br>ние са неакт<br>и предизначение на сградата<br>о празно, поле Код на адрес: 30<br>о празно, поле Код на адрес: 10<br>о празно, поле Код на адрес: 10<br>о празно, поле Код на адрес: 10<br>о празно, поле Код на адрес: 10<br>о празно, поле Код на адрес: 10<br>о празно, поле Код на адрес: 10<br>о празно, поле Код на адрес: 10                                                                                                    | Мата авте<br>но ниво,<br>ивни.<br>Търсене<br>б12 б3        | oma<br>, ka                |
| ко бъд<br>ПЕ поз<br>изуалии<br>утонит<br>сутонит<br>сутон | ат открити, обаче, грешки<br>волява продължаването<br>зира съобщение с индикан<br>с за тест на проекта, какт<br>тване на САД<br>тит волия<br>тит волия<br>тит волия<br>тит волия<br>Страда е с решен или литеаци код за Функционално предназначение на стр<br>Раличин адреси за обет<br>Раличин адреси за обет<br>Раличин адреси за обет<br>Раличин адреси за обет<br>Раличин адреси за обет<br>Раличин адреси за обет<br>Раличин адреси за обет<br>Раличина адреси за обет<br>Раличина адреси за об                                                                                                    | И ПРИ ТЕСТ<br>На проце<br>ция за отн<br>о и за под<br>о и за под<br>о и за под<br>о и за лод<br>Раз<br>Раз<br>Раз<br>Адата<br>Спр<br>Раз<br>Спр<br>Раз<br>Спр<br>Спр<br>Спр<br>Спр<br>Спр<br>Спр<br>Спр<br>Спр<br>Спр<br>Спр                                                                                                    | ГВАНЕТО НА .cad ф<br>сса ПО ТЕСТВАНЕ<br>срити съществен<br>даване на заявлен<br>даване на заявлен<br>сили<br>сили<br>сили<br>ада 612.63.4 е с грешен или лиссащ ход за Функц<br>пичи адреси за обет. Код на адрес 33<br>пичи адреси за обет. Код на адрес 27<br>пичи адреси за обет. Код на адрес 27<br>пичи адреси за обет. Код на адрес 27<br>пичи адреси за обет. Код на адрес 28<br>е с испълно описания. Таблица Адреси, поле Нове<br>е с испълно описания. Таблица Адреси, поле Нове<br>е с испълно описания. Таблица Адреси, поле Нове<br>е с испълно описания. Таблица Адреси, поле Нове<br>е с испълно описания. Таблица Адреси, поле Нове<br>е с испълно описания. Таблица Адреси, поле Нове<br>е с испълно описания. Таблица Адреси, поле Нове<br>е с испълно описания. Таблица Адреси, поле Нове                                                                                                    | райла, систе<br>на проекти<br>и грешки.<br>ние са неакт<br>и проекти<br>и грещки.<br>ние са неакт<br>и<br>о прано, попе Код на адре: 30<br>о прано, попе Код на адре: 31<br>о прано, попе Код на адре: 10<br>о прано, попе Код на адре: 10<br>о прано, попе Код на адре: 10<br>о прано, попе Код на адре: 10<br>о прано, попе Код на адре: 10<br>о прано, попе Код на адре: 10<br>о надател Запис ре; 33                                                                                                    | Мата авте<br>но ниво,<br>ивни.<br>Търсене<br>б12 б3        |                            |
| ко бъд<br>ПЕ поз<br>изуалии<br>утонит<br>сутонит<br>сутонит<br>сутонит<br>сутонит<br>сутонит<br>сутонит<br>состатиотес<br>состатиотес<br>состатио                                                                                                    | ат открити, обаче, грешки<br>волява продължаването<br>зира съобщение с индикан<br>с за тест на проекта, какт<br>тване на САД<br>тит волия<br>тит волия<br>тит в | И ПРИ ТЕСТ<br>На проце<br>ция за отн<br>о и за под<br>о и за под<br>о и за под<br>раз<br>раз<br>раз<br>раз<br>раз<br>раз<br>раз<br>раз<br>раз<br>раз                                                                                                    | ГВАНЕТО НА .cad ф<br>сса ПО ТЕСТВАНЕ<br>срити съществен<br>даване на заявлен<br>сили<br>сили<br>сили<br>ада. 612.63.4 е с грешен или лиссащ код за Функц<br>пичи адреси за обект. Код на адрес . 23<br>пичи адреси за обект. Код на адрес . 23<br>пичи адреси за обект. Код на адрес . 23<br>пичи адреси за обект. Код на адрес . 23<br>пичи адреси за обект. Код на адрес . 23<br>е с испълно описания. Таблица Адреси, поле Нове<br>е с испълно описания. Таблица Адреси, поле Нове<br>е с испълно описания. Таблица Адреси, поле Нове<br>е с испълно описания. Таблица Адреси, поле Нове<br>е с испълно описания. Таблица Адреси, поле Нове<br>е с испълно описания. Таблица Адреси, поле Нове<br>и систъ бъз даним за надател. Таблица Адресия. поле<br>Нове<br>то 1007/T0412 бъе дания за надател.                                                                                                    | райла, систе<br>на проекти<br>и грешки.<br>ние са неакт<br>и проекти<br>и грещки.<br>ние са неакт<br>и<br>и прано, поле Код на адре: 10<br>р е прано, поле Код на адре: 10<br>р е прано, поле Код на все 10<br>р е прано, поле Код на все 10<br>р е прано, поле Код на все 10<br>р е прано, поле Код на все 10<br>р е прано, поле Код на все 10<br>р е прано, поле Код на все 10<br>р е прано все 10<br>р е прано все 10                                                                                                    | Мата авте<br>но ниво,<br>ивни.<br>Търсене<br>б12 б3        | OMa<br>, Ka<br>4 0         |
| ко бъд<br>ПЕ поз<br>изуалии<br>утонит<br>сутонит<br>сутонит<br>сутонит<br>сутонит<br>сутонит<br>сутонит<br>состатиотес<br>состатиотес<br>состатио                                                                                                    | ат открити, обаче, грешки<br>волява продължаването<br>зира съобщение с индикал<br>с за тест на проекта, какт<br>тване на САД<br>тит волия<br>тване на САД<br>тит волия<br>та<br>та<br>та<br>с рада е с решен или литеаци кад за Функционално предназначение на стр<br>та<br>с радатични дареси за обет<br>Раличчи дареси за обет<br>Раличчи дареси за обет<br>Раличчи дареси за обет<br>Раличчи дареси за обет<br>Раличчи дареси за обет<br>Раличчи дареси за обет<br>Раличчи дареси за обет<br>Раличчи дареси за обет<br>Раличчи дареси за обет<br>Раличчи дареси за обет<br>Срусе с непълно описание<br>Дорис и непълно описание<br>Дорис и непълно описание<br>Дорисит без данчи за надател<br>Субет без данча за дарес                                                                                                    | И ПРИ ТЕСТ<br>На проце<br>ция за отн<br>о и за под<br>о и за под<br>о и за под<br>раз<br>раз<br>раз<br>раз<br>раз<br>раз<br>раз<br>раз<br>раз<br>раз                                                                                                    | ГВАНЕТО НА .cad ф<br>сса ПО ТЕСТВАНЕ<br>срити съществен<br>даване на заявлен<br>сили<br>сили<br>сили<br>ада. 612.63.4 е с грешен или лиссащ код за Функц<br>пичи адреси за обект. Код на адрес : 23<br>пичи адреси за обект. Код на адрес : 27<br>пичи адреси за обект. Код на адрес : 27<br>пичи адреси за обект. Код на адрес : 27<br>пичи адреси за обект. Код на адрес : 27<br>пичи адреси за обект. Код на адрес : 27<br>пичи адреси за обект. Код на адрес : 27<br>пичи адреси за обект. Код на адрес : 27<br>пичи адреси за обект. Код на адрес : 27<br>пичи адреси за обект. Код на адрес : 27<br>пичи адреси за обект. Код на адрес : 27<br>пичи адреси за обект. Код на адрес : 27<br>пичи адреси за обект. Код на адрес : 27<br>пичи адреси на обект. Код на адрес : 27<br>пичи адреси на обект. Код на адрес : 27<br>пичи адреси на обект. Код на адрес : 27<br>пичи адреси на обект. Код на адрес : 27<br>пичи адреси на обект. Код на адрес : 27<br>пичи адреси на са обект. Код на адрес : 27<br>пичи адреси на обект. Код на адрес : 27<br>пичи адреси на обект. Код на адрес : 27<br>пичи адреси на обект. Код на адрес : 27<br>пичи адреси на обект. Код на адрес : 27<br>пичи адреси на обект. Код на адрес : 27<br>пичи адреси на обект. Код на адрес : 27<br>пичи адреси на обект. Код на адрес : 27<br>пичи адреси на обект. Код на адрес : 27<br>пичи адреси на обект. Код на адрес : 27<br>пичи адреси на обект. Код на адрес : 27<br>пичи адрес : 27<br>пичи адрес : 2                                                                                                    | райла, систе<br>на проекти<br>и грешки.<br>ние са неакт<br>и проекти<br>и грещки.<br>ние са неакт<br>и<br>и прано, поте Код на адре: 10<br>р е прано, поте Код на адре: 10<br>р е прано, поте Код на все 10<br>р е прано, поте Код на все 10<br>р е прано, поте Код на все 10<br>р е прано, поте Код на все 10<br>р е прано, поте Код на все 10<br>р е прано, поте Код на все 10<br>р е прано, поте Код на все 10<br>р е прано, поте Код на все 10<br>р е прано, поте Код на все 10<br>р е прано, поте Код на все 10<br>р е поте 10<br>р е поте 10<br>р е поте 10<br>р е поте 10<br>р е поте 10<br>р е поте 10<br>р е поте 10<br>р е поте 10<br>р е поте 10<br>р е поте 10<br>р е поте 10<br>р е поте 10<br>р е поте 10<br>р е поте 10<br>р е поте 10<br>р е поте 10<br>р е поте 10<br>р е поте 10<br>р е поте                                                                                                    | Мата авте<br>но ниво,<br>ивни.<br>Търсене<br>б12 63        | OM4                        |
| ко бъд<br>на советности<br>казуалии<br>утонит<br>сезултати от тесс<br>вид: вокка<br>вид: вокка<br>вид: вокка<br>вид: вокка<br>вид: предупреждение<br>предупреждение<br>предупреждение<br>предупреждение<br>предупреждение                                                                                                    | ат открити, обаче, грешки<br>волява продължаването<br>зира съобщение с индикал<br>с за тест на проекта, какт<br>с за тест на проекта, какт<br>с за тест на проекта, какт<br>с за тест на проекта, какт<br>с за тест на проекта, какт<br>с за тест на проекта, какт<br>с за тест на проекта, какт<br>с за тест на проекта, какт<br>с за тест на проекта, какт<br>с за тест на проекта, какт<br>с за тест на проекта, какт<br>с за тест на проекта, какт<br>с за тест на проекта, какт<br>с за тест на проект<br>с за тест на проект на проект<br>с за тест на проект<br>с за тест на проект<br>с за тест на проект на проект<br>с за тест на проект на проект на проект на проект<br>с за тест на проект на проект на проект на проект<br>с                                                                                     | И ПрИ ТЕСТ<br>На проце<br>ция за отн<br>о и за под<br>о и за под<br>о и за под<br>о и за под<br>о и за под<br>о и<br>раз<br>раз<br>раз<br>раз<br>раз<br>раз<br>раз<br>раз<br>о и<br>раз<br>о и<br>раз<br>раз<br>о и<br>раз<br>о и<br>раз<br>и<br>раз<br>о и<br>раз<br>о и<br>раз<br>и<br>раз<br>и<br>раз<br>и<br>раз<br>и<br>раз<br>о и<br>раз<br>и<br>раз<br>и<br>раз<br>и<br>раз<br>и<br>раз<br>и<br>раз<br>и<br>раз<br>и<br>раз<br>и<br>раз<br>и<br>раз<br>и<br>раз<br>и<br>раз<br>и<br>раз<br>и<br>раз<br>и<br>раз<br>и<br>раз<br>и<br>раз<br>и<br>ра<br>и<br>ра                                                                                                    | ГВАНЕТО НА .cad ф<br>сса ПО ТЕСТВАНЕ<br>срити съществен<br>даване на заявлен<br>сили<br>сили<br>сили<br>ада. 612.63.4 е с грешен или лиссащ код за Функц<br>личн адреси за обект. Код на адрес : 23<br>личн адреси за обект. Код на адрес : 27<br>личн адреси за обект. Код на адрес : 27<br>личн адреси : 27<br>личн адреси : 27<br>личн адреси :                                                                                                    | райла, систе<br>на проекти<br>и грешки.<br>ние са неакт<br>и проекти<br>и грещки.<br>ние са неакт<br>и<br>и прано, поле Код на адре: 10<br>р е прано, поле Код на адре: 10<br>р е прано, поле Код на все: 10<br>р е прано, поле Код на все: 10<br>р е прано, поле Код на все:                                                                                                    | Мата авте<br>но ниво,<br>ивни.<br>Търсене<br>б12 б3        |                            |
| ККО БЪД<br>ЦЕ ПОЗ<br>ИЗУАЛИИ<br>УТОНИТО<br>Резултати от тесс<br>Рид: Волкои<br>Вид: Волкои<br>Редулреждение<br>Предулреждение<br>Предулреждение<br>Предулреждение<br>Предулреждение<br>Предулреждение<br>Предулреждение                                                                                                    | ат открити, обаче, грешки<br>волява продължаването<br>зира съобщение с индикал<br>с за тест на проекта, какт<br>с за тест на проекта, какт<br>с за тест на проекта, какт<br>с за тест на проекта, какт<br>с за тест на проекта, какт<br>с за тест на проекта, какт<br>с за тест на проекта, какт<br>с за тест на проекта, какт<br>с за тест на проекта, какт<br>с за тест на проекта, какт<br>с за тест на проекта, какт<br>с за тест на проекта, какт<br>с за тест на проекта, какт<br>с за тест на проекта, какт<br>с за тест на проект<br>с за тест на проект на проект<br>с за тест на проект на проект на проект<br>с за тест на проект на проект на проект на проект<br>с за тест на проект на проект на проект на проект на п                                                                                           | И ПрИ ТЕСТ<br>На проце<br>ция за отн<br>о и за под<br>о и за под<br>о и за под<br>о и за под<br>о и за под<br>о и<br>раз<br>под<br>раз<br>раз<br>раз<br>раз<br>раз<br>раз<br>о и<br>раз<br>о и<br>раз<br>раз<br>о и<br>раз<br>о и<br>раз<br>и<br>раз<br>о и<br>раз<br>о и<br>раз<br>и<br>раз<br>о и<br>раз<br>и<br>раз<br>и<br>раз<br>о и<br>раз<br>и<br>раз<br>и<br>ра<br>и<br>ра | ГВАНЕТО НА .cad ф<br>сса ПО ТЕСТВАНЕ<br>срити съществен<br>даване на заявлен<br>синстрании съществен<br>даване на заявлен<br>синстрании или писащ изда и Функц<br>пичи адреси за обет. Код на адрес 23<br>пичи адреси за обет. Код на адрес 27<br>пичи адреси за обет. Код на адрес 27<br>пичи адреси за обет. Код на адрес 27<br>пичи адреси за обет. Код на адрес 27<br>пичи адреси за обет. Код на адрес 27<br>пичи адреси за обет. Код на адрес 27<br>пичи адреси за обет. Код на адрес 27<br>пичи адреси за обет. Код на адрес 27<br>пичи адреси за обет. Код на адрес 27<br>пичи адреси за обет. Код на адрес 27<br>е с испълно описание. Таблица Адреси, поле Нове<br>е с испълно описание. Таблица Адреси, поле Нове<br>е с испълно описание. Таблица Адреси, поле Нове<br>е с испълно описание. Таблица Адреси, поле Нове<br>е с испълно описание. Таблица Адреси, поле Нове<br>е с испълно описание. Таблица Адреси, поле Нове<br>е с испълно описание. Таблица Адреси, поле Нове<br>е с испълно описание. Таблица Адреси, поле Нове<br>е с испълно описание. Таблица Адреси, поле Нове<br>е с испълно описание. Таблица Адреси, поле Нове<br>е с испълно описание. Таблица Адреси, поле Нове<br>е с испълно описание. Таблица Адреси, поле Нове<br>е с испълно описание. Таблица Адреси, поле Нове<br>е с испълно описание. Таблица Адреси. поле Нове<br>е с испълно описание. Таблица Адреси. поле Нове<br>е с испълно описание. Таблица Адреси. поле Нове<br>е с испълно описание. Таблица Адреси. поле Нове<br>е с испълно описание. Таблица Адреси. поле Нове<br>е с испълно описание. Таблица Адреси. поле Нове<br>е с испълно описание. Таблица Адреси. поле Нове<br>е с испълно описание. Таблица Адреси. поле Нове<br>е с испълно описание. Таблица Адреси. Поле Нове<br>е с испълно описание. Таблица Адреси. Поле Нове<br>и с и стълно описание с издата. Таблица Адреси. поле Нове<br>и с и отолно описание с издата. 2<br>и с и издата в отолно описание и вадата.                                                                                                    | райла, систе<br>на проекти<br>и грешки.<br>ние са неакт<br>и проекти<br>и грещки.<br>ние са неакт<br>и<br>и прано, поле Код на адре: 10<br>р е прано, поле Код на адре: 10<br>р е прано, поле Код на все: 10<br>р е прано, поле Код на все: 10<br>р е прано, поле Код на все:                                                                                                    | Мата авте<br>но ниво,<br>ивни.<br>Търсене<br>б12 63        |                            |
| ко бъд<br>на странити от тесл<br>казуалтати от тесл<br>казуалтати от те                                                                                                    |                                                                                                    | И При тес<br>на проце<br>ция за отн<br>о и за под<br>о и за под<br>о и за под<br>раз<br>сра<br>сра<br>сра<br>сра<br>сра<br>сра<br>сра<br>сра<br>сра<br>сра                                                                                                    | ГВАНЕТО НА .cad ф<br>сса по тестване<br>срити съществен<br>(аване на заявлене<br>со стато съществен<br>(аване на заявления<br>со стато со стато со стато со стато<br>со стато<br>да: 612.63.4 е с решен или лителац код за Функц<br>личи адреси за обет. Код на адрес: 3<br>личи адреси за обет. Код на адрес: 21<br>личи адреси за обет. Код на адрес: 21<br>личи адреси за обет. Код на адрес: 21<br>личи адреси за обет. Код на адрес: 21<br>личи адреси за обет. Код на адрес: 21<br>личи адреси за обет. Код на адрес: 10<br>е с натълно описание. Таблица Адреси, поле Номе<br>е с с натълно описание. Таблица Адреси, поле Номе<br>е с с натълно описание. Таблица Адреси, поле Номе<br>е с с натълно описание. Таблица Адреси, поле Номе<br>е с с натълно описание. Таблица Адреси, поле Номе<br>е с с натълно описание. Таблица Адреси, поле Номе<br>е с с натълно описание. Таблица Адреси. поле Номе<br>е с с натълно описание. Таблица Адреси. поле Номе<br>е с с натълно описание. Таблица Адреси. поле Номе<br>е с с натълно описание. Таблица Адреси. поле Номе<br>е с с натълно описание. Таблица Адреси. поле Номе<br>е с натълно описание. Таблица Адреси. поле Номе<br>е с натълно описание. Таблица Адреси. поле Номе<br>е с натълно описание. Таблица Адреси. поле Номе<br>е с натълно описание. Таблица Адреси. 1000000000000000000000000000000000000                                                                                                    | райла, систе<br>на проекти<br>и грешки.<br>ние са неакт<br>и са неакт<br>и са не | Мата авто<br>но ниво,<br>ивни.<br>търсене:<br>ки<br>б12 63 | OMA<br>, KE                |
|                                                                                                    | ат открити, обаче, грешки<br>волява продължаването<br>зира съобщение с индикан<br>с за тест на проекта, какт<br>тване на САD                                                                                                    | И При тес<br>на проце<br>ция за отн<br>о и за под<br>о и за под<br>о и за под<br>раз<br>сра<br>раз<br>сра<br>раз<br>сра<br>раз<br>сра<br>сра<br>сра<br>сра<br>сра<br>сра<br>сра<br>сра<br>сра<br>сра                                                                                                    | ГВАНЕТО НА .cad ф<br>сса по тестване<br>срити съществен<br>цаване на заявлен<br>аване на заявлен<br>сочто<br>сочто<br>сочт | райла, систе<br>на проекти<br>и грешки.<br>ние са неакт<br>и проецианачение на сградата<br>ре празно, поле Код на адое: 30<br>ре празно, поле Код на адое: 10<br>ре празно, поле Код на адое: 10<br>ре празно, поле Код на среди на среди на ср                                                                                                    | Мата авто<br>Но ниво,<br>ивни.<br>Търсене<br>612 63        | OMA<br>, KE                |
|                                                                                                    | ат открити, обаче, грешки<br>волява продължаването<br>зира съобщение с индикан<br>с за тест на проекта, какт<br>тване на САD<br>тип волия<br>тап<br>Среде е срешен или писащи над за Функценнали о предназничение на сир<br>Тип волия<br>Среде е срешен или писащи над за Функценнали о предназничение на сир<br>Тип волия<br>Тип<br>Среде е срешен или писащи над за Функценнали о предназничение на сир<br>Раличини адреси за обект<br>Раличини адреси за обект<br>Раличини адре                                                                                                    |                                                                                                    | ГВАНЕТО НА .cad ф<br>сса ПО ТЕСТВАНЕ<br>срити съществен<br>даване на заявлен<br>аване на заявлен<br>сили<br>сили<br>сили<br>сили<br>сили<br>сили<br>сили<br>сил                                                                                                    | райла, систе<br>на проекти<br>и грешки.<br>ние са неакт<br>и проекти<br>и грешки.<br>ние са неакт<br>о прано, поле Кад на адрес: 30<br>о прано, поле Кад на адрес: 30<br>о прано, пол                                                                                                    | Мата авто<br>но ниво,<br>ивни.<br>Търсене [<br>612 63      | OM43                       |

| МОДУЛ КККР | УКАЗАНИЯ ЗА РАБОТА С ТЕСТВАЩ МОДУЛ | Стр. 42 от 48 |
|------------|------------------------------------|---------------|
|------------|------------------------------------|---------------|

| Вид: Всички    | <ul> <li>ТИП: Всички</li> </ul>                                     | ~                                                                                      | Търсене:     |
|----------------|---------------------------------------------------------------------|----------------------------------------------------------------------------------------|--------------|
| Вид            | : Тип                                                               | Описание                                                                               | с ки с       |
| Грешка         | Граница, която има повече от един прилежащ имот от едната си страна | Граница с вътрешен номер 26718484 има повече от един прилежащ имот от едната си страна | 0            |
| Предупреждение | Право без данни за идеални и прилежащи части                        | Право без данни за идеални и прилежащи части: 1220318                                  | 0            |
| 15 🗸 на стр.   | Показани 1 до 2 от 2 реда                                           |                                                                                        | Предишна 1 С |

# 1.7 Протокол и приключване

| №  |                                        |                                                        | Стъпки на изпълнение                                                                                                    |                                  |            |
|----|----------------------------------------|--------------------------------------------------------|----------------------------------------------------------------------------------------------------|----------------------------------|------------|
| 1. | Системата по                           | эзволява след т                                        | естването на .cad файла да бъд                                                                                                    | це генериран протокол в          | .pdf       |
|    | формат от бу                           | тонПротокол'                                           | <sup>•</sup> в долния десен ъгъл. до бутон                                                                                                    | "Затвори".                       |            |
|    | <ul> <li>← → σ</li> <li>○ A</li> </ul> | https://cadtest-test2.cadastre.bg/Home/Map#map=        | 9,846109379268555/3085460.63/5260487.37/0                                                                                                    |                                  | ≣ ב ⊛      |
|    |                                        | ота Контакти                                           |                                                                                                    | — А + 💩 Михаела Пламенова Петров | а. 🕒 Изход |
|    | Резултати от тестван                   | е на САД                                               |                                                                                                    | ×                                | a          |
|    | Вид: Всичкая                           | тип: Всичкая                                           | v                                                                                                    | Търсене:                         |            |
|    | Вид                                    | * Twn                                                  | Описание                                                                                                    | : ки                             | -0         |
|    | Предупреждение                         | Различни адреси за обект                               | Различни адреси за обект. Код на адрес: 11                                                                                                    | 0                                | Parcelow . |
|    | Предупреждение                         | Различни адреси за обект                               | Различни адреси за обект. Код на адрес: 19                                                                                                    | 0                                |            |
|    | Предупреждение                         | Адрес с непълно описание                               | Адрес с непълно описание. Таблица Адреси, поле Номер е празно, поле Код на адрес. 28                                                                            | 0                                |            |
|    | Предупреждение                         | Адрес с непълно описание                               | Адрес с непълно описание. Таблица Адреси, поле Номер е празно, поле Код на адрес: 27                                                                            |                                  |            |
|    | Предупреждение                         | Адрес с непълно описание                               | Адрес с непълно описание: Таблица Адреси, поле Номер е празно, поле Код на адрес: 5                                                                             | 0                                |            |
|    | Предупреждение                         | Адрес с непълно описание                               | Адрес с непълно описание. Таблица Адреси, поле Номер е празно, поле Код на адрес: 1                                                                             | 0                                |            |
|    | Предупреждение                         | Документ без данни за издател                          | Документ без данни за издател. Таблица Документи, поле Издател. Запис ред: 42                                                                                   | 0                                |            |
|    | Предупреждение                         | Документ без данни за издател                          | Документ без данни за издател. Таблица Документи, поле Издател. Запис ред: 41                                                                                   | 0                                | 145        |
|    | Предупреждение                         | Документ без данни за издател                          | Документ без данни за издател. Таблица Документи, поле Издател. Запис ред. 40                                                                                   | <b>0</b>                         | -          |
|    | Предупреждение                         | Документ без данни за издател                          | Документ без данни за издател. Таблица Документи, поле Издател. Запис ред: 39                                                                                   | <b>0</b>                         |            |
|    | Предупреждение                         | Документ без данни за издател                          | Документ без данни за издател. Таблица Документи, поле Издател. Запис ред: 38                                                                                   | 0                                | 157        |
|    | Предупрождение                         | Документ без данни за издател                          | Документ без данни за издател. Таблица Документи, поле Издател. Запис ред: 42                                                                                   | 0                                |            |
|    | Предупреждение                         | Документ без данны за издател                          | Документ без данни за издател. Таблица Документи, поле Издател. Запис ред. 41                                                                                   | 0                                | . 1        |
|    | Предупреждение                         | Документ без дання за издател                          | документ онз данни за издател. тадлица документи, поле издател. запис ред. 40<br>Полеанит бла влини за издател. Тобрина Полеаненти, поле Издател. Запис ред. 29 |                                  | L          |
|    | 15 - на стр.                           | Показани 1 до 15 от 93 реда                            | You'snaw, one Yaawa on utificial: tananda You'snaw, iou'a ardialari' onunc' bat' on.                                                                            | Предишива 1 2 3 4 5 6 7 Следваща |            |
|    | Стария<br>Нама същест                  | Ipyr CAD<br>Me e alla inpoerta<br>Me e alla junen recr | дакане на завленије<br>47 Порделата в сес 1632/2011 (Каза (раков конд. С. на) — с областа                                                                       | Протокол Затвори                 | E DBW HOT  |
| 2. | Системата п                            | озволява слел                                          | тестването на проектно нив                                                                                                    | о също да бъде генер             | иран       |
|    |                                        | ndf donwar ori                                         |                                                                                                    |                                  |            |
|    | протокол в .                           | pur yopmar on                                          | тово от бутон "протокол в д                                                                                                    | олпия десен ы ыл, до о           | y IOH      |
|    | "Затвори".                             |                                                        |                                                                                                    |                                  |            |

| МОЛУЛ КККР | УКАЗАНИЯ ЗА РАБОТА С ТЕСТВАШ МОДУЛ | Стр. 43 от 48 |
|------------|------------------------------------|---------------|
| МОДУЛ КККР | УКАЗАНИЯ ЗА РАБОТА С ТЕСТВАЩ МОДУЛ | C1p. 45 of 48 |

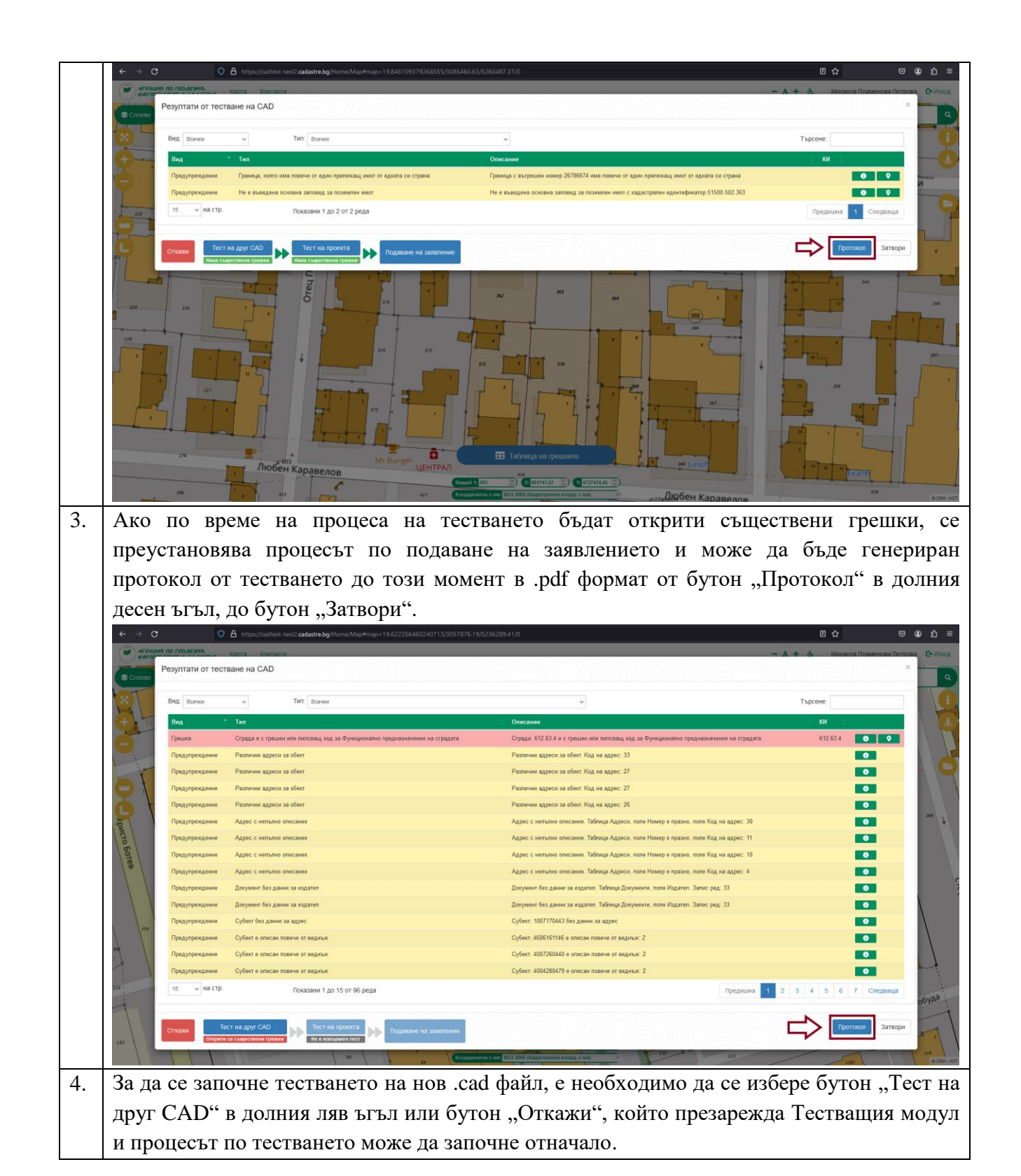

| МОДУЛ КККР | УКАЗАНИЯ ЗА РАБОТА С ТЕСТВАЩ МОДУЛ | Стр. 44 от 48 |
|------------|------------------------------------|---------------|
|------------|------------------------------------|---------------|

| T              |                                                                              |                                                                                        |                    |
|----------------|------------------------------------------------------------------------------|----------------------------------------------------------------------------------------|--------------------|
| Вид Волчки     | <ul> <li>Тип: Всички</li> </ul>                                              | *                                                                                      | Търсене:           |
| Вид            | * Twn                                                                        | Описание                                                                               | : ки :             |
| Грешка         | Сграда е с грешен или липсващ код за Функционално предназначение на сградата | Сграда: 612.63.4 е с грешен или липсващ код за Функционално предназначение на сградата | 612.63.4           |
| Предупреждение | Различни адреси за обект                                                     | Различни адреси за обект. Код на адрес: 33                                             | 0                  |
| Предупреждение | Различни адреси за обект                                                     | Различни адреси за обект Код на адрес: 27                                              | 0                  |
| Предупреждение | Различни адреси за обект                                                     | Различни адреси за обект. Код на адрес: 27                                             | 0                  |
| Предупреждение | Различни адреси за обект                                                     | Различни адреси за обект. Код на адрес: 26                                             |                    |
| Предупреждение | Адрес с непълно описание                                                     | Адрес с непълно описание. Таблица Адреси, поле Номер е празно, поле Код на адрес: 30   | 0                  |
| Предупреждение | Адрес с непълно описание                                                     | Адрес с непълно описание. Таблица Адреси, поле Номер е празно, поле Код на адрес: 11   |                    |
| Предупреждение | Адрес с непълно описание                                                     | Адрес с непълно описание. Таблица Адреси, поле Номер е празно, поле Код на адрес: 10   | 0                  |
| Предупреждение | Адрес с непълно описание                                                     | Адрес с непълно описание. Таблица Адреси, поле Номер е празно, поле Код на адрес: 4    | 0                  |
| Предупреждение | Документ без данки за издател                                                | Документ без данни за издател. Таблица Документи, поле Издател. Запис ред: 33          | 0                  |
| Предупреждение | Документ без данни за издател                                                | Документ без данни за издател. Таблица Документи, поле Издател. Запис ред: 33          |                    |
| Предупреждение | Субект без данни за адрес                                                    | Субект: 1007170443 без данни за адрес                                                  | 0                  |
| Предупреждение | Субект е описан повече от веднъж                                             | Субект: 4606161146 е описан повече от ведиъж: 2                                        |                    |
| Предупреждение | Субект е описан повече от веднъж                                             | Субект: 4007260440 е описан повече от веднъж: 2                                        | 0                  |
| Предупреждение | Субект е описан повече от веднъж                                             | Субект: 4004280479 е описан повече от ведиъж: 2                                        | 0                  |
| и на ст        | О. Показани 1 до 15 от 96 реда                                               | Предицина 1                                                                            | 2 3 4 5 6 7 Следва |

#### 1.8 Подаване на заявление

| Стъпки на изпълнение                                                                                                    |
|----------------------------------------------------------------------------------------------------|
| Възможо е само, когато файлът е за изменение на КККР, има генерирани данни за                                                                                                    |
| проектиране на изменение на КККР и не са налични грешки в подавания САД                                                                                                    |
| файл.                                                                                                    |
| Зарежда се .cad файл за тест от бутон "Започни тест на САД".                                                                                                    |
| С Аскими по геодеми. Карта Кантакти — А + 6. Михаела Певрова С+Иход                                                                                                    |
|                                                                                                    |
|                                                                                                    |
|                                                                                                    |
| The second second                                                                                                    |
| Contract Contract Contract                                                                                                    |
|                                                                                                    |
|                                                                                                    |
| and the second second sec                                                                                                    |
| honomiese and honore the state of the state of the state |
|                                                                                                    |
| The second second second second second second second second second second second second second second second se                                                                                                    |
| лина 🛱 Заполени тост на САД                                                                                                    |
| United 12 200502         22 05020         01 473555.19           Kogupunting 4         005 3000 (Supergramma edings, 6.40)         •)                                                                                                    |
|                                                                                                    |

| МОДУЛ КККР | УКАЗАНИЯ ЗА РАБОТА С ТЕСТВАЩ МОДУЛ | Стр. 45 от 48 |
|------------|------------------------------------|---------------|
|------------|------------------------------------|---------------|

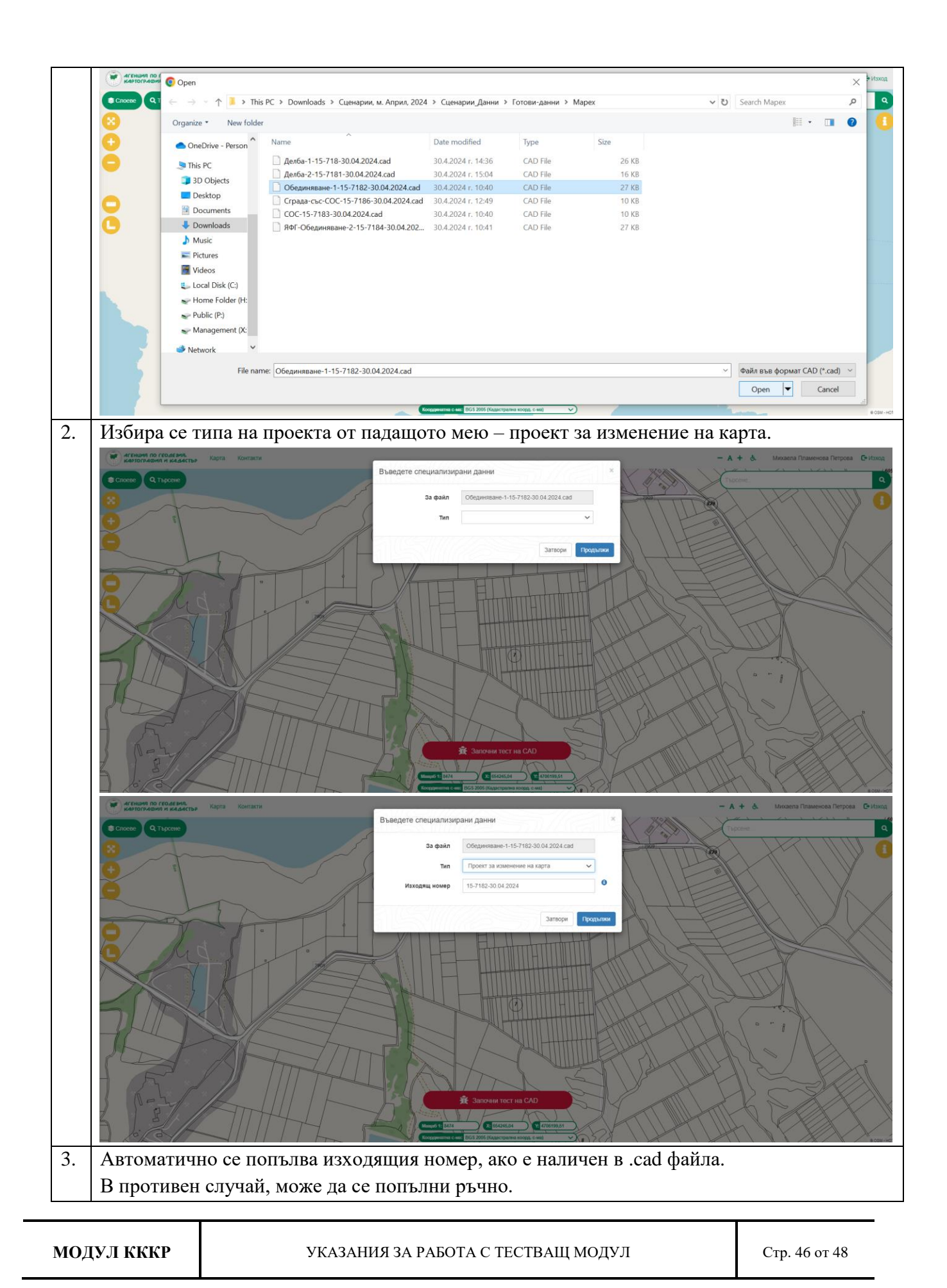

| Въведете специализирани данни<br>За файл Обединяване-1-15-7182-30.04.2024.cad<br>Тип Проект за изменение на карта<br>Изходящ номер 15-7182-30.04.2024<br>Затвори Продължи<br>Продължи<br>Пр |
|----------------------------------------------------------------------------------------------------|
| За файл Обединяване-1-15-7182-30.04.2024.cad<br>Тип Проект за изменение на карта<br>Изходящ номер 15-7182-30.04.2024<br>Затвори Продължи<br>При тест на .cad файл, ако не бъдат открити съществени грешки, процесът по тества<br>коже да бъде продължен на проектно ниво от бутон "Тест на проекта".                                                                                                    |
| Тип Проект за изменение на карта<br>Изходящ номер 15-7182-30.04.2024<br>Затвори Продължи<br>При тест на .cad файл, ако не бъдат открити съществени грешки, процесът по тества<br>иоже да бъде продължен на проектно ниво от бутон "Тест на проекта".                                                                                                    |
| Изходящ номер<br>Изходящ номер<br>15-7182-30.04.2024<br>Затвори<br>Продължи<br>автори<br>Продължи<br>При тест на .cad файл, ако не бъдат открити съществени грешки, процесът по тества<br>може да бъде продължен на проектно ниво от бутон "Тест на проекта".                                                                                                    |
| Затвори<br>Продължи<br>Латвори<br>Продължи<br>При тест на .cad файл, ако не бъдат открити съществени грешки, процесът по тества<br>може да бъде продължен на проектно ниво от бутон "Тест на проекта".                                                                                                    |
| МОЖЕ ДА ОБДЕ ПРОДЪЛЖЕН НА ПРОЕКТНО НИВО ОТ ОУТОН ", I ССТ НА ПРОЕКТА.<br>Вих вони и тик вони и тик вони и тик вони и тик вони и тик и тик вони и тик и тик и                                                                                                    |
| Вид         Тил         Олисание         КИ           Прадупраждании         Адрес с непълно описание         Адрес с непълно описание         Сволие         О           Прадупраждании         Адрес с непълно описание         Адрес с непълно описание         Таблица Адреси, поле Номер е празно, поле Кад на адрес:         0         0           Прадупраждании         Адрес с непълно описание         Адрес с непълно описание         Таблица Адреси, поле Номер е празно, поле Кад на адрес:         0         0           Прадупраждании         Окумент без дании за надател         Адрес с непълно описание         Таблица Адреси, поле Иоделе о празно, поле Кад на адрес:         0         0           Прадупраждании         Окумент без дании за надател         Асумент без дании за надател         Осубет:         0017 с меаалиден или метълен код ЕГНБУЛСТАТ         0           Прадупраждании         Осрект с меаалиден или метълен код ЕГНБУЛСТАТ         0         0         0         0           Прадупрекдении         Поземлен имот. 7.171 кима съсед         Поземлен имот. 7.171 кима съсед         1         0           Прадупрекдении         Поземлен имот. 7.121 кима съсед         Поземлен имот. 7.121 кима съсед         1         0           Прадупрекдении         Поземлен имот. 7.121 кима съсед         0         1         0         0           Прадуп                                                                                                    |
| Прадупреждении         Адрес с непълно описание         Адрес с непълно описание         С           Прадупреждении         Адрес с непълно описание         Адрес с непълно описание         С         С           Прадупреждении         Адрес с непълно описание         Таблица Адреси, поле Номер е празно, поле Код на адрес: 1         С         С           Прадупреждении         Адрес с непълно описание         Таблица Адреси, поле Номер е празно, поле Код на адрес: 1         С         С           Прадупреждении         Окучент без данни за иддател         Асучент без данни за иддател         Субет: С чевалиден или непълен код ЕГНБУЛСТАТ         С           Прадупреждении         Повемлен илиот непълен код ЕГНБУЛСТАТ         Субет: С чевалиден или непълен код ЕГНБУЛСТАТ         С           Прадупреждении         Повемлен илиот непълен код ЕГНБУЛСТАТ         С         С         С           Прадупреждении         Повемлен илиот непълен код ЕГНБУЛСТАТ         С         С         С         С           Прадупреждении         Повемлен илиот непълен код ЕГНБУЛСТАТ         С         С         С         С         С         С         С         С         С         С         С         С         С         С         С         С         С         С         С         С         С         С         С         С                                                                                                    |
| Прадупреждение         Адрес с нетълно описание         Адрес с нетълно описание, Таблица Адреси, поле Номар е празно, поле Код на адрес. 1         Image: Compact Address         Image: Compact Address         Image:                                                                                                    |
| Прадупреждение         Документ бого деним за издател.         Документ бого деним за издател.         Запос ред. 1         С           Прадупреждение         Субект с невалиден или непълен код ЕГНБУЛСТАТ         Субект. 20017 с невалиден или непълен код ЕГНБУЛСТАТ         С         С           Прадупреждение         Посеилен имот нима съсед         Позеилен имот. 7197 нима съсед         7.97         С           Прадупреждение         Посеилен имот нима съсед         Позеилен имот. 7174 нима съсед         7.14         С           Прадупреждение         Посеилен имот. нима съсед         Позеилен имот. 7.144 нима съсед         7.144         С           Прадупреждение         Позеилен имот. нима съсед         Позеилен имот. 7.127 нима съсед         7.12         С           Прадупреждение         Позеилен имот. нима съсед         Позеилен имот. 7.127 нима съсед         7.12         С           Прадупреждение         Позеилен имот. 1.127 нима съсед         Позеилен имот. 7.127 нима съсед         С         С           Прадупреждение         Нила идентификаторъ на контура на землището         Липсаа идентификаторъ 0.0 на контура на землището         С         С           Прадупреждение         Късе съсевност. 5.92 дении за идеалин части         Съсебственост. 7.797 без данеи за идеалин части         7.97         С                                                                                                    |
| Прадупряждение         Поземлен имот тима съсед         Поземлен имот. 7797 нема съсед         7.977         0           Прадупряждение         Поземлен имот. тима съсед         Поземлен имот. 7.174 нема съсед         7.174         0           Прадупряждение         Поземлен имот. тима съсед         Поземлен имот. 7.174 нема съсед         7.174         0           Прадупряждение         Поземлен имот. тима съсед         Поземлен имот. 7.144 нема съсед         7.144         0           Прадупряждение         Поземлен имот. тима съсед         Поземлен имот. 7.127 нема съсед         7.124         0           Прадупряждение         Поземлен имот. 7.127 нема съсед         7.127         0           Прадупряждение         Нима идеетгификатор на контура на землището         Липсав идеетгификатор 1.0 на контура на землището         0           Прадупряждение         Късебстевност. без данни за идеални части         7.177 без данни за идеални части         7.177 без                                                                                                    |
| Прядупреждение         Поземлен имот нима съсед         Поземлен имот 7.114 няма съсед         7.174         0           Прядупреждение         Поземлен имот нима съсед         Поземлен имот 7.144 няма съсед         7.144         0           Прядупреждение         Поземлен имот нима съсед         Поземлен имот 7.144 няма съсед         7.144         0           Прядупреждение         Поземлен имот нима съсед         Поземлен имот 7.124 няма съсед         7.144         0           Прядупреждение         Поземлен имот нима съсед         Поземлен имот 7.127 няма съсед         7.127         0           Прядупреждение         Кама идетгификатор на контура на землището         Липсва идентификатор 1.0 на контура на землището         0           Прядупреждение         Съсобственост баз данни за идеални части         Съсобственост 3.797 баз данни за идеални части         7.797 баз данни за идеални части         7.797 баз данни за идеални части         7.797 баз данни за идеални части         7.797 баз данни за идеални части         7.797 баз данни за идеални части         7.797 баз данни за идеални части         7.797 баз данни за идеални части         7.797 баз данни за идеални части         7.797 баз данни за идеални части         7.797 баз данни за идеални части         7.797 баз данни за идеални части         7.797 баз данни за идеални части         7.797 баз данни за идеални части         7.797 баз дани за идеални части         7.797 баз дани за идеални части         7.797 баз                                                                                                    |
| Прадупраждении         Поземлен имот няма съсад         7.144         •           Прадупраждении         Поземлен имот няма съсад         7.144         •           Прадупраждении         Поземлен имот няма съсад         Поземлен имот 7.127 ияма съсад         7.127         •           Прадупраждении         Няма идентификатор на контура на землището         Липсва идентификаторът 0.0 на контура на землището         •         •           Прадупраждении         Съсобственост Сва данни за идеални части         Съсобственост 5.797 без данни за идеални части         7.797         •                                                                                                    |
| Прадупреждение         Поземлен имот 7 127 нима съсед         7.127           Прадупреждение         Нима идентификатор на контура на землището         Липсва идентификаторът 0.0 на контура на землището         0           Прадупреждение         Съсобственост: 7.797 без данни за идеални части         Съсобственост: 7.797 без данни за идеални части         7.197                                                                                                    |
| Предупреждение Няма идентификатор на контура на землището Липсеа идентификаторът 0.0 на контура на землището 0<br>Предупреждение Съсобственост без данни за идеални части Съсобственост: 7.797 без данни за идеални части 7.797 о                                                                                                    |
| Предупреждение Съсооственост без данни за идеални части Съсобственост: 7.797 без данни за идеални части 7.797 б                                                                                                    |
| Правилание Пилорат лании за обем на правото Пилорат или началости са обем на правото 7.707                                                                                                    |
| пундупунскидение пилькая далим за осни ма тривото липсвая или мекорик.ни дани за осни ма правото: /. /9/ 0<br>Прадупреждение Поземлен или те с непълен или липсващ адрес Поземлен или 7.197 е с непълен или липсващ адрес 7.797                                                                                                    |
| Прадупреждение Позеилен имот е с грешен или липсващ код за вид на територията с Позеилен имот. 7.797 е с грешен или липсващ код за вид на територията с еднакео трайно предназначение. Несъответстващи стойности в 7.797 0                                                                                                    |
| еднякаю трайно предназначение таблица Позеилени имоти, колони Вид територии и Начин на трайно ползване Пролиточити, од собятелонот бод алиши и илоти.                                                                                                    |
| Предупреждение Липсват дании за обем на правото Липсват или некоректни дании за обем на правото 7.174 714                                                                                                    |
| 15 V на стр. Показани 1 до 15 от 35 реда Прелишка 1 2 3 Спе                                                                                                    |
| Опсажи Тест на друг САО<br>На в начисантия страна и страна и страна                                                                                                    |

| МОДУЛ КККР | УКАЗАНИЯ ЗА РАБОТА С ТЕСТВАЩ МОДУЛ | Стр. 47 от 48 |
|------------|------------------------------------|---------------|

| 6. C                                                                 | Систе                         | темата автоматично прехвърля потребителя в Модул Портал, където                                                                                                    | може   | да |  |  |
|----------------------------------------------------------------------|-------------------------------|----------------------------------------------------------------------------------------------------|--------|----|--|--|
| продължи процеса по заявяването на изменение на кадастралната карта. |                               |                                                                                                    |        |    |  |  |
|                                                                      |                               | Заявление за услуги от Кадастрална Карта и Кадастрални Регистри (КККР) 🔶 Изиад от режим на закаление                                                                                                    |        |    |  |  |
| Q                                                                    |                               | 1 Заявител 2 Услуги 3 Прикачени 4 Преглед                                                                                                    |        |    |  |  |
|                                                                      | L102                          | 1. Автор () Указания 2. Данни за контакт () Указани                                                                                                    |        |    |  |  |
|                                                                      |                               | (a) Satemeterto ce rogana:     (b) Udefen Japan:     (b) Udefen Japan:     (b) Udef | напред |    |  |  |
|                                                                      | КАРТА<br>УСЛУГИ               | Eh. (1014): mpetarva@mapec.kg Telrédoi: 088/1884243<br>Apple: Ofinaer Thesen, Ofisiyena Dinesen, Tissuencor nog 5800, Haceneso Hacro ny, Dinesen, Yanya Maparagan, NF3, Disag 6, Esan 3,                                                                                                    |        |    |  |  |
|                                                                      | РЕГИСТРИ<br>ЖАЛБИ             | 3. Tionyvarein na rotoeure googneenu     0 Yuasawa     0 Yuasawa     10 nyvarein ka rotoeure googneenu                                                                                                    |        |    |  |  |
| Д                                                                    | документи<br>документи<br>озл |                                                                                                    |        |    |  |  |
| ne                                                                   | СПРАВКИ<br>РАВОСПОСОБНИ       | n<br>XXXXX                                                                                                    |        |    |  |  |
|                                                                      | Jinuta                        |                                                                                                    |        |    |  |  |
|                                                                      |                               |                                                                                                    |        |    |  |  |
|                                                                      |                               |                                                                                                    |        |    |  |  |
|                                                                      |                               |                                                                                                    |        |    |  |  |
|                                                                      |                               |                                                                                                    |        |    |  |  |
|                                                                      |                               |                                                                                                    |        |    |  |  |
|                                                                      |                               |                                                                                                    |        |    |  |  |
|                                                                      |                               |                                                                                                    |        |    |  |  |
|                                                                      |                               | © 2024 Artenum no readanni, kaptorgadjes i kazicnji, Borkez rijela zanczewi - Kas/Potal V.0.65/25                                                                                                    |        |    |  |  |

| МОДУЛ КККР | УКАЗАНИЯ ЗА РАБОТА С ТЕСТВАЩ МОДУЛ |
|------------|------------------------------------|
|------------|------------------------------------|